User Manual

Original Instructions

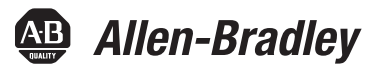

# Compact 5000 I/O Serial Module

Catalog Number 5069-SERIAL

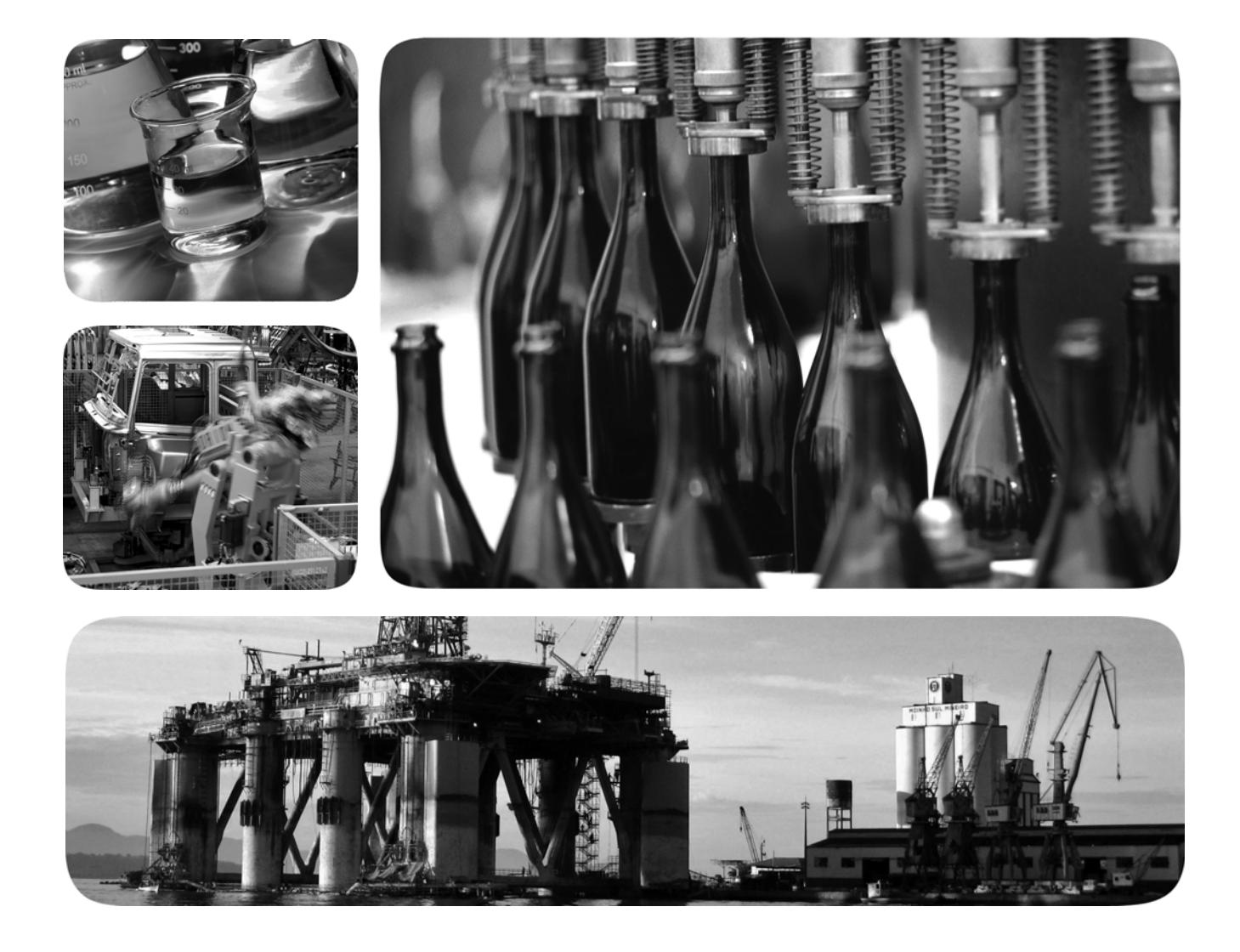

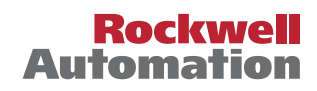

# **Important User Information**

Read this document and the documents listed in the additional resources section about installation, configuration, and operation of this equipment before you install, configure, operate, or maintain this product. Users are required to familiarize themselves with installation and wiring instructions in addition to requirements of all applicable codes, laws, and standards.

Activities including installation, adjustments, putting into service, use, assembly, disassembly, and maintenance are required to be carried out by suitably trained personnel in accordance with applicable code of practice.

If this equipment is used in a manner not specified by the manufacturer, the protection provided by the equipment may be impaired.

In no event will Rockwell Automation, Inc. be responsible or liable for indirect or consequential damages resulting from the use or application of this equipment.

The examples and diagrams in this manual are included solely for illustrative purposes. Because of the many variables and requirements associated with any particular installation, Rockwell Automation, Inc. cannot assume responsibility or liability for actual use based on the examples and diagrams.

No patent liability is assumed by Rockwell Automation, Inc. with respect to use of information, circuits, equipment, or software described in this manual.

Reproduction of the contents of this manual, in whole or in part, without written permission of Rockwell Automation, Inc., is prohibited

Throughout this manual, when necessary, we use notes to make you aware of safety considerations.

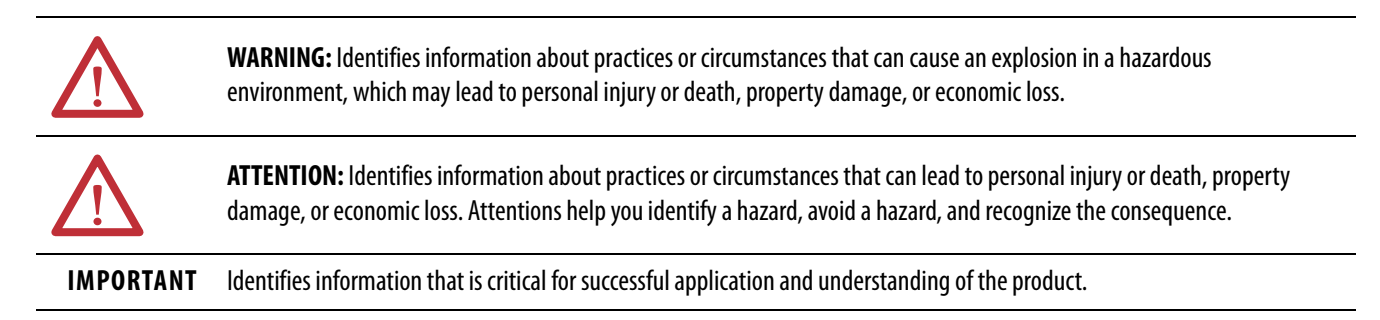

Labels may also be on or inside the equipment to provide specific precautions.

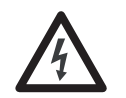

**SHOCK HAZARD:** Labels may be on or inside the equipment, for example, a drive or motor, to alert people that dangerous voltage may be present.

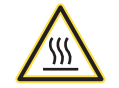

**BURN HAZARD:** Labels may be on or inside the equipment, for example, a drive or motor, to alert people that surfaces may reach dangerous temperatures.

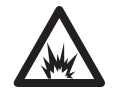

**ARC FLASH HAZARD:** Labels may be on or inside the equipment, for example, a motor control center, to alert people to potential Arc Flash. Arc Flash will cause severe injury or death. Wear proper Personal Protective Equipment (PPE). Follow ALL Regulatory requirements for safe work practices and for Personal Protective Equipment (PPE).

|                                   | Preface7Additional Resources7                                    |
|-----------------------------------|------------------------------------------------------------------|
|                                   | Chapter 1                                                        |
| Compact 5000 I/O Serial Module    | Compact 5000 I/O Serial Module Overview.11About the Module.12    |
|                                   | Chapter 2                                                        |
| Compact 5000 I/O Serial Module    | Controller and Software Compatibility                            |
| Operation in a Logix 5000 Control | Local I/O or Remote                                              |
| System                            | 1/O Modules                                                      |
|                                   | Local I/O Module                                                 |
|                                   | Remote I/O Module                                                |
|                                   | Construct a System That Uses a Compact 5000 L/O Serial Module 16 |
|                                   | Power Compact 5000 I/O Serial Module                             |
|                                   | Configure Compact 5000 I/O Modules                               |
|                                   | Connections                                                      |
|                                   | 5069-ARM and 5069-FPD Modules                                    |
|                                   | 5069-ARM Address Reserve Module                                  |
|                                   | 5069-FPD Field Potential Distributor                             |

## Compact 5000 I/O Serial Module Features

Configure Compact 5000 I/O

Serial Module

# Chapter 3

| Purpose of the Module. 23                               |
|---------------------------------------------------------|
| General Module Features                                 |
| Software Configurable                                   |
| Requested Packet Interval                               |
| Fault and Status Reporting                              |
| Module Inhibiting                                       |
| Electronic Keying                                       |
| Status Indicators                                       |
| Module Firmware                                         |
| Common Module Functions                                 |
| Control Line Menu                                       |
| Data Exchange                                           |
| Generic ASCII Data Exchange                             |
| Data Sent with the Serial Port                          |
| Generic ASCII Transmit Functions                        |
| Generic ASCII Receive Functions                         |
| Data Received from the Serial Port in Immediate Mode 35 |
| Data Received from the Serial Port in Master/Slave      |
| Handshake Mode                                          |
| Modbus Master Data Exchange                             |
| Modbus Master Write Command                             |
| Modbus Master Read Command 38                           |
| Modbus Slave Data Exchange                              |
| Modbus Slave Write Command 39                           |
| Modbus Slave Read Command 40                            |
| Modbus Master Functions 41                              |
| Modbus Slave Functions 42                               |
|                                                         |

# Chapter 4

| Before You Begin                 |
|----------------------------------|
| Create a New Module              |
| Discover Local I/O Modules       |
| New Local I/O Modules 47         |
| Discover Remote I/O Modules 49   |
| New Remote I/O Module 51         |
| Edit the Module Configuration 54 |
| General Category                 |
| Connection Category              |
| Module Info Category 68          |
| View the Module Tags             |

|                          | Chapter 5                                                                                                    |
|--------------------------|----------------------------------------------------------------------------------------------------|
| Troubleshoot Your Module | Module Status Indicator                                                                                                    |
|                          | Compact 5000 I/O Serial Module Status Indicators                                                                                                    |
|                          | Appendix A                                                                                                    |
| Module Tags              | Name Conventions                                                                                                    |
|                          | Generic ASCII and Modbus Slave Name Conventions 75                                                                                                    |
|                          | Modbus Master Name Conventions                                                                                                    |
|                          | Access the Tags                                                                                                    |
|                          | Channel Configured Generic ASCII Tags                                                                                                    |
|                          | Channel Configured for Generic ASCII                                                                                                    |
|                          | Input Tags                                                                                                    |
|                          | Output lags                                                                                                    |
|                          | Channel Configured for Modbus Master                                                                                                    |
|                          | Input Tags                                                                                                    |
|                          | Channel Canfigured for Madhue Slave                                                                                                    |
|                          | Input Tage 87                                                                                                    |
|                          | Output Tags                                                                                                    |
|                          |                                                                                                    |
|                          | Appendix B                                                                                                    |
| Master Command List      | Master Command List Function Codes                                                                                                    |
|                          | Read Coil Status (Function Code 01)                                                                                                    |
|                          | Read Input Status (Function Code 02)                                                                                                    |
|                          | Read Holding Registers (Function Code 03)                                                                                                    |
|                          | Read Input Registers (Function Code 04)                                                                                                    |
|                          | Force Single Coil (Function Code 05)                                                                                                    |
|                          | Preset Single Register (Function Code 06)                                                                                                    |
|                          | Force Multiple Coils (Function Code 15) $\dots \dots \dots \dots \dots \dots \dots \dots \dots \dots \dots \dots \dots \dots \dots \dots \dots \dots \dots$ |
|                          | Preset Multiple Registers (Function Code 16) 100                                                                                                    |
|                          | Appendix C                                                                                                    |
| Programming Example      | Generic ASCII Sample Code Configuration                                                                                                    |
|                          | Generic ASCII Transmit and Receive Channel Configurations 101                                                                                               |
|                          | Generic ASCII Sample Code 102                                                                                                    |
|                          | Modbus Sample Code Configuration104                                                                                                    |
|                          | Modbus Master Command List                                                                                                    |
|                          | Modbus Slave Address Mapping Table 104                                                                                                    |
|                          | Modbus Sample Code Configuration Example                                                                                                    |
|                          | Modbus Master Sample Code 105                                                                                                    |
|                          | Modbus Slave Sample Code 105                                                                                                    |

**ASCII Conversion Tables** 

# Appendix D

This manual describes how to use Compact 5000<sup>™</sup> I/O Serial modules in Logix 5000<sup>™</sup> systems.

Make sure that you are familiar with the following:

- Use of a Logix 5000<sup>™</sup> controller
- Use of an EtherNet/IP network, if the serial module is installed in a remote location that is accessible via the EtherNet/IP network.
- Studio 5000 Logix Designer<sup>®</sup> environment.

# **IMPORTANT** The Compact 5000 I/O Serial module is only compatible with the following controllers:

- CompactLogix<sup>™</sup> 5380
- Compact GuardLogix<sup>®</sup> 5380
- ControlLogix<sup>®</sup> 5580
- GuardLogix<sup>®</sup> 5580

# **Additional Resources**

These documents contain additional information concerning related products from Rockwell Automation<sup>®</sup>.

| Resource                                                                                                    | Description                                                                                  |
|----------------------------------------------------------------------------------------------------|----------------------------------------------------------------------------------------------|
| Compact 5000 I/O Serial Module Install Instructions, publication <u>5069-IN022</u>                                                | Describes how to install the Compact 5000 I/O Serial<br>Module.                              |
| 5069 Compact I/O <sup>™</sup> EtherNet/IP Adapter Installation<br>Instructions, publication <u>5069-IN003</u>                     | Describes how to install and wire the<br>Compact 5000 I/O EtherNet/IP adapters.              |
| Compact 5000 I/O Modules Specifications Technical Data, publication <u>5069-TD001</u>                                             | Provides specifications, wiring diagrams, and module block diagrams Compact 5000 I/O modules |
| 5000 Series Digital I/O Modules in Logix5000 Control<br>Systems User Manual, publication <u>5000-UM004</u>                        | Describes how to use 5000 Series digital I/O modules.                                        |
| 5000 Series Analog I/O Modules in Logix 5000 Control<br>Systems User Manual, publication <u>5000-UM005</u>                        | Describes how to use Compact 5000 I/O analog modules.                                        |
| 5000 Series High-speed Counter Modules in Logix 5000<br>Control Systems User Manual, publication <u>5000-UM006</u>                | Describes how to use the Compact 5000 I/O.                                                   |
| EtherNet/IP Communication Modules in 5000 Series<br>Control Systems User Manual, publication <u>ENET-UM004</u>                    | Describes how to use Compact 5000 I/O EtherNet/IP adapters.                                  |
| CompactLogix 5380 and Compact GuardLogix 5380<br>Controllers User Manual, publication <u>5069-UM001</u>                           | Describes how to use CompactLogix 5380 and<br>Compact GuardLogix 5380 controllers.           |
| ControlLogix 5580 and GuardLogix 5580 Controllers User Manual, publication <u>1756-UM543</u>                                      | Describes how to use ControlLogix 5580 and GuardLogix 5580 controllers.                      |
| Electronic Keying in Logix 5000 Control Systems<br>Application Technique, publication <u>LOGIX-AT001</u>                          | Describes how to use electronic keying in Logix 5000 control system applications.            |
| Industrial Automation Wiring and Grounding Guidelines, publication <u>1770-4.1</u>                                                | Provides general guidelines for installing a Rockwell Automation industrial system.          |
| Product Certifications website, <u>http://</u><br><u>www.rockwellautomation.com/global/certification/</u><br><u>overview.page</u> | Provides declarations of conformity, certificates, and other certification details.          |

You can view or download publications at

http://www.rockwellautomation.com/global/literature-library/overview.page.

To order paper copies of technical documentation, contact your local Allen-Bradley distributor or Rockwell Automation sales representative. Notes:

# Compact 5000 I/O Serial Module

# Compact 5000 I/O Serial Module Overview

The Compact 5000<sup>™</sup> I/O serial module provides two independent channels that function as network interfaces to a wide variety of RS-232C, RS-422, and RS-485 devices.

The module has two channels that are independent of each other. The channels can transmit data to and receive data from serial devices using the following communication mode:

- Generic ASCII
- Modbus RTU (Master/Slave)
- Modbus ASCII (Master/Slave)

The serial module can reside locally in a CompactLogix<sup>™</sup> 5380 system or a Compact GuardLogix<sup>®</sup> 5380 system. The module can also reside in a remote Compact 5000 I/O system accessible via an EtherNet/IP network.

IMPORTANTUse Studio 5000 Logix Designer® Version 31 or greater. You must install an<br/>Add-On Profile to use the serial module. To find the Add-On Profile go to the<br/>Product Compatibility and Download Center (PCDC).

For more information on how a Compact 5000 I/O serial module can function in a control system, see Chapter 2, <u>Compact 5000 I/O Serial Module</u> <u>Operation in a Logix 5000 Control System</u>.

# **About the Module**

The module provides the communication connections to the serial devices.

#### Figure 1 - Example Compact 5000 I/O Serial Module

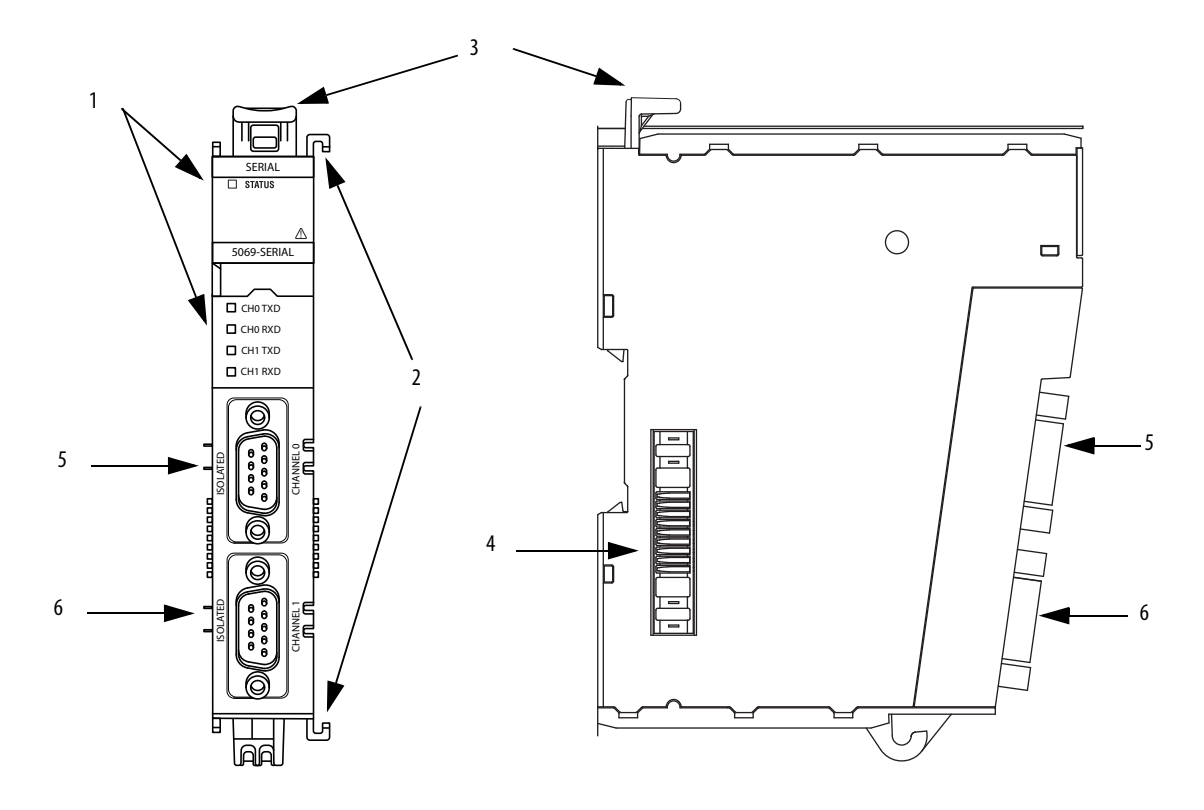

| ltem | Item Name                                    | Description                                                                                                    |
|------|----------------------------------------------|----------------------------------------------------------------------------------------------------|
| 1    | Status Indicators                            | Displays the status of communication, module health, and input/output devices. Indicators help with troubleshooting anomalies.                                    |
| 2    | Interlocking side pieces                     | Securely installs Compact 5000 I/O serial modules in the system.                                                                                                  |
| 3    | DIN rail latch                               | Secures the module on the DIN rail.                                                                                                    |
| 4    | MOD Power bus and SA<br>Power bus connectors | Pass system-side and field-side power across the internal circuitry of the I/O modules in a Compact 5000 I/O system. The connectors are isolated from each other. |
| 5    | Channel 0                                    | Channel 0 isolated serial port.                                                                                                    |
| 6    | Channel 1                                    | Channel 1 isolated serial port.                                                                                                    |

# Compact 5000 I/O Serial Module Operation in a Logix 5000 Control System

| Торіс                                               | Page |
|-----------------------------------------------------|------|
| Controller and Software Compatibility               | 13   |
| Compact 5000 I/O Serial Module as Remote I/O Module | 15   |
| Power Compact 5000 I/O Serial Module                | 17   |
| Configure Compact 5000 I/O Modules                  | 18   |

# Controller and Software Compatibility

These compatibility requirements apply when you use Compact 5000<sup>™</sup> I/O serial module in Logix 5000<sup>™</sup> controller control system:

- The Compact 5000 I/O Serial module is compatible with the following controllers:
  - CompactLogix<sup>™</sup> 5380
  - Compact GuardLogix® 5380
  - ControlLogix<sup>®</sup> 5580
  - GuardLogix® 5580
- The manner in which you use the serial module affects controller compatibility.
- You can use Compact 5000 I/O serial modules as local or remote I/O modules.

**IMPORTANT** The serial module is not compatible with the 5069-AEN2TR. See the <u>Product</u> <u>Compatibility and Download Center</u> (PCDC) for more information.

# Local I/O or Remote I/O Modules

You can use a Compact 5000 I/O Serial module as a local or remote I/O module.

### Local I/O Module

When Compact 5000 I/O Serial module resides in the same system as the controller, it is a local I/O module. Local I/O modules are installed to the right of the controller and exchange data with the controller over the system backplane.

**IMPORTANT** Compact 5000 I/O Serial modules can function as local I/O modules in the following:

- CompactLogix 5380 control systems
- Compact GuardLogix 5380 control systems.

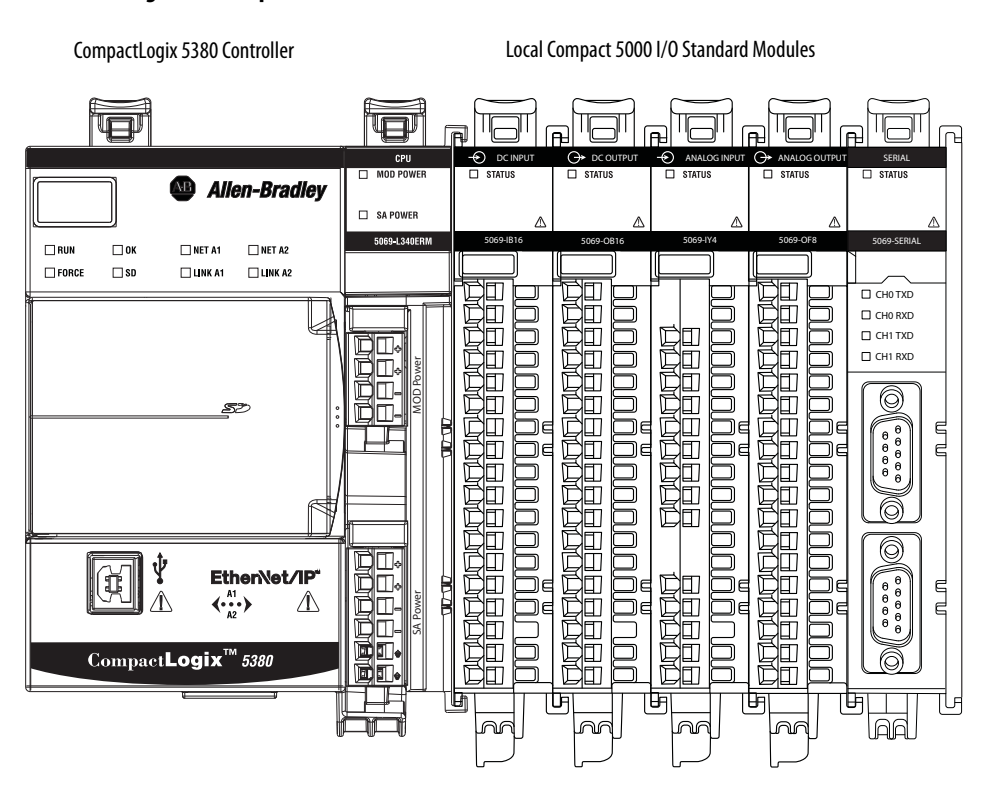

#### Figure 2 - Compact 5000 I/O Serial Module as Local I/O Module

### **Remote I/O Module**

When a Compact 5000 I/O Serial module resides in a separate location from the controller, it is a remote I/O module. Remote Compact 5000 I/O modules are accessible over an EtherNet/IP network via a Compact 5000 I/O EtherNet/IP adapter.

Remote Compact 5000 I/O modules are installed to the right of the adapter and exchange data across the remote system backplane. The data is exchanged with the controller over the EtherNet/IP network.

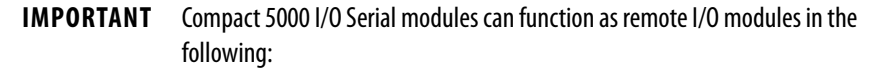

- CompactLogix 5380 control systems
- Compact GuardLogix 5380 control systems
- ControlLogix 5580 control systems
- GuardLogix 5580 control systems

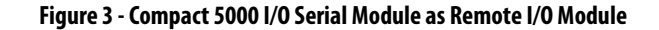

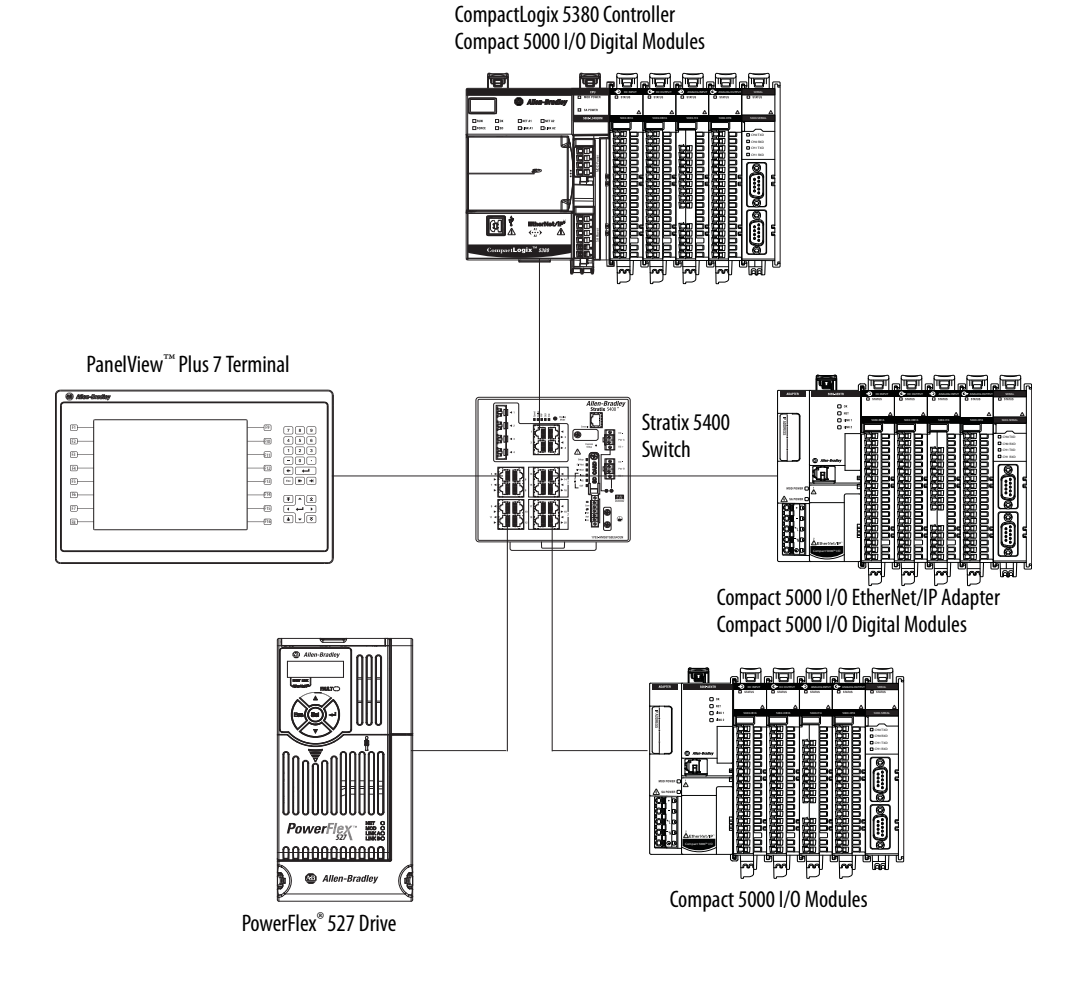

### **Ownership**

Every I/O module in a Logix 5000 control system must be owned by a controller, also known as the owner-controller. When the Compact 5000 I/O modules are used in a Logix 5000 control system, the owner-controller performs the following:

- Stores configuration data for every module that it owns.
- Can reside in a location that differs from the Compact 5000 I/O system.
- Sends the I/O module configuration data to define module behavior and begin operation in the control system.

Each Compact 5000 I/O serial module must continuously maintain communication with its owner-controller during normal operation.

### Construct a System That Uses a Compact 5000 I/O Serial Module

Before you use your serial module, you must complete tasks based on the way that you use the modules:

- Local I/O modules Complete the following:
  - a. Install a controller that can use the serial modules local I/O modules.
  - b. Install the serial module to the right of the controller.
- Remote I/O modules Complete the following:
  - a. Install an adapter that is compatible with remote Compact 5000 I/O standard and/or safety modules via an EtherNet/IP network.
  - b. Install the serial module to the right of the adapter.
  - c. Install an EtherNet/IP network.
  - d. Install the controller that accesses the serial modules via an EtherNet/ IP network.

# Power Compact 5000 I/O Serial Module

Compact 5000 I/O serial modules receive the following power types:

• System-side Power - Powers the system and lets modules transfer data and execute logic.

System-side power is also known as MOD power.

• Field-side Power - Powers field-side devices that are connected to some Compact 5000 I/O modules.

Field-side power is also known as SA power.

**IMPORTANT** The Compact 5000 I/O Serial Module does not use SA power. However, verify that the module is installed in a position where SA power uses DC voltage.

Power begins at the left-most device in the system and passes across the Compact 5000 I/O module internal circuitry via power buses, that is, a MOD power bus. The left-most device is either a controller or an EtherNet/IP adapter, depending on whether the Serial module is a local or remote I/O module.

For more information on how to power local Compact 5000 I/O modules, see the CompactLogix 5380 and Compact GuardLogix 5380 Controllers User Manual, publication <u>5069-UM001.</u>

For more information on how to power remote Compact 5000 I/O modules, see the EtherNet/IP Communication Modules in 5000 Series Systems User Manual, publication <u>ENET-UM004</u>.

| IMPORTANT | Remember the following:                                                                                                    |
|-----------|----------------------------------------------------------------------------------------------------|
|           | <ul> <li>A system uses only one MOD power bus that starts at a<br/>controller or adapter and passes across all modules installed in<br/>the system.</li> </ul>                                                                                         |
|           | <ul> <li>A system can use more than one SA power bus. The first SA<br/>power bus typically starts at the controller or adapter, and 5069-<br/>FPD field potential distributors let you establish new SA power<br/>buses in the same system.</li> </ul> |

# Configure Compact 5000 I/O Modules

You must create a Logix Designer application project for the Logix 5000 controller that owns the Compact 5000 I/O Serial modules. The project includes module configuration data for the Compact 5000 I/O Serial module.

The Logix Designer application transfers the project to the owner-controller during the program download. Data is then transferred to the Compact 5000 I/O Serial module either across the backplane or over an EtherNet/IP network.

The Compact 5000 I/O modules can operate immediately after receiving the configuration data.

### Connections

During module configuration, you must define the module. In the Module Definition parameters for most Compact 5000 I/O modules, you must choose a Connection type. A connection is a real-time data transfer link between the owner-controller and the module that occupies the slot that the configuration references.

When you download module configuration to a controller, the controller attempts to establish a connection to each module in the configuration.

Because part of module configuration includes a slot number in the local CompactLogix 5380 or Compact GuardLogix 5380 controller system or remote Compact 5000 I/O system, the owner-controller checks for the presence of a module there. If a module is detected, the owner-controller sends the configuration. One of the following occurs:

- If the configuration is appropriate to the module detected, a connection is made and operation begins.
- If the configuration is not appropriate to the module detected, the data is rejected and the Logix Designer application indicates that an error occurred.

The configuration can be inappropriate for many reasons. For example, a mismatch in electronic keying that helps prevent normal operation.

The owner-controller monitors its connection with a module. Any break in the connection, for example, the loss of power to the Compact 5000 I/O system, causes a fault. The Logix Designer application monitors the fault status tags to indicate when a fault occurs on a module.

#### Multiple Connections to One Serial Module

Unlike other Compact 5000 I/O modules that make one connection to the owner-controller, the Compact 5000 I/O Serial module can have multiple connections based on how the module channels are configured.

The Serial module is required to use the Data connection type in the Module Definition dialog box. However, the module has two channels that you must configure independently of each other. You can disable a channel or choose a mode, that is, the Generic ASCII, Modbus Master, or Modbus Slave mode.

The combination of channel configuration choices determines the number of connections that are made between the owner-controller and the Serial module.

| Selected Protocol | Description                                                                                                    |
|-------------------|----------------------------------------------------------------------------------------------------|
| Generic ASCII     | The module returns the following to the owner-<br>controller:<br>• General fault data<br>• Input Data<br>• Output Data                                        |
| Modbus Master     | The module returns the following to the owner-<br>controller:<br>• Generic fault data<br>• Last executed command data<br>• Input/Output<br>• Operation status |
| Modbus Slave      | The module returns the following to the owner-<br>controller:<br>• Generic fault<br>• Slave input data<br>• Slave output data                                 |

For example, consider the following examples:

• Channel 0 = Generic ASCII, Channel 1 = Modbus Slave - Two connections are made between the owner-controller and the module.

| General<br>Channel 1 | General                                    |                             |    |
|----------------------|--------------------------------------------|-----------------------------|----|
|                      | Series:<br>Revision:<br>Electronic Keying: | A<br>1<br>Compatible Module | *] |
|                      | Connection:                                | Data                        | -  |
|                      | Channel 0:                                 | Generic ASCII               | -  |
|                      | Channel 1:                                 | Modbus Slave                | -  |

• Channel 0 = Generic ASCII, Channel 1 = Modbus Master - Three connections are made between the owner-controller and the module

| General<br>Channel 1 | General            |                   |    |
|----------------------|--------------------|-------------------|----|
|                      | Series:            | A 🔻               |    |
|                      | Revision:          | 1 🔹 001 🚔         |    |
|                      | Electronic Keying: | Compatible Module | •] |
|                      | Connection:        | Data              |    |
|                      | Channel 0:         | Generic ASCII     | -  |
|                      | Channel 1:         | Modbus Master     |    |

Table 2 shows the total number of connections for all protocol combinations.

#### Table 2 - I/O Connections For Each Protocol Combination

|              |               | CHO Protocol Choice          |               |               |               |  |
|--------------|---------------|------------------------------|---------------|---------------|---------------|--|
|              |               | Disabled                     | Generic ASCII | Modbus Slave  | Modbus Master |  |
| CH1 Protocol | Disabled      | 0 connection                 | 1 connection  | 1 connection  | 2 connections |  |
|              | Generic ASCII | 1 connection                 | 2 connections | 2 connections | 3 connections |  |
|              | Modbus Slave  | 1 connection                 | 2 connections | 2 connections | 3 connections |  |
|              | Modbus Master | 2 connections <sup>(1)</sup> | 3 connections | 3 connections | 4 connections |  |

(1) The Modbus Master can have 1 or 2 connections depending on the command list configuration.

# 5069-ARM and 5069-FPD Modules

The following Compact 5000 I/O modules are available for unique purposes.

- <u>5069-ARM Address Reserve Module</u>
- 5069-FPD Field Potential Distributor

### **5069-ARM Address Reserve Module**

The 5069-ARM address reserve module reserves a node address in a Compact 5000 I/O system. The module remains installed until you insert another Compact 5000 I/O module into the same location.

For example, your application can require the use of a 5069-SERIAL module in a specific node location. The module is typically installed when you install the Compact 5000 I/O system. In this case, however, the required 5069-SERIAL module is not available for insertion.

To install Compact 5000 I/O modules, you attach them to left-most device in the system. The node addresses increment as each module is installed. To make sure that the 5069-SERIAL module is installed in the correct location later, you install a 5069-ARM during initial system installation.

When the required Compact 5000 I/O module is available, you remove the 5069-ARM address reserve module and replace it with the 5069-SERIAL module. Thus, you insert the module in the correct node address location.

<u>Figure 4</u> shows a Compact 5000 I/O system that uses a 5069-ARM address reserve module to reserve a node address.

#### Figure 4 - Compact 5000 I/O System with 5069-ARM Address Reserve Module

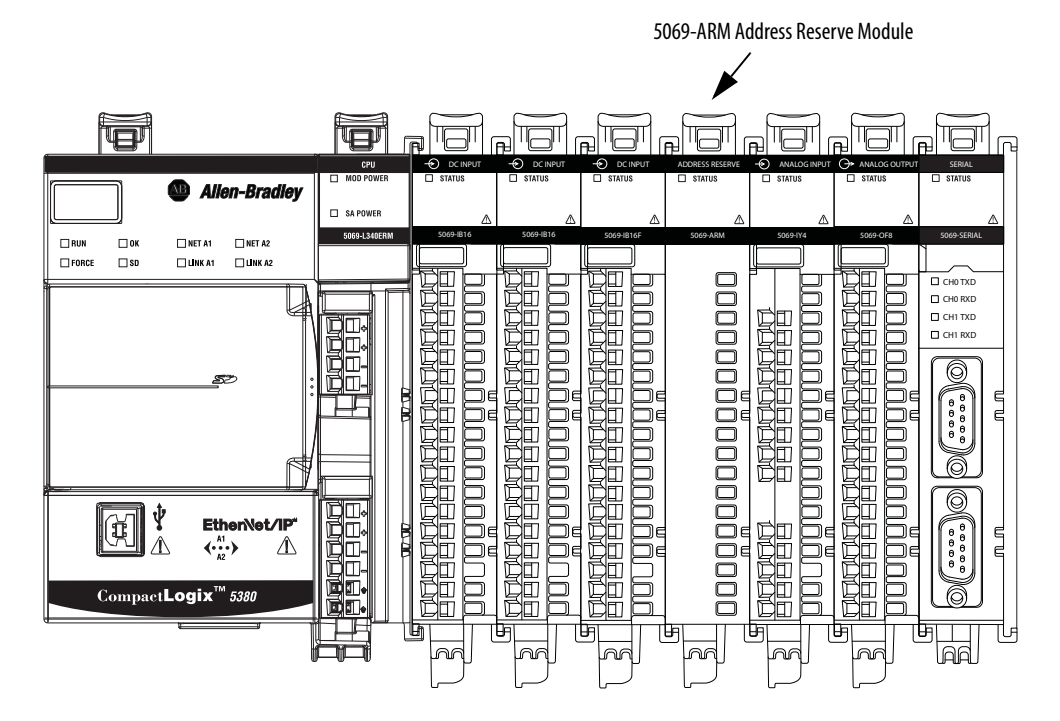

### 5069-FPD Field Potential Distributor

The controller or adapter, based on whether the module is a local or remote I/O module, is the primary source of field-side power, that is, SA power, in the system. However, you can use a 5069-FPD field potential distributor to break field-side power distribution in a system and establish a new SA power bus.

Field-side power passes across the internal circuitry of the Compact 5000 I/O modules beginning with the controller or the adapter. The field potential distributor blocks the passage of field-side power from the left and functions as a new field-side power source for the modules to the right.

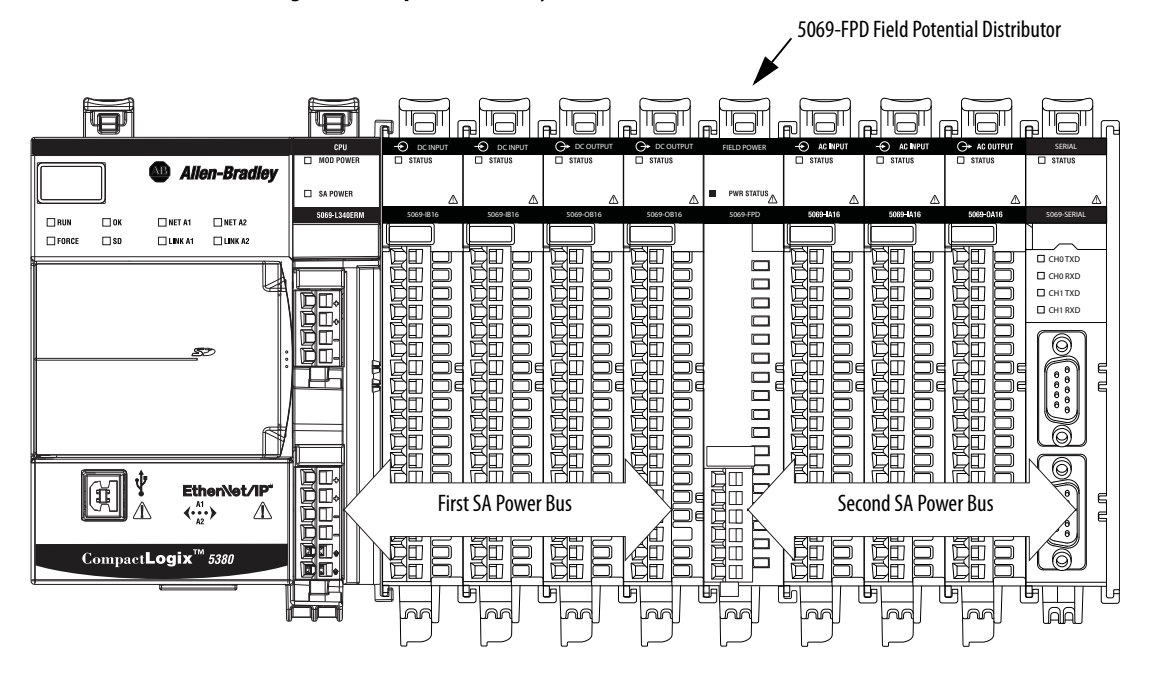

Figure 5 - Compact 5000 I/O System with 5069-FPD Field Potential Distributor

For more information on how to power Compact 5000 I/O modules, see the following:

- EtherNet/IP Communication Modules in Logix5000 Control Systems User Manual, publication <u>ENET-UM004</u>.
- CompactLogix 5380 and Compact GuardLogix 5380 Controllers User Manual, publication <u>5069-UM001</u>.

| Торіс                       | Page |  |
|-----------------------------|------|--|
| Purpose of the Module       | 23   |  |
| General Module Features     | 23   |  |
| Generic ASCII Data Exchange | 31   |  |
| Modbus Master Data Exchange | 37   |  |
| Modbus Slave Data Exchange  | 39   |  |

# Compact 5000 I/O Serial Module Features

# **Purpose of the Module**

The Compact 5000<sup>™</sup> I/O Serial Module allows you to select two different communication modes to connect to serial devices in various communication mediums. For example, the RS-232C, RS-422, or RS-485.

# **General Module Features**

The Compact 5000 I/O serial module supports the following module-wide features:

- Software Configurable
- <u>Requested Packet Interval</u>
- Fault and Status Reporting
- Module Inhibiting
- Electronic Keying

#### Software Configurable

You use the Logix Designer application to configure the module, monitor system operation, and troubleshoot issues. You can also use the Logix Designer application to retrieve the following information from any module in the system:

- Serial number
- Firmware revision information
- Product code
- Vendor
- Error and fault information
- Diagnostic information

By minimizing the need for tasks, such as setting hardware switches and jumpers, the software makes module configuration easier and more reliable.

#### **Requested Packet Interval**

The Requested Packet Interval (RPI) is a configurable parameter that defines a specific rate at which data is exchanged between the owner-controller and the module.

You set the RPI value during initial module configuration and can adjust it as necessary after module operation has begun.

| IMPORTANT | If you change the RPI while the project is online, the connection to the module is closed and reopened in one of the following ways:                |
|-----------|----------------------------------------------------------------------------------------------------|
|           | • You inhibit the connection to the module, change the RPI value, and uninhibit the connection.                                                     |
|           | • You change the RPI value. In this case, the connection is closed and reopened immediately after you apply the change to the module configuration. |

For more information on guidelines for specifying RPI rates, see the Logix 5000<sup>™</sup> Controllers Design Considerations Reference Manual, publication <u>1756-RM094</u>.

### RPI Range

| Protocol      | Setting Range of RPI   |
|---------------|------------------------|
| Generic ASCII | 2 ms750 ms (by 0.1 ms) |
| Modbus Master | 6 ms750 ms (by 0.1 ms) |
| Modbus Slave  | 6 ms750 ms (by 0.1 ms) |

| IMPORTANT | • | If the RPI is not a multiple of 0.1 ms, round the number down to the closest multiple value of 0.1 ms. For example, if the RPI is 2.37 ms, round to 2.3 ms. |
|-----------|---|----------------------------------------------------------------------------------------------------|
|           | • | Depending on the software version, you can set each channel value separately.                                                                               |

### **Fault and Status Reporting**

The Compact 5000 I/O serial modules report fault and status data along with channel data. Fault and status data is reported in the following ways:

- Logix Designer application
- Module Status indicators

For more information on fault reporting, see the full chapter, <u>Troubleshoot</u> <u>Your Module on page 71</u>.

#### Module Inhibiting

Module inhibiting lets you indefinitely suspend a connection between an owner-controller and a serial module without removing the module from the configuration. This process lets you temporarily disable a module, such as to perform maintenance.

You can use module inhibiting in the following ways:

- You write a configuration for an I/O module but inhibit the module to help prevent it from communicating with the owner-controller. The owner does not establish a connection and the configuration is not sent to the module until the connection is uninhibited.
- In your application, a controller already owns a module, has downloaded the configuration to the module, and is exchanging data over the connection between the devices.

In this case, you can inhibit the module and the connection to the module does not exist.

You can use module inhibiting in these instances:

- You want to update a serial I/O module, for example, update the module firmware revision. Use the following procedure.
  - a. Inhibit the module.
  - b. Perform the update.
  - c. Uninhibit the module.
- You use a program that includes a module that you do not physically possess yet. You do not want the controller to look for a module that does not yet exist. In this case, you can inhibit the module in your program until it physically resides in the proper slot.

### **Electronic Keying**

Electronic Keying reduces the possibility that you use the wrong device in a control system. It compares the device that is defined in your project to the installed device. If keying fails, a fault occurs. These attributes are compared.

| Attribute      | Description                                                                  |
|----------------|------------------------------------------------------------------------------|
| Vendor         | The device manufacturer.                                                     |
| Device Type    | The general type of the product, for example, digital I/O module.            |
| Product Code   | The specific type of the product. The Product Code maps to a catalog number. |
| Major Revision | A number that represents the functional capabilities of a device.            |
| Minor Revision | A number that represents behavior changes in the device.                     |

The following Electronic Keying options are available.

| <b>Keying Option</b> | Description                                                                                                    |
|----------------------|----------------------------------------------------------------------------------------------------|
| Compatible<br>Module | Lets the installed device accept the key of the device that is defined in the project when the<br>installed device can emulate the defined device. With Compatible Module, you can typically<br>replace a device with another device that has the following characteristics:<br>• Same catalog number<br>• Same or higher Major Revision<br>• Minor Revision as follows:<br>– If the Major Revision is the same, the Minor Revision must be the same or higher.<br>– If the Major Revision is higher, the Minor Revision can be any number. |
| Disable Keying       | Indicates that the keying attributes are not considered when attempting to communicate with a device. With Disable Keying, communication can occur with a device other than the type specified in the project.                                                                                                    |
|                      | <b>ATTENTION</b> : Be cautious when using Disable Keying; if used incorrectly, this option can lead to personal injury or death, property damage, or economic loss.                                                                                                    |
|                      | We strongly recommend that you do not use Disable Keying.                                                                                                    |
|                      | If you use Disable Keying, you must take full responsibility for understanding whether the device being used can fulfill the functional requirements of the application.                                                                                                    |
| Exact Match          | Indicates that all keying attributes must match to establish communication. If any attribute does not match precisely, communication with the device does not occur.                                                                                                    |

Carefully consider the implications of each keying option when selecting one.

| IMPURIANI | and any devices that are connected through the device. Connections from other controllers can also be broken. |
|-----------|----------------------------------------------------------------------------------------------------|
|           | If an I/O connection to a device is interrupted, the result can be a loss of data.                            |

#### More Information

For more detailed information on Electronic Keying, see Electronic Keying in Logix 5000 Control Systems Application Technique, publication LOGIX-AT001.

#### **Status Indicators**

Each Compact 5000 I/O serial module has a status indicator on the front of the module that lets you check the health and operational status of a module. The status indicator displays vary for each module.

For more information on status indicators, see Chapter 5, <u>Troubleshoot Your</u> <u>Module on page 71</u>.

### **Module Firmware**

The Compact 5000 I/O serial modules are manufactured with module firmware installed. If updated module firmware revisions are available in the future, you can update the firmware.

Updated firmware revisions are made available for various reasons, for example, to correct an anomaly that existed in previous module firmware revisions.

You access updated firmware files through the <u>Product Compatibility and</u> <u>Download Center</u> (PCDC). At the PCDC, you can use the module catalog number to check for firmware updates. If the catalog number is not available, no updates exist.

### **Common Module Functions**

The module supports the following terms, definitions, and parameters.

#### Table 3 - Common Module Function

| Function Definition |                                                                                                    | Available Options                                                                                                    |  |  |
|---------------------|----------------------------------------------------------------------------------------------------|----------------------------------------------------------------------------------------------------|--|--|
| Baud Rate           | The communication speed of each channel.                                                                                                    | <ul> <li>9600</li> <li>1200</li> <li>2400</li> <li>4800</li> <li>19200 (default)</li> <li>38400</li> <li>57600</li> <li>115200</li> </ul> |  |  |
| Data Bits           | The number of data bits are used to represent one character of data.                                                                                                    | <ul><li>7 bit</li><li>8 bit (default)</li></ul>                                                                                           |  |  |
| Parity              | Sets the parity of transmitted data for error detection. It<br>is created with data files and used to check data integrity<br>and help with data recovery.<br>Sets the parity of transmitted data for error detection. It<br>· Even<br>· Odd                                                                                                    |                                                                                                    |  |  |
| Stop Bits           | This parameter sets the number of stop bits for each data value sent.                                                                                                    | <ul><li> 1 (default)</li><li> 2</li></ul>                                                                                                 |  |  |
| Serial Media        | Type of media that is connected to the channels communication ports.                                                                                                    | <ul> <li>RS-232C (default)</li> <li>RS-422</li> <li>RS-485</li> </ul>                                                                     |  |  |
| Duplex              | The type of communication that is used by each channel.                                                                                                    | <ul> <li>No Handshake (default)</li> <li>Full-duplex</li> <li>Half-duplex</li> </ul>                                                      |  |  |
| Continuous Carrier  | A carrier frequency that is transmitted even when data is<br>not being sent.<br>Continuous carrier is selected if you want to use it with<br>half-duplex communication. The checkbox is unavailable<br>if you have chosen something other than half-duplex<br>communication, or if you have chosen Master as your<br>protocol. The default option is cleared when enabled. | • On<br>• Off                                                                                                    |  |  |
| RTS Send Delay      | Enter the time (x20 ms) to delay transmitting the first character of a message after turning on the RTS line. The default value is 0.                                                                                                    | • 0255<br>(default = 0)                                                                                                    |  |  |
| RTS Off Delay       | Enter the time (x20 ms) to delay turning off the RTS line after the last character has been transmitted. The default value is 0.                                                                                                    | • 0255<br>(default = 0)                                                                                                    |  |  |
| DCD Wait Delay      | The number of seconds to wait before lowering the DCD<br>modem line. When DCD is high, the controller is in the<br>middle of transmitting data. This delay may be needed<br>because of the latency in the sending radio transmissions.                                                                                                    | • 0255<br>(default = 1)                                                                                                    |  |  |

#### Selecting Functions in Logix Designer Application

### **Control Line Menu**

When you are required to connect to a dial up modem, see <u>Table 4</u> explaining the duplex setting in the serial port.

#### Table 4 - Control Line Menu

| Modem             | Duplex Status                                                   | Controller        | Your Function Choice | Continuous Carrier                               |
|-------------------|-----------------------------------------------------------------|-------------------|----------------------|--------------------------------------------------|
| Not using a modem | -                                                               |                   | No Handshaking       | —                                                |
| Using a modem     | Modems in a point-to-point link are full-duplex —               |                   | Full-duplex          |                                                  |
|                   | Master Modem is a full-duplex while slave modem is half-duplex. | Master Controller | Full-duplex          |                                                  |
|                   | _                                                               | Slave Controller  | Half-duplex          | Select the continuous carrier checkbox.          |
|                   | All modems in the system are half-duplex.                       | —                 | Half-duplex          | Clear the continuous carrier checkbox (default). |

### **Data Exchange**

### **Generic ASCII Data Exchange**

The following illustrations show the different data exchanges using the serial module.

### Data Sent with the Serial Port

Data is sent out of the serial port using the following steps:

- 1. The controller sends out the consumed packet with an incremented TxID.
- 2. The serial module puts the packet into the TxBuffer.
- 3. The serial module takes the oldest data from the TxBuffer and sends it out to the target.

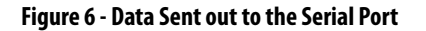

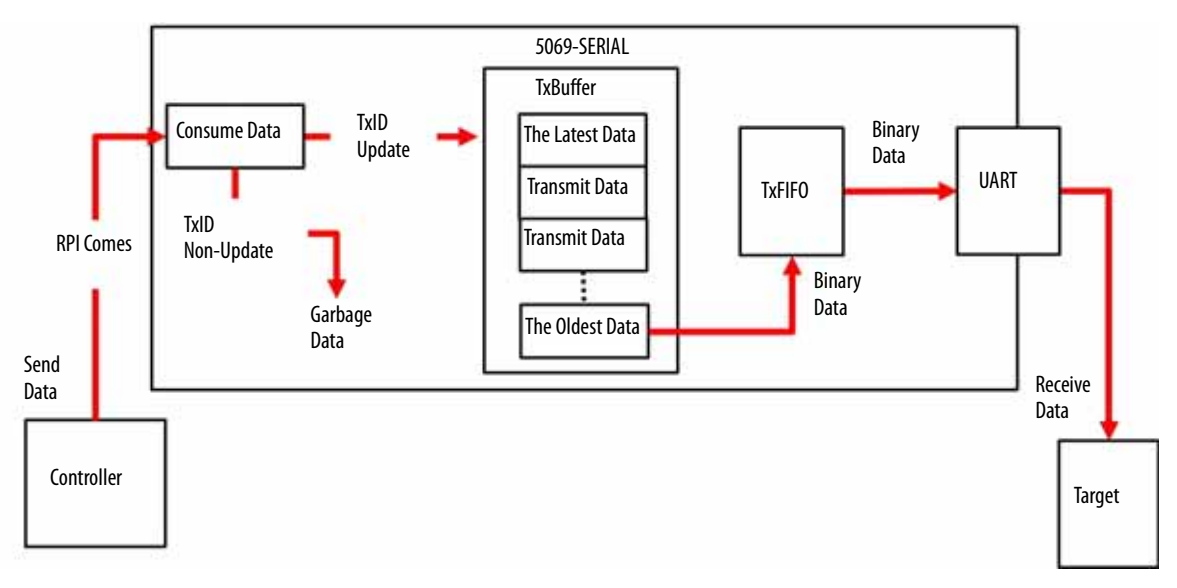

### **Generic ASCII Transmit Functions**

In Generic ASCII mode, you can define any kind of data to be transmitted to communicate to serial devices. Some examples are barcode scanners, dial up modems, serial printers, temperature controllers, and so on.

| Parameter                      | Definition                                                                                                    | Available Options                                                                                                    |
|--------------------------------|----------------------------------------------------------------------------------------------------|----------------------------------------------------------------------------------------------------|
| Swap Mode                      | Select whether swapping will be done or what swapping method is to be<br>used before the module sends output data to the Serial Port or after the<br>module receives input data from the Serial Port. | <ul> <li>No Change (default)</li> <li>Word Swap - After executing a word swap on 32-bit hex value 11112222, the result is 22221111.</li> <li>Byte Swap - After executing a byte swap on 32-bit hex value 11223344, the result is 22114433.</li> <li>Word and Byte Swap - After executing a word and byte swap on 32-bit hex value 11223344 the result is 44332211.</li> </ul>                                  |
| Termination Mode/<br>Delimiter | Selecting the termination mode of each channel. Choose to ignore or include the delimiter.                                                                                                    | <ul> <li>Ignore End Delimiter (default) - Transmits packet based on number of<br/>bytes specified only.</li> <li>Exclude Delimiter - Determines end of data when it finds the<br/>Termination Delimiter characters, but doesn't transmit the<br/>Termination Delimiter bytes with the packet.</li> <li>Include Delimiter - Determines end of data by Termination Delimiters<br/>and transmits them.</li> </ul> |
| Termination Delimiter 1        | Configure the channel's termination delimiter.                                                                                                    | <ul> <li>7 bit \$00\$7F</li> <li>8 bit \$00\$FF</li> </ul>                                                                                                    |
| Termination Delimiter 2        | Configure the channel's termination delimiter.                                                                                                    | <ul> <li>7 bit \$00\$7F</li> <li>8 bit \$00\$FF (\$FF = disabled)</li> </ul>                                                                                                    |

#### Table 5 - Generic ASCII Transmit Functions

#### Generic ASCII Transmit Methods

To transmit the ASCII packet based on the number of characters, follow these steps:

- 1. For this method, configure Termination Mode for Ignore End Delimiter.
- 2. After copying the characters into the ASCII.TxData output tag array, write the number of characters into the ASCII.TxDataLength output tag, then increment the ASCII.TxID output tag.

To transmit the ASCII packet based on the termination delimiter characters, follow these steps:

- 1. For this method, configure Termination Mode for either Include or Exclude.
- 2. After copying the characters into the ASCII.TxData output tag array, copy the two configured termination delimiter characters as the next two characters in the array, then increment the ASCII.TxID output tag. While doing this, keep the TxDataLength output tag at 0.
  - **TIP** Include transmits the packet with termination delimiter characters, and exclude does not.

### **Generic ASCII Receive Functions**

#### Table 6 - Generic ASCII Receive Functions

| Swap Mode                      | Swapping is done before the module sends output data to the Serial Port<br>or after the module receives input data from the Serial Port.                                                                                                    | <ul> <li>No Change (default)</li> <li>Word Swap - After executing a word swap on 32-bit hex value 11112222, the result is 22221111.</li> <li>Byte Swap - After executing a byte swap on 32-bit hex value 11223344, the result is 22114433.</li> <li>Word and Byte Swap - After executing a word and byte swap on 32-bit hex value 11223344 the result is 44332211.</li> </ul>                               |
|--------------------------------|----------------------------------------------------------------------------------------------------|----------------------------------------------------------------------------------------------------|
| Handshake Mode                 | Determines how the serial module passes the received data from the serial port to the controller.                                                                                                    | <ul> <li>Master/Slave (default) - User logic must increment the ASCII.RxID output tag in order to receive the next packet of data into the ASCII.RxData input tag.</li> <li>Immediate - ASCII.RxID input tag increments automatically indicating that the next packet of received data is available in the ASCII.RxData input tag.</li> </ul>                                                               |
| Message Timeout                | The timer resets every time that the module receives a new byte from the<br>Serial Port.<br>If a Timeout occurs, the Non-Delimited Flag is set, and Received Data is<br>regarded as a new record to produce.                                                                   | <ul> <li>0 = Disabled (default)</li> <li>132,767 ms</li> </ul>                                                                                                    |
| Pad Character                  | Character that is used to fill the remainder of the ASCII.RxData array after<br>the end of the received packet characters. Padding range is<br>I.RxData[RxDataLength] to I.RxData[Read Buffer Size].                                                                           | <ul> <li>7 bit \$00\$7F</li> <li>8 bit \$00\$FF</li> </ul>                                                                                                    |
| Start Mode/ Delimiter          | Select the usage of the Start Delimiter in the communication frame.<br>Choose to ignore, exclude, or include the delimiter.                                                                                                    | <ul> <li>Ignore Start Delimiter (default) - Start of received packet not based on<br/>the Start Delimiter.</li> <li>Exclude - Start of packet is determined based on the Start Delimiter<br/>character, but this byte is not included in the ASCII.RxData input tag.</li> <li>Include - Start Delimiter is always the first byte in the ASCII.RxData<br/>input tag.</li> </ul>                              |
| Start Delimiter                | Beginning of the message.                                                                                                    | <ul> <li>7 bit \$00\$7F</li> <li>Recommendation: When Delete Mode is enabled, do not configure Start Delimiter to DEL character.</li> <li>8 bit \$00\$FF</li> </ul>                                                                                                    |
| Termination Mode/<br>Delimiter | Selecting the termination mode of each channel. Choose to ignore or include the delimiter.                                                                                                    | <ul> <li>Ignore End Delimiter (default) - Receives packet based on number of<br/>bytes specified only.</li> <li>Exclude Delimiter - Determines end of data when it finds the<br/>Termination Delimiter characters, but these bytes are not included in<br/>the ASCII.RxData input Tag.</li> <li>Include Delimiter - Termination Delimiters bytes are included in the<br/>ASCII.RxData input tag.</li> </ul> |
| Termination Delimiter 1        | Configure the channel's termination delimiter.                                                                                                    | <ul> <li>7 bit \$00\$7F</li> <li>Recommendation: When Delete Mode is enabled, do not configure Termination Delimiter to DEL character.</li> <li>8 bit \$00\$FF</li> </ul>                                                                                                    |
| Termination Delimiter 2        | Configure the channel's termination delimiter.                                                                                                    | <ul> <li>7 bit \$00\$7F</li> <li>8 bit \$00\$FF (\$FF = disabled)</li> </ul>                                                                                                    |
| XON/XOFF                       | Selecting the flow control of each channel.<br>Enables software handshaking.                                                                                                    | <ul> <li>0 = Disable (default)</li> <li>1 = Enable</li> </ul>                                                                                                    |
| Echo Mode                      | The module sends all bytes received from Serial Port immediately to the serial port by 1 byte, and sends produced data to the controller. Enables retransmission of all received characters.                                                                                   | <ul> <li>0 = Disable (default)</li> <li>1 = Enable</li> </ul>                                                                                                    |
| Delete Mode                    | If the mode is ignored, it is handled as regular ASCII data. Choosing CRT<br>means that the module does not send previous data and is replaced by<br>three characters. Choosing printer means that the module does not send<br>previous data and is replaced by one character. | <ul> <li>0 = Ignore (default) - echoes DEL character same as any other character</li> <li>1 = CRT - receives DEL character, echoes backspace, space, backspace</li> <li>2 = Printer - receives DEL character, echoes '/' followed by previous character</li> </ul>                                                                                                    |
| Read Buffer Size               | Max buffer length supported.                                                                                                    | • 1256<br>(default = 256)                                                                                                    |

#### Generic ASCII Receive Methods

When receiving the ASCII packet based on a fixed number of characters, the number of characters is configured in the Read Buffer Size parameter.

• For this method, configure Termination Mode for Ignore End Delimiter.

When receiving the ASCII packed based on timeout since the last character was received, the timeout in milliseconds is configured in the Message Timeout parameter.

• For this method, configure Termination Mode for Ignore End Delimiter.

When receiving the ASCII packed based on Termination delimiters at the end of the packet, if termination mode is "Include", then the termination bytes remain appended to the end of the data copied into the ASCII.RxData input tag. If the termination mode is "Exclude", then the termination bytes are stripped off.

For Generic ASCII Sample Code, see page 101.

### Data Received from the Serial Port in Immediate Mode

After the serial port receives data, it processes the data using the following steps.

- 1. The serial module receives the packet.
- 2. If any of the following conditions occur, the serial module creates a record.
  - a. Message Timeout timer expires.
  - b. The number of received bytes equals the configured Read Buffer Size.
  - c. Termination Delimiter bytes were received.
- 3. The serial module copies the data into the ASCII.RxData input tag, copies the number of characters that are received into the ASCII.RxDataLength input tag, increments the ASCII.RxID input tag and sends it to the controller.

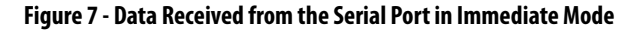

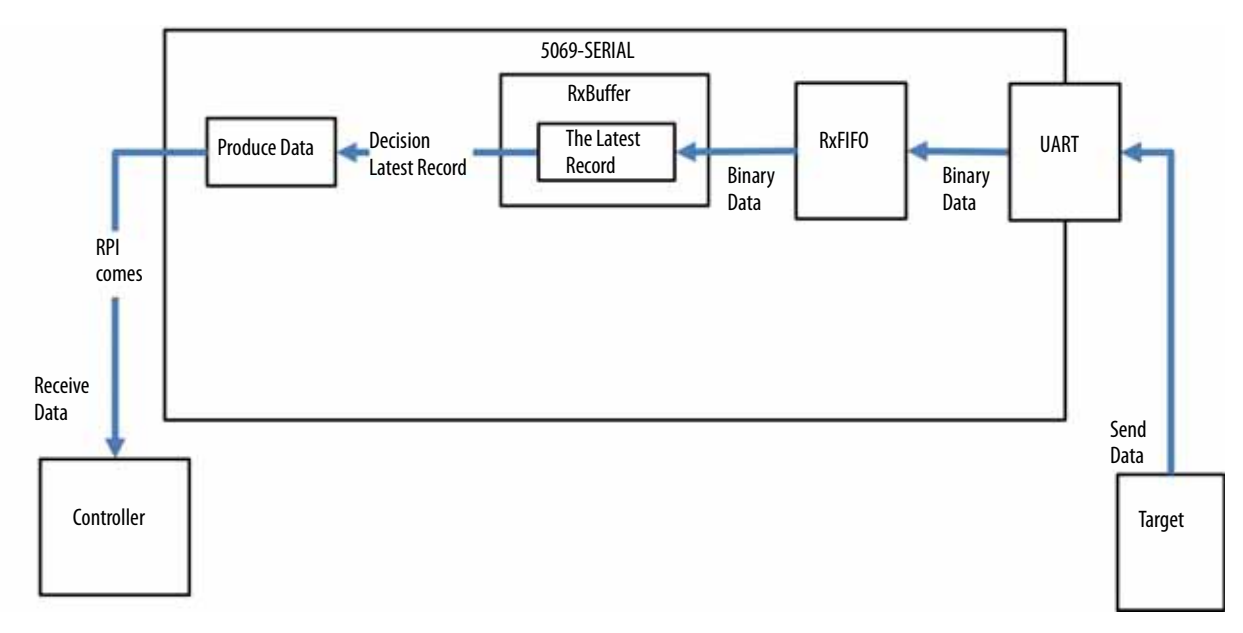

### Data Received from the Serial Port in Master/Slave Handshake Mode

The serial port works in a handshake mode using the following steps.

- 1. The serial module receives the packet.
- 2. If any of the following conditions occur, the serial module creates a record.
  - a. The Message Timeout timer expires.
  - b. The number of received bytes equals the configured Read Buffer Size.
  - c. Termination Delimiter bytes were received.
- 3. The record is added into the RxBuffer.
- 4. Once the RxID (Consume Tag) is incremented by the user logic, the serial module takes the oldest record from RxBuffer, copies the data into the ASCII.RxData input tag, copies the number of characters received into the ASCII.RxDataLength input tag, and sends it to the controller.

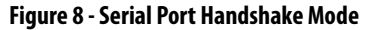

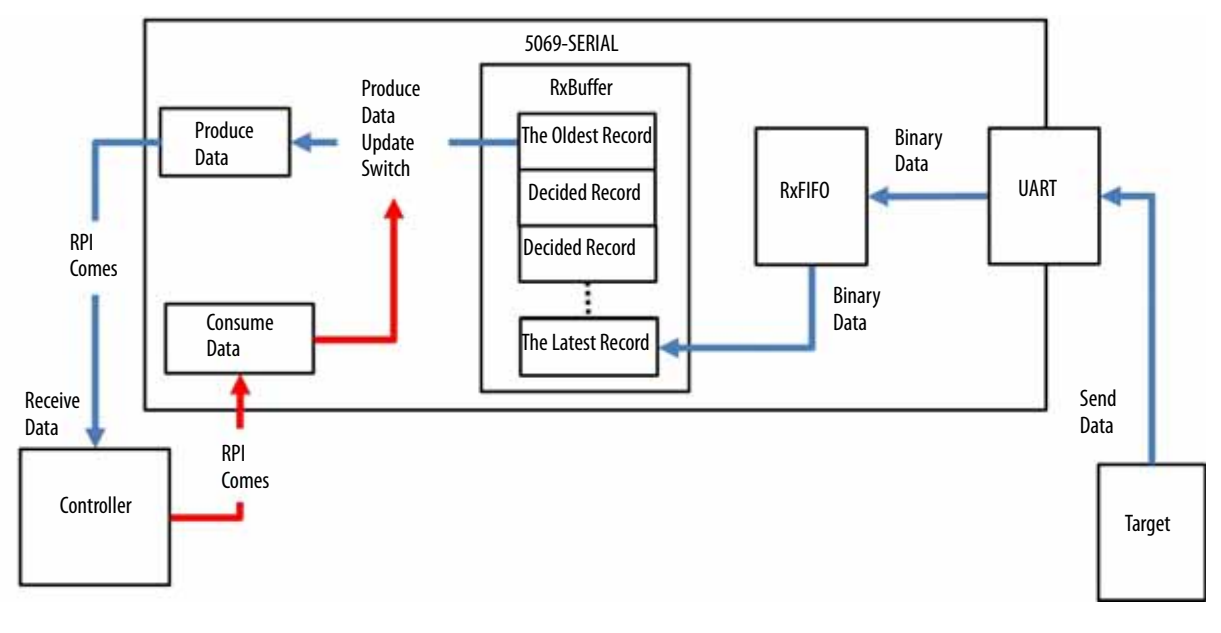

**IMPORTANT** If Master/Slave Handshake is selected, dispose additional receiving data from the serial port for saved data in the receiving buffer of the firmware.
## Modbus Master Data Exchange

For the Modbus Master data exchange, the following definitions apply:

- Write the Modbus Master writes data to the Modbus Slave.
- Read the Modbus Master reads data from the Modbus Slave.

The Compact 5000 I/O Serial Module can get Modbus Data from Produced/Consumed Data command, every RPI.

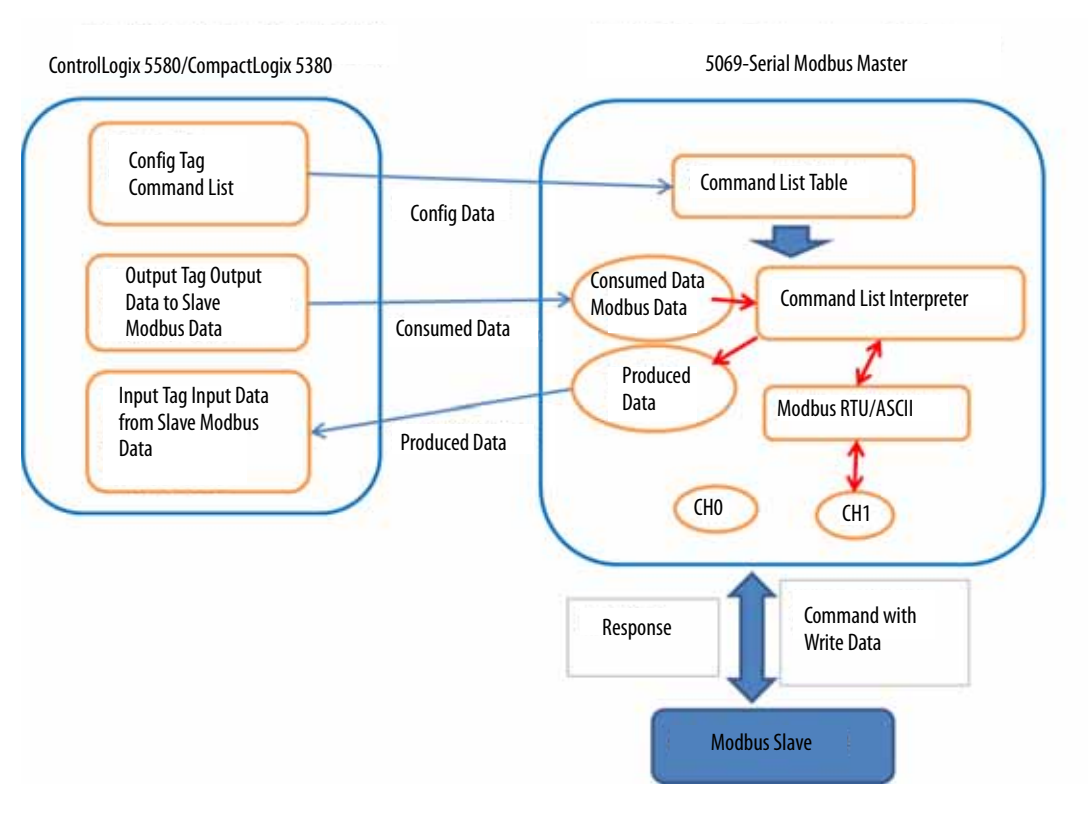

#### **Modbus Master Write Command**

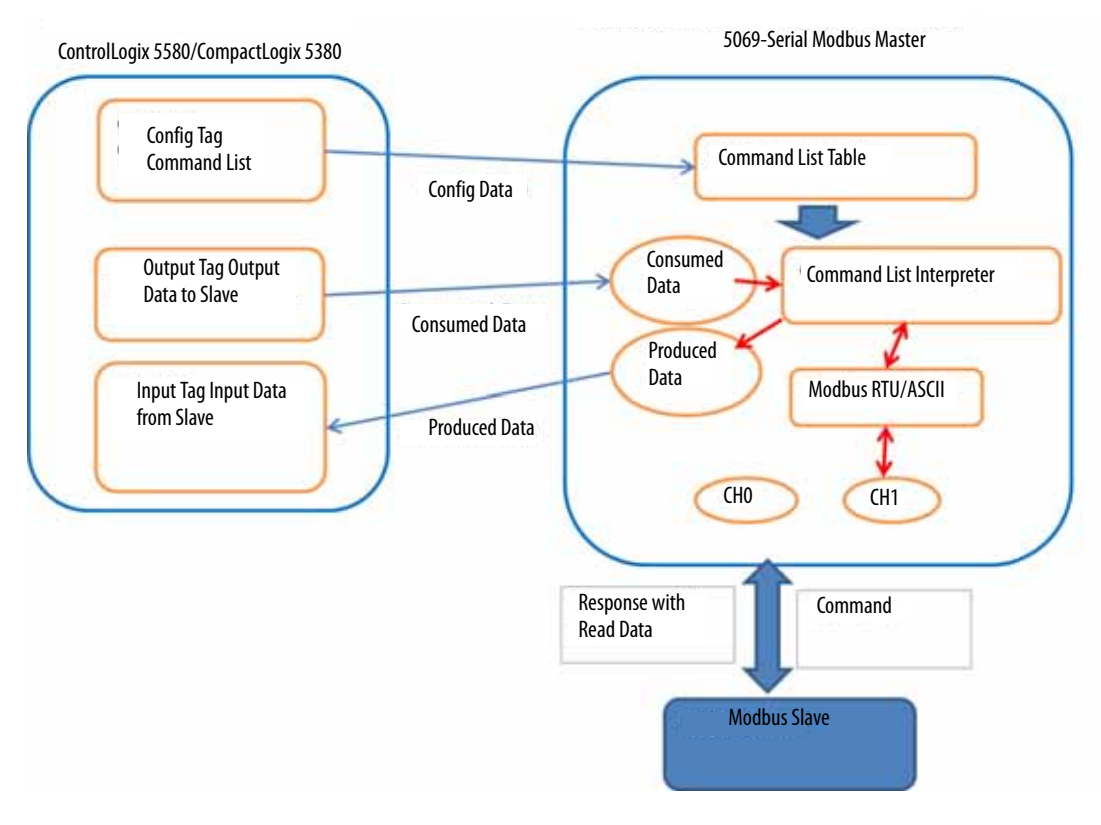

### **Modbus Master Read Command**

## Modbus Slave Data Exchange

For the Modbus Slave data exchange, the following definitions apply:

- Write the Controller and Modbus Master can write data to the Modbus Slave.
- Read the Modbus Master reads data from the Modbus Slave.

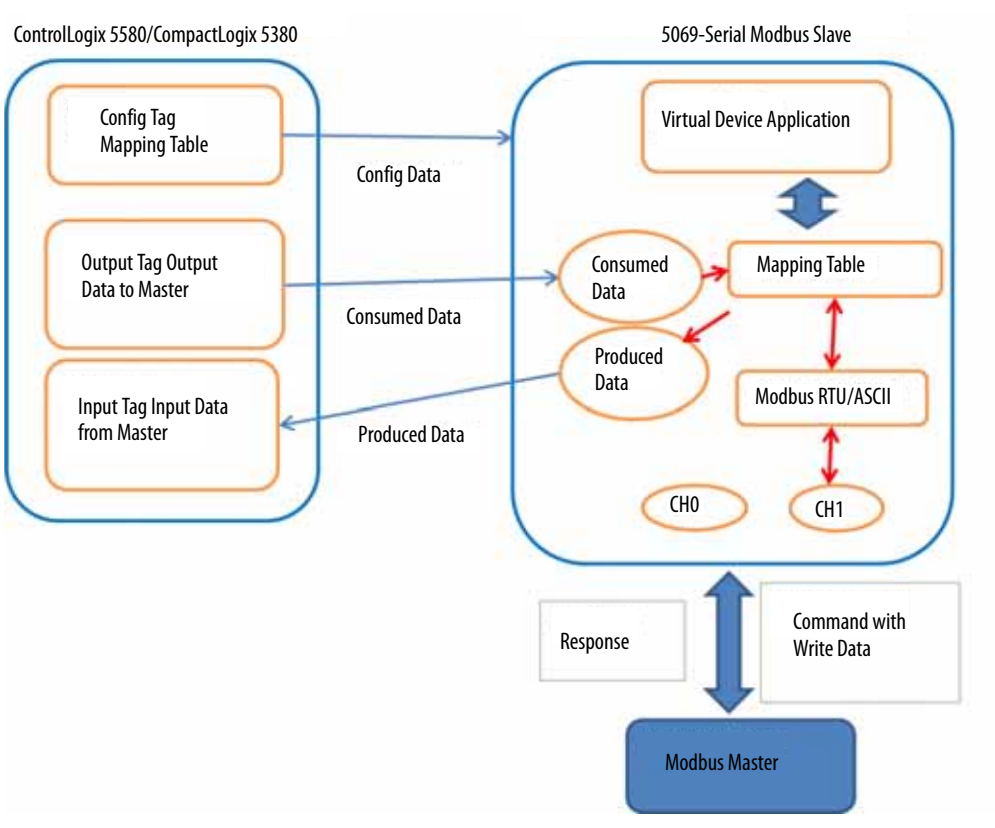

## **Modbus Slave Write Command**

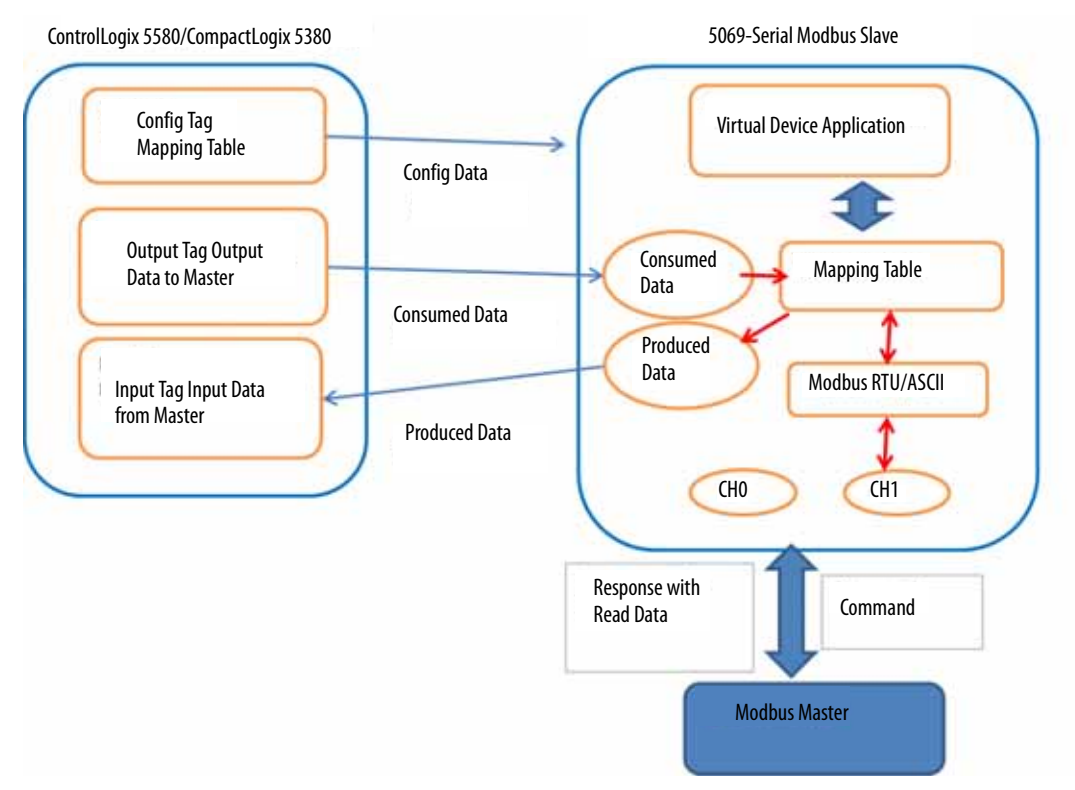

### **Modbus Slave Read Command**

## **Modbus Master Functions**

In Modbus mode, the serial module supports both Modbus ASCII and Modbus RTU to connect to Modbus enabled devices like flowmeters, power meters or remote RTU talking on Modbus RTU/ASCII.

| Parameter           | Definition                                                                                                    | Available Options                                                                                                    |
|---------------------|----------------------------------------------------------------------------------------------------|----------------------------------------------------------------------------------------------------|
| Modbus Format       | Selecting communication method of Modbus of each channel.                                                                                                    | <ul> <li>0 = RTU (default)</li> <li>1 = ASCII         <ul> <li>Intervals of up to one second may elapse between characters within the message. Unless the user has configured a longer timeout, an interval greater than 1 second means an error has occurred.</li> </ul> </li> </ul> |
| Response Timeout    | The Maximum Delay time of each channel until it receives<br>a response for Modbus Master Command from Modbus<br>Slave.<br>When the maximum time has passed, the Modbus<br>Master determines the Modbus Slave did not respond.                           | <ul> <li>03600000 (x1 ms)<br/>(default = 200)</li> </ul>                                                                                                    |
| Broadcast Pause     | The Wait time of each channel until the Modbus Slave<br>finishes processing according to broadcasted command<br>from the Modbus Master.<br>The Modbus Master does not send the next command<br>until this time has passed.                              | <ul> <li>03600000 (x1 ms)<br/>(default = 200)</li> </ul>                                                                                                    |
| Inter-frame Timeout | Maximum delay time to receive Data of each channel                                                                                                    | <ul> <li>0 is not a valid value. Use <u>Table 8</u> and <u>Table 9</u> to determine the minimum value.</li> </ul>                                                                                                    |
| Retry Count         | This parameter specifies the number of times a command<br>is retried if it fails. If the Master Port does not receive a<br>response after the last retry, the Slave devices<br>communication is suspended on the port for Error Delay<br>Counter scans. | • 0127<br>(default = 0)                                                                                                    |

#### Table 7 - Modbus Master Configuration Parameters

#### Table 8 - Inter-frame Timeout Minimum Values (10 Bit)

| Baud Rate | Default Value | 1Byte (10Bit) | 3.5t (10Bit) | Legal Range (10Bit) |
|-----------|---------------|---------------|--------------|---------------------|
| 1200      | 58000         | 8333.333      | 29166.667    | 2900065535000 (us)  |
| 2400      | 28000         | 4166.667      | 14583.333    | 1400065535000 (us)  |
| 4800      | 14400         | 2083.333      | 7291.667     | 720065535000 (us)   |
| 9600      | 7200          | 1041.667      | 3645.833     | 360065535000 (us)   |
| 19200     | 3500          | 520.833       | 1822.917     | 175065535000 (us)   |
| 38400     | 3500          | 260.417       | 911.458      | 175065535000 (us)   |
| 57600     | 3500          | 173.611       | 607.639      | 175065535000 (us)   |
| 115200    | 3500          | 86.806        | 303.819      | 175065535000 (us)   |

#### Table 9 - Inter-frame Timeout Minimum Values (11 Bit)

| Baud Rate | Default Value | 1Byte (11Bit) | 3.5t (11Bit) | Legal Range (11Bit) |
|-----------|---------------|---------------|--------------|---------------------|
| 1200      | 64000         | 9166.667      | 32083.333    | 3200065535000 (us)  |
| 2400      | 32000         | 4583.333      | 16041.667    | 1600065535000 (us)  |
| 4800      | 16000         | 2291.667      | 8020.833     | 800065535000 (us)   |
| 9600      | 8000          | 1145.833      | 4010.417     | 400065535000 (us)   |
| 19200     | 3500          | 572.917       | 2005.208     | 175065535000 (us)   |
| 38400     | 3500          | 286.458       | 1002.604     | 175065535000 (us)   |
| 57600     | 3500          | 190.972       | 668.403      | 175065535000 (us)   |
| 115200    | 3500          | 95.486        | 334.201      | 175065535000 (us)   |

## **Modbus Slave Functions**

#### Table 10 - Modbus Slave Configuration Parameters

| Parameter           | Definition                                                                                                | Available Options                                                                                                    |
|---------------------|----------------------------------------------------------------------------------------------------|----------------------------------------------------------------------------------------------------|
| Modbus Format       | Selecting communication method of Modbus of each channel.                                                 | <ul> <li>0 = RTU (default)</li> <li>1 = ASCII         <ul> <li>Intervals of up to one second may elapse between characters within the message. Unless the user has configured a longer timeout, an interval greater than 1 second means an error has occurred.</li> </ul> </li> </ul> |
| Node Address        | Numbers to identify all modules that are connected to each channel. You must set a number not equal to 0. | • 1247<br>(default = 1)                                                                                                    |
| Inter-frame Timeout | Maximum delay time to receive Data of each channel                                                        | <ul> <li>0 is not a valid value. Use <u>Table 8</u> and <u>Table 9</u> to<br/>determine the minimum value.</li> </ul>                                                                                                    |

For Modbus Master and Modbus Slave Sample code, see page 104.

# Configure Compact 5000 I/O Serial Module

This chapter describes how to configure your Compact 5000<sup>™</sup> I/O serial module in a Logix Designer application project. You can use the default module configuration or edit the module configuration

TIP When a controller establishes a connection to a remote 5069-SERIAL module, it uses a class 3 connection. We recommend that you reserve one class 3 connection on the Compact 5000 I/O EtherNet/IP adapter to establish a connection to the module. Otherwise, you can encounter a "Connection Request Error: Module connection limit exceeded" error.

| Торіс                         | Page |
|-------------------------------|------|
| Before You Begin              | 43   |
| Create a New Module           | 44   |
| Edit the Module Configuration | 54   |
| View the Module Tags          | 69   |

## **Before You Begin**

You must complete the following tasks before you can configure the module:

- 1. Create a Logix Designer application project.
- 2. If you use the Compact 5000 I/O serial module as remote I/O module, add a Compact 5000 I/O EtherNet/IP adapter to the project.

For more information on how to add a Compact 5000 I/O EtherNet/IP adapter to a Logix Designer application project, see the EtherNet/IP Communication Modules in 5000 Series Systems User Manual, publication <u>ENET-UM004</u>.

**IMPORTANT** Use Studio 5000 Logix Designer<sup>®</sup> Version 31 or greater. You must install an Add-On Profile to use the serial module. To find the Add-On Profile go to the <u>Product Compatibility and Download Center</u> (PCDC).

### **Create a New Module**

After you create a Logix Designer application project and, if necessary, add a Compact 5000 I/O EtherNet/IP adapter to the project, complete the following steps to create a module in the project.

There are two methods to add modules to your Logix Designer application project.

- Discover Local I/O Modules
- Discover Remote I/O Modules

### **Discover Local I/O Modules**

To use the Discover Modules method with local I/O modules, complete these steps.

- 1. Go online with your Logix Designer application.
- 2. Right-click the 5069 Backplane and choose Discover Modules.

The Logix Designer application automatically detects available modules that are connected to the backplane.

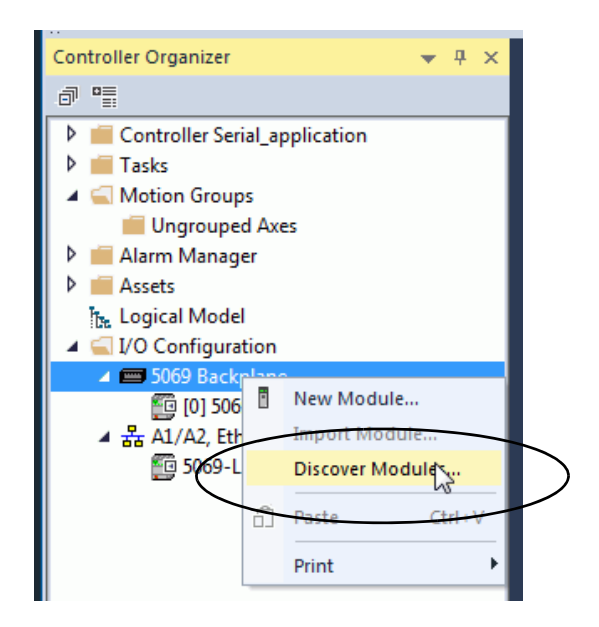

| PRODUCTS             | Revision | Additional Information         | Action  |  |
|----------------------|----------|--------------------------------|---------|--|
| 5069 Backplane       |          |                                |         |  |
| 5 [01] 5069-HSC2xOB4 | 3.012    | No action needed. Module exist | a in pr |  |
| 1 [02] 5069-SERIAL   | 1.011    |                                | Create  |  |
|                      |          |                                |         |  |
|                      |          |                                |         |  |
|                      |          |                                |         |  |
|                      |          |                                |         |  |
|                      |          |                                |         |  |
|                      |          |                                |         |  |
|                      |          |                                |         |  |
|                      |          |                                |         |  |
|                      |          |                                |         |  |
|                      |          |                                |         |  |
|                      |          |                                |         |  |
|                      |          |                                |         |  |
|                      |          |                                |         |  |
|                      |          |                                |         |  |
|                      |          |                                |         |  |
|                      |          |                                |         |  |
|                      |          |                                |         |  |
|                      |          |                                |         |  |

3. At the Select Module Type window, click Create to add the discovered module to your project.

4. At the New Module window, configure the module properties and click OK.

| New Module                                |                                                      | * 6                                                                                                | X              |
|-------------------------------------------|------------------------------------------------------|----------------------------------------------------------------------------------------------------|----------------|
| General*                                  | General                                              |                                                                                                    |                |
| - Connection<br>- Module Info<br>- Points | Type:<br>Vendor:<br>Parent:<br>Name:<br>Description: | 5069-OB8 8 Point 24V DC Output, Source<br>Allen-Bradley<br>Local<br>Local_DC_digital_output_module | Slot: 3        |
|                                           | Series:                                              | aon<br>A                                                                                           |                |
|                                           | Revision:                                            | 3.001                                                                                              |                |
|                                           | Electronic Ke                                        | ving: Compatible Module                                                                            |                |
|                                           | Connection<br>Output Data                            | Data<br>Data                                                                                       |                |
|                                           |                                                      | Change                                                                                             |                |
| ,<br>Status: Creating                     |                                                      | (                                                                                                  | OK Cancel Help |

- 5. At the warning dialog box, click Yes.
  - **TIP** If you inhibit the module connection, you must remember to uninhibit the connection later.

| RSLogix 50 | 00                                                                                                    |
|------------|----------------------------------------------------------------------------------------------------|
|            | DANGER. Online module creation.                                                                          |
|            | Creating new module online could affect running system.                                                  |
|            | To prevent module creation from affecting running system, create<br>module with connection(s) inhibited. |
|            | Inhibit module connection(s).                                                                            |
|            | Create new module online?                                                                                |
|            | Yes No                                                                                                   |

6. Close the Select Module Type dialog box.

To add additional local I/O modules with this method, complete one of the following:

- If you cleared the Close on Create checkbox when you created the first I/O module, repeat steps <u>3</u>...<u>6</u>.
- If you did not clear the Close on Create checkbox when you created the first I/O module, repeat steps <u>2...6</u>.

### New Local I/O Modules

To use the New Module method with local I/O modules, complete these steps.

**TIP** This example shows how to add a local I/O module when the Logix Designer application project is offline.

You can add new modules when the project is online, if desired. In this case, the steps are similar to the steps described in <u>Discover Local I/O Modules on</u> page <u>44</u>. One exception is that, in step 1, you choose New Module instead of Discover Modules.

1. Right-click the 5069 Backplane and choose New Module.

| Controller Organizer          |    | 🔶 q   | ×     |        |
|-------------------------------|----|-------|-------|--------|
| a 📲                           |    |       |       |        |
| Controller Serial_application |    |       |       |        |
| Tasks                         |    |       |       |        |
| Motion Groups                 |    |       |       |        |
| 📕 Ungrouped Axes              |    |       |       |        |
| Alarm Manager                 |    |       |       |        |
| Assets                        |    |       |       |        |
| Logical Model                 |    |       |       |        |
| I/O Configuration             |    |       |       |        |
| 📼 5069 Backplane              | F  | New N | Modu  | le b   |
| [0] 5069-L340ERM Serial_ap    | -  | Impor | t Max | dulo   |
| [1] 5069-IF8/A Local_analog   |    | Impor | L MOU | aute   |
| [2] 5069-OX4I/A Local_digit   |    | Disco | ver M | odules |
| 器 A1/A2, Ethernet             | ก้ | Paste |       | Ctrl+V |
| 5069-L340ERM Serial_applic    |    |       |       |        |
|                               |    | Print |       |        |
|                               | _  |       |       |        |

| Ente     | er Search Text for Module T | Clear Filters                                    |                         |               | Hide Filters | * |
|----------|-----------------------------|--------------------------------------------------|-------------------------|---------------|--------------|---|
| V        | Module Type Category Fi     | iters 🕅 Modu                                     | e Type Vendor Filters   |               |              |   |
| <b>V</b> | Analog                      | Rockv                                            | vell Automation/Allen-E | radley        |              |   |
| 1        | Communication               |                                                  |                         |               |              |   |
| 7        | Digital                     |                                                  |                         |               |              |   |
| 1        | Miscellaneous               |                                                  |                         |               |              |   |
| 1        | Specialty                   |                                                  |                         |               |              |   |
| •        | Catalog Number              | Description                                      | Vendor                  | Category      |              | - |
|          | 5069-IY4                    | 4 Channel Voltage/Current/RTD/Thermocouple Analo | Rockwell Autom          | Analog        |              |   |
|          | 5069-OA16                   | 16 Point 85V-264V AC Output                      | Rockwell Autom          | Digital       |              |   |
|          | 5069-OB16                   | 16 Point 24V DC Output, Source                   | Rockwell Autom          | Digital       |              |   |
|          | 5069-OB16F                  | 16 Point 24V DC High Speed Output, Source        | Rockwell Autom          | Digital       |              |   |
|          | 5069-OB8                    | 8 Point 24V DC Output, Source                    | Rockwell Autom          | Digital       |              | 1 |
|          | 5069-OF4                    | 4 Channel Voltage/Current Analog Output          | Rockwell Autom          | Analog        |              |   |
|          | 5069-OF8                    | 8 Channel Voltage/Current Analog Output          | Rockwell Autom          | Analog        |              |   |
|          | 5069-OW16                   | 16 Point AC/DC Relay Output, N.O.                | Rockwell Autom          | Digital       |              | 1 |
|          | 5069-OW4I                   | 4 Point AC/DC Relay Output, Isolated, N.O.       | Rockwell Autom          | Digital       |              |   |
|          | 5069-OX4I                   | 4 Point AC/DC Relay Output, Isolated, N.O./N.C.  | Rockwell Autom          | Digital       |              |   |
|          | 5069-SERIAL                 | 2 Channel Serial Interface                       | Rockwell Autom          | Communication |              |   |
| 4        |                             |                                                  |                         |               |              |   |

2. Select the module and click create.

3. At the New Module window, configure the module properties and click OK.

| -General*                  | General                                                                                                    |
|----------------------------|----------------------------------------------------------------------------------------------------|
| -Connection<br>Module Info | Type: 5069-SERIAL 2 Channel Setal Interface<br>Vendor: Rockwell Automation/Allen-Bradley<br>Parent: Local<br>Name: Local_SERIAL_module Slot: 3<br>Description: |
|                            | Module Definition<br>Series: A<br>Revision: 1.001<br>Bectronic Keying: Compatible Module<br>Connection Data<br>Channel 0 Disabled<br>Channel 1 Disabled        |
| Status: Creating           | Change                                                                                                    |

To add additional local I/O modules with this method, complete one of the following:

- If you cleared the Close on Create checkbox when you created the first I/O module, repeat steps <u>2...3</u>.
- If you did not clear the Close on Create checkbox when you created the first I/O module, repeat steps <u>1...3</u>.

#### **Discover Remote I/O Modules**

To use the Discover Modules method with remote I/O modules, complete these steps.

1. Go online with your Logix Designer application.

The project must include at Compact 5000 I/O EtherNet/IP adapter.

2. Right-click the Compact 5000 I/O EtherNet/IP adapter and choose Discover Modules.

The Logix Designer application automatically detects available modules that are connected to the backplane.

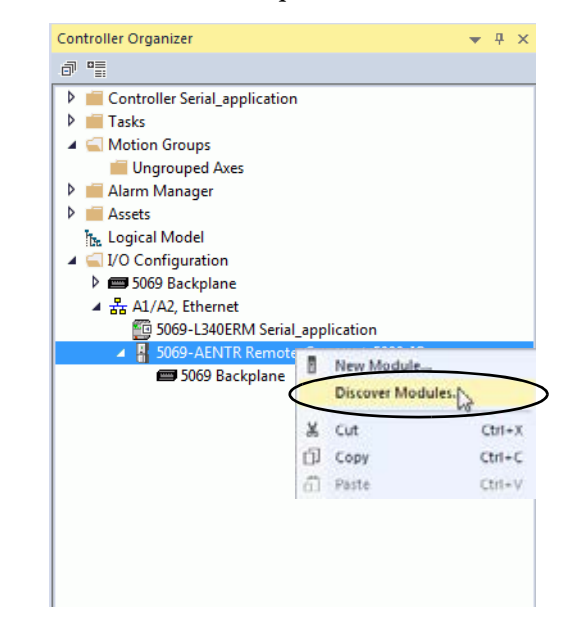

3. At the Select Module Type window, click Create to add the discovered module to your project.

| Hodulee           | Revision | Additional Humation            | Actor |  |
|-------------------|----------|--------------------------------|-------|--|
| 1003 Backplane    |          |                                |       |  |
| - 5 proseseschoes | 101      | No actust rended. Module excel |       |  |
| 3 EST SOLVERING   | 1.011    |                                | Chars |  |
|                   |          |                                |       |  |
|                   |          |                                |       |  |
|                   |          |                                |       |  |
|                   |          |                                |       |  |
|                   |          |                                |       |  |

4. At the New Module window, configure the module properties and click OK.

| New Module                                                     | ×                                                                                                    |
|----------------------------------------------------------------|----------------------------------------------------------------------------------------------------|
| General*                                                       | General                                                                                                    |
| ⊢ Connecton"<br>- Module trfo"<br>⊕-Channel 0"<br>⊕-Channel 1" | Type:         5069-SERIAL 2 Channel Setial Interface           Vendor:         Rockweil Automation/Allen-Bradley           Paert:         Remote_Compact_5000_JO           Name:         Remote_SERIAL_module           Description: |
|                                                                | Nodule Definition<br>Series: A<br>Revision: 1.008<br>Bectronic Keying: Compatible Module<br>Connection Data<br>Channel 0 Genetic ASCII<br>Channel 1 Modbus Master<br>Change                                                          |
| Status: Creating                                               |                                                                                                    |

5. At the warning dialog box, make sure that Inhibit module connection is selected and click Yes.

| RSLogix 50 | 00 ×                                                                                                    |
|------------|----------------------------------------------------------------------------------------------------|
|            | DANGER. Online module creation.                                                                           |
|            | Creating new module online could affect running system.                                                   |
|            | To prevent module creation from affecting running system, create module with connection( $s$ ) inhibited. |
|            | Inhibit module connection(s).                                                                             |
|            | Create new module online?                                                                                 |
|            | Yes No                                                                                                    |

6. Close the Select Module Type dialog box.

To add additional remote I/O modules with this method, complete one of the following:

- If you cleared the Close on Create checkbox when you created the first I/O module, repeat steps <u>3</u>...<u>6</u>.
- If you did not clear the Close on Create checkbox when you created the first I/O module, repeat steps 2...<u>6</u>.

### New Remote I/O Module

To use the New Module method with remote I/O modules, complete these steps.

**TIP** This example shows how to add a local I/O module when the Logix Designer application project is offline.

You can add new modules when the project is online, if desired. In this case, the steps are similar to the steps described in <u>Discover Local I/O Modules on</u> page <u>44</u>. One exception is that, in step 1, you choose New Module instead of Discover Modules.

1. Right-click the 5069 Compact I/O EtherNet/IP adapter and choose New Module.

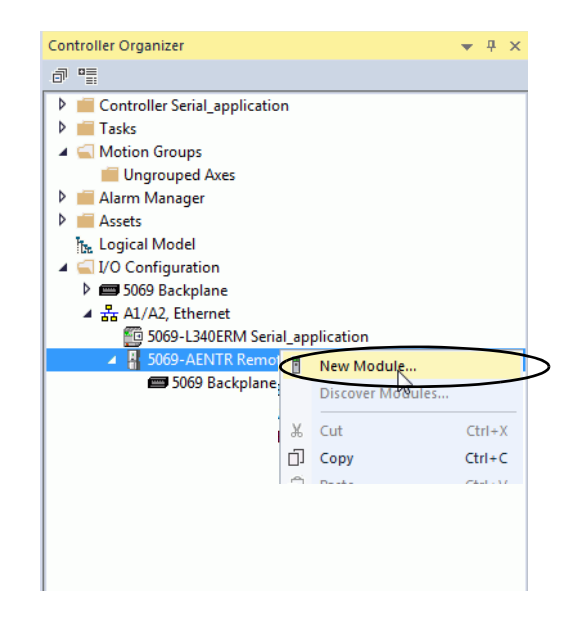

2. Select the module and click Create.

| Enter    | Search Text for Modul | e Type         | Clear Filters             |              |                        |               | Hide Filters | * |
|----------|-----------------------|----------------|---------------------------|--------------|------------------------|---------------|--------------|---|
| <b>V</b> | Module Type Categor   | y Filters      | 1                         | Module       | Type Vendor Filters    |               |              |   |
|          | Analog                |                |                           | Rockwe       | ell Automation/Allen-B | Bradley       |              |   |
| 1        | Communication         |                |                           | 1            |                        | -             |              |   |
| 1        | Digital               |                |                           |              |                        |               |              |   |
| 1        | Miscellaneous         |                |                           |              |                        |               |              |   |
| <b>V</b> | Specialty             |                |                           |              |                        |               |              |   |
| Cata     | log Number            | Description    |                           |              | Vendor                 | Category      |              |   |
| 5        | 069-IY4               | 4 Channel Volt | age/Current/RTD/Thermo    | couple Analo | Rockwell Autom         | Analog        |              |   |
| 5        | 069-OA16              | 16 Point 85V-2 | 64V AC Output             |              | Rockwell Autom         | Digital       |              |   |
| 5        | 069-OB16              | 16 Point 24V D | C Output, Source          |              | Rockwell Autom         | Digital       |              |   |
| 5        | 069-OB16F             | 16 Point 24V E | C High Speed Output, So   | urce         | Rockwell Autom         | Digital       |              |   |
| 5        | 069-OB8               | 8 Point 24V D0 | Output, Source            |              | Rockwell Autom         | Digital       |              |   |
| 5        | 069-OF4               | 4 Channel Volt | age/Current Analog Outpu  | t            | Rockwell Autom         | Analog        |              |   |
| 5        | 069-OF8               | 8 Channel Volt | age/Current Analog Outpu  | t            | Rockwell Autom         | Analog        |              |   |
| 5        | 069-OW16              | 16 Point AC/D  | C Relay Output, N.O.      |              | Rockwell Autom         | Digital       |              | 1 |
| 5        | 069-OW4I              | 4 Point AC/DC  | Relay Output, Isolated, N | . <b>O</b> . | Rockwell Autom         | Digital       |              |   |
| 5        | 069-OX4I              | 4 Point AC/DC  | Relay Output, Isolated, N | .O./N.C.     | Rockwell Autom         | Digital       |              |   |
| 5        | 069-SERIAL            | 2 Channel Seri | al Interface              |              | Rockwell Autom         | Communication |              |   |
| •        |                       |                |                           |              |                        |               | Þ            |   |

The New Module dialog box appears with a list of categories on the left side. The number and type of categories varies by module type.

3. You can click OK to use the default configuration as shown or edit the module configuration. The rest of this chapter describes how to edit module configuration categories.

| General"<br>Connection<br>Module Info | General                                                       |                                                                                      |       |   |   |
|---------------------------------------|---------------------------------------------------------------|--------------------------------------------------------------------------------------|-------|---|---|
|                                       | Type:<br>Vendor:<br>Parent:                                   | 5069-SERIAL 2 Channel Serial Interface<br>Rockwell Automation/Alten-Bradley<br>Local |       |   |   |
|                                       | Name<br>Description:                                          |                                                                                      | Slot: | 3 | • |
|                                       | Module Defi                                                   | ilion                                                                                |       |   |   |
|                                       | Series:<br>Revision<br>Bectronic K<br>Connection<br>Channel 9 | A<br>1.001<br>nying: Compatible Module<br>Data<br>Disabled                           |       |   |   |
|                                       | Channel 1                                                     | Disabled                                                                             |       |   |   |

To add additional remote I/O modules with this method, complete one of the following:

- If you cleared the Close on Create checkbox when you created the first I/O module, repeat steps <u>2</u>...<u>3</u>.
- If you did not clear the Close on Create checkbox when you created the first I/O module, repeat steps <u>1...3</u>.

## Edit the Module Configuration

You click the category names in the New Module dialog box to view and change the configuration parameters.

IMPORTANTThis chapter shows how to edit configuration when you add the module to<br/>the Logix Designer application project.If you access the module configuration after it is added to the project, the<br/>dialog box is named Module Properties. The same categories are displayed<br/>as the categories displayed on the New Module dialog box.

Some new module configuration categories apply to all Compact 5000 I/O digital modules. Some categories are specific to the module type.

The following categories apply to all Compact 5000 I/O modules and are described in this section.

- <u>General Category</u>
- <u>Connection Category</u>
- <u>Module Info Category</u>
- <u>View the Module Tags</u>

### **General Category**

The General category appears first when you create a module. The parameters in this category are the same for all Compact 5000 I/O modules.

You use this category to complete the following optional tasks:

- Name the module.
- Assign a slot number. (required)
- Describe the module.
- Access the Module Definition.

#### Module Definition

Module Definition parameters are available on the General tab of the Module Properties dialog box in the Logix Designer application project. The module definition can only be edited during offline mode.

**IMPORTANT** To access the module definition parameters, click change on the general screen.

<u>Table 11</u> describes the parameters on the Module Definition dialog box.

| Module Definition* |                    | 1 A 1 100 100     | <br>×          |
|--------------------|--------------------|-------------------|----------------|
| General            | General            |                   |                |
| Channel 1          | Series:            | A 🔻               |                |
|                    | Revision:          | 1 🗸 008 🚔         |                |
|                    | Electronic Keying: | Compatible Module |                |
|                    | Connection:        | Data              |                |
|                    | Channel 1:         | Modbus Master     |                |
|                    |                    |                   |                |
|                    |                    |                   |                |
|                    |                    |                   |                |
|                    |                    |                   |                |
|                    |                    |                   |                |
|                    |                    |                   |                |
|                    |                    |                   |                |
|                    |                    |                   |                |
|                    |                    |                   |                |
|                    |                    |                   |                |
|                    |                    |                   |                |
|                    |                    |                   |                |
|                    |                    |                   |                |
|                    |                    |                   | OK Cancel Help |
|                    |                    |                   |                |

<u>Table 11</u> describes the parameters that are available on the Module Definition dialog box.

#### Available Choices<sup>(1)</sup> Parameter Definition Series Module hardware series Module-specific Revision Module firmware revision, including major and minor revision levels Module-specific **Electronic Keying** Software method by which you reduce the possibility of using the wrong device in a control system. Exact Match **Compatible Module** For more information, see the following: **Disable Keying** • View the Module Tags on page 69 • Electronic Keying in Logix 5000 Control Systems Application Technique, publication LOGIX-AT001 Connection • Definition establishes a connection between the controller and the module. Data Determines the following for the module type you configure: • Determines the protocol that is used on Channel 0 or 1 Channel 0/1 Disabled Generic ASCII Modbus Master Modbus Slave For more information, see <u>Table 12</u>.

#### **Table 11 - Module Definition Parameters**

(1) The choices that are available vary by module type and catalog number.

#### Table 12 - Communication Mode Definitions

| Communication Mode | Definition                                                                                                    |
|--------------------|----------------------------------------------------------------------------------------------------|
| Disabled           | The channel is unused and no physical connection is enabled between the controller and the serial module.                     |
| Generic ASCII      | A general mode of serial communication where you can define any user data to be transmitted or received in the communication. |
| Modbus Master      | The device sends Modbus queries or write commands to the slaves devices connected to it.                                      |
| Modbus Slave       | The devic operates as a slave e to an external master and waits for commands from the Master.                                 |

Depending on your parameter choice for one channel, you can have additional configurable parameters. The parameters are available on the left-side corresponding pages. Depending on what you choose, you can have additional parameters.

- If you choose Modbus Master, see <u>Figure 9</u> for an example of your options.
- If you choose Modbus Slave, see <u>Figure 10</u> for an example of your options.

|                                                                                                    | Module Definition* |               |               |           |                          |       |                |                |                      |           |          |             | ×        |
|----------------------------------------------------------------------------------------------------|--------------------|---------------|---------------|-----------|--------------------------|-------|----------------|----------------|----------------------|-----------|----------|-------------|----------|
|                                                                                                    | General            | Channel 0 - M | odbus Master  |           |                          |       |                |                |                      |           |          |             |          |
| Command       Communication       Data Type       Function Code       Save<br>Address       Order       Data       Feel       Swap Mode       Feath Fault Value         1       Continuous & BOOL & Read Cole       1       0       1       0       No Change & Importance       Importance         2       Continuous & BOOL & Wite Single Cole       1       0       1       0       No Change & Importance       Importance         3       Continuous & BOOL & Wite Single Cole       1       0       1       0       No Change & Importance       Importance         4       Continuous & BOOL & Wite Single Cole       1       0       1       0       No Change & Importance         5       Continuous & MT & Read Toxing Registers       1       0       1       0       No Change & Importance         6       Continuous & MT & Read Toxing Registers       1       0       1       0       No Change & Importance         9       Continuous & REAL & Read Toxing Registers       1       0       1       0       No Change & Importance         10       Continuous & REAL & Read Toxing Registers       1       0       1       0       No Change & Importance         110       Continuous & REAL & Read Toxing Registers       1       0                                                                                                    |                    | Up            | Down          |           |                          |       |                |                |                      |           |          |             |          |
| 0       Continuous       BOOL       Peed Cols       Description       Description <thdescription< th="">       Description       Description</thdescription<>                                                                                                    |                    | Command       | Communication | Data Type | Function Code            | Slave | Modbus Address | Data<br>Length | Poll<br>Interval (s) | Swap Mode | Fault    | Fault Value | <u>^</u> |
| 1       Continuous       0001       Virte Single Cols       1       0       1       0       No Change       1         3       Continuous       BOOL       Wirte Single Cols       1       0       1       0       No Change       1         4       Continuous       NT       Read Holding Registers       1       0       1       0       Byte Single Cols         5       Continuous       NT       Read Holding Registers       1       0       1       0       Byte Single Cols         6       Continuous       NT       Read Holding Registers       1       0       1       0       Byte Single Cols         7       Continuous       NT       Read Holding Registers       1       0       1       0       Byte Single Col         9       Continuous       NT       Read Holding Registers       1       0       1       0       No Change       1         10       Continuous       REAL       Read Holding Registers       1       0       1       0       No Change       1         11       Continuous       REAL       Read Holding Registers       1       0       1       No Change       1       1       No Change <t< td=""><td></td><td>0</td><td>Continuous -</td><td>BOOL 🚽</td><td>Read Coils</td><td>2</td><td>0</td><td>1</td><td>0</td><td>No Change</td><td></td><td></td><td></td></t<>                                                                                                    |                    | 0             | Continuous -  | BOOL 🚽    | Read Coils               | 2     | 0              | 1              | 0                    | No Change |          |             |          |
| 2       Continuous       x       0001       Write Single Cail       1       0       1       0       No Change       1         3       Continuous       NT       Read Hoting Registers       1       0       1       0       Byte Swap       1         4       Continuous       NT       Read Hoting Registers       1       0       1       0       Byte Swap       1         5       Continuous       NT       Read Hoting Registers       1       0       1       0       Byte Swap       1         6       Continuous       NT       Read Hoting Registers       1       0       1       0       Byte Swap       1         7       Continuous       NT       Read Hoting Registers       1       0       1       0       No Change       1         8       Continuous       REAL       Read Hoting Registers       1       0       1       0       No Change       1         10       Continuous       REAL       Read Hoting Registers       1       0       1       0       No Change       1         11       Continuous       REAL       Write Multiple Registers       1       0       1       No Change <td< td=""><td></td><td>1</td><td>Continuous 🚽</td><td>BOOL 🚽</td><td>Read Discrete Inputs</td><td>1</td><td>0</td><td>1</td><td>0</td><td>No Change</td><td></td><td></td><td></td></td<>                                                                                                    |                    | 1             | Continuous 🚽  | BOOL 🚽    | Read Discrete Inputs     | 1     | 0              | 1              | 0                    | No Change |          |             |          |
| 3       Continuous       BOOL       Write Mutgle Coles       1       0       1       0       NC Change       Image: Change       Image: Change: Change       Image: Change: Change: Change: Change: Change: Change: Change: Change: Change: Change: Change: Change: Cha                                                                                                    |                    | 2             | Continuous 🚽  | BOOL 🚽    | Write Single Coil        | 1     | 0              |                | 0                    | No Change | <b>.</b> |             |          |
| 4       Continuous       NT       Read Holding Registers       1       0       1       0       Byte Swap       Image: Swap       Image: Swap <td></td> <td>3</td> <td>Continuous 🚽</td> <td>BOOL 🚽</td> <td>Write Multiple Coils</td> <td>1</td> <td>0</td> <td>1</td> <td>0</td> <td>No Change</td> <td>-</td> <td></td> <td></td>      |                    | 3             | Continuous 🚽  | BOOL 🚽    | Write Multiple Coils     | 1     | 0              | 1              | 0                    | No Change | -        |             |          |
| S       Continuous       NT       X       Read noutly Registers       1       0       1       0       Byte Swap       Image: Swap       Image: Swap <t< td=""><td></td><td>4</td><td>Continuous 🚽</td><td>INT 👻</td><td>Read Holding Registers</td><td>1</td><td>0</td><td>1</td><td>0</td><td>Byte Swap</td><td></td><td></td><td></td></t<>              |                    | 4             | Continuous 🚽  | INT 👻     | Read Holding Registers   | 1     | 0              | 1              | 0                    | Byte Swap |          |             |          |
| 6       Continuous       NT       Write Multipe Registers       1       0       1       0       Byte Swap       1         *       8       Continuous       NT       Write Multipe Registers       1       0       1       0       Byte Swap       1         *       8       Continuous       NT       Write Multipe Registers       1       0       1       0       No Change       1         *       9       Continuous       *       REAL       Read Inoding Registers       1       0       1       0       No Change       1         *       10       Continuous       *       REAL       Write Multipe Registers       1       0       1       0       No Change       1         *       11       Continuous       *       REAL       Write Multipe Registers       1       0       1       No Change       1       1         *       114       Conditional       BOOL       Write Single Col       1       0       1       No Change       1       1       No Change       1       1       No Change       1       1       No Change       1       1       No Change       1       1       No Change       1                                                                                                    |                    | 5             | Continuous 🚽  | NT 👻      | Read Input Registers     | 1     | 0              | 1              | 0                    | Byte Swap |          |             |          |
| 7       Continuous       NT       Virte Mutiple Registers       1       0       1       0       Byte Swap       Image: Swap       Image: Swap </td <td></td> <td>6</td> <td>Continuous 🚽</td> <td>INT 💌</td> <td>Write Single Register</td> <td>1</td> <td>0</td> <td></td> <td>0</td> <td>Byte Swap</td> <td>-</td> <td></td> <td></td> |                    | 6             | Continuous 🚽  | INT 💌     | Write Single Register    | 1     | 0              |                | 0                    | Byte Swap | -        |             |          |
| *       8.       Continuous       NT       *       Read Holding Registers       1       0       1       0       No Change       *       Image: Continuous       *       Image: Continuous <td></td> <td>7</td> <td>Continuous 🚽</td> <td>INT 💌</td> <td>Write Multiple Registers</td> <td>1</td> <td>0</td> <td>1</td> <td>0</td> <td>Byte Swap</td> <td>-</td> <td></td> <td></td>                                                          |                    | 7             | Continuous 🚽  | INT 💌     | Write Multiple Registers | 1     | 0              | 1              | 0                    | Byte Swap | -        |             |          |
| *       9       Continuous       *       Read hould registers       1       0       1       0       No Change       *       1         *       10       Continuous       *       REAL       *       Read hould registers       1       0       1       0       No Change       *       1         *       11       Continuous       *       REAL       *       Write Mutiple Registers       1       0       1       0       No Change       *       1         *       112       Conditional       BOOL       Write Mutiple Registers       1       0       1       0       No Change       •       -       -       -       -       -       -       -       -       -       -       -       -       -       -       -       -       -       -       -       -       -       -       -       -       -       -       -       -       -       -       -       -       -       -       -       -       -       -       -       -       -       -       -       -       -       -       -       -       -       -       -       -       -       -       -                                                                                                    |                    | * 8           | Continuous 🚽  | NT 👻      | Read Holding Registers   | 1     | 0              | 1              | 0                    | No Change | -        |             |          |
| *       10       Continuous       *       Read.nput Registers       1       0       1       0       No Change       *       1         *       11       Continuous       *       REAL.       Write Multiple Registers       1       0       1       0       No Change       *       1         *       12       Conditional       BOOL.       Write Single Register       1       0       1       No Change       •       -         *       13       Conditional       BOOL.       Write Single Register       1       0       1       No Change       •       -       -       -       -       -       -       -       -       -       -       -       -       -       -       -       -       -       -       -       -       -       -       -       -       -       -       -       -       -       -       -       -       -       -       -       -       -       -       -       -       -       -       -       -       -       -       -       -       -       -       -       -       -       -       -       -       -       -       -       -                                                                                                    |                    | * 9           | Continuous 🚽  | REAL 👻    | Read Holding Registers   | 1     | 0              | 1              | 0                    | No Change |          |             |          |
| *       11       Continuous v. FREAL v. Write Multiple Registers v. 1       0       1       0       No Change v. 1       1         *       12       Conditional v. BOOL v. Write Multiple Cols v. 1       0       1       No Change v. 1       1         *       13       Conditional v. BOOL v. Write Multiple Cols v. 1       0       1       No Change v. 1       1         *       14       Conditional v. BTV       Write Multiple Register v. 1       0       1       No Change v. 1       1         *       15       Conditional v. BTV       Write Multiple Registers v. 1       0       1       No Change v. 1       1         *       16       Conditional v. REAL v. Write Multiple Registers v. 1       0       1       No Change v. 1       1         *       16       Conditional v. REAL v. Write Multiple Registers v. 1       0       1       No Change v. 1       1         17       Disabled v. v. v. v. v. 1       v. 1       v. 1       v. 1       1       No Change v. 1       1         20       Disabled v. v. v. v. v. v. 1       v. 1       v. 1       v. 1       1       1         21       Disabled v. v. v. v. v. v. v. v. v. 1       v. 1       v. 1       1       1       1         22                                                                                                    |                    | * 10          | Continuous 🚽  | REAL 👻    | Read Input Registers     | 1     | 0              | 1              | 0                    | No Change |          |             |          |
| *       12       Conditional       *       800L       *       1       0       No Change       •       •       •       •       •       •       •       •       •       •       •       •       •       •       •       •       •       •       •       •       •       •       •       •       •       •       •       •       •       •       •       •       •       •       •       •       •       •       •       •       •       •       •       •       •       •       •       •       •       •       •       •       •       •       •       •       •       •       •       •       •       •       •       •       •       •       •       •       •       •       •       •       •       •       •       •       •       •       •       •       •       •       •       •       •       •       •       •       •       •       •       •       •       •       •       •       •       •       •       •       •       •       •       •       •       •       •       •       • <td></td> <td>* 11</td> <td>Continuous 🚽</td> <td>REAL 👻</td> <td>Write Multiple Registers</td> <td>1</td> <td>0</td> <td>1</td> <td>0</td> <td>No Change</td> <td>-</td> <td></td> <td></td>                                                                                                    |                    | * 11          | Continuous 🚽  | REAL 👻    | Write Multiple Registers | 1     | 0              | 1              | 0                    | No Change | -        |             |          |
| *       13       Conditional       *       800.       *       1       0       1       No Change       •       •         *       14       Conditional       *       NT       *       10       1       No Change       •       •         *       15       Conditional       *       NT       *       10       1       No Change       •       •         *       16       Conditional       *       REAL       *       Virte Multiple Registers       1       0       1       No Change       •       •       •       •       •       •       •       •       •       •       •       •       •       •       •       •       •       •       •       •       •       •       •       •       •       •       •       •       •       •       •       •       •       •       •       •       •       •       •       •       •       •       •       •       •       •       •       •       •       •       •       •       •       •       •       •       •       •       •       •       •       •       •       •                                                                                                    |                    | * 12          | Conditional 🚽 | BOOL 🚽    | Write Single Coil        | 1     | 0              |                |                      | No Change | -        |             |          |
| *       14       Conditional       NT       Write Mutiple Registers       1       0       No Change       Image: Conditional       REAL       Write Mutiple Registers       1       0       1       No Change       Image: Conditional       REAL       Write Mutiple Registers       1       0       1       No Change       Image: Conditional       REAL       Write Mutiple Registers       1       0       1       No Change       Image: Conditional       REAL       Write Mutiple Registers       1       0       1       No Change       Image: Conditional       REAL       Write Mutiple Registers       1       0       1       No Change       Image: Conditional       REAL       Write Mutiple Registers       1       0       1       No Change       Image: Conditional       REAL       Write Mutiple Registers       Image: Conditional       Image: Conditional       Image: Condition                                                                                                    |                    | * 13          | Conditional 🚽 | BOOL 👻    | Write Multiple Coils     | 1     | 0              | 1              |                      | No Change | <b>–</b> |             |          |
| *       15       Conditional ×       NT       Write Multiple Registers       1       0       1       No Change ×       1         *       16       Conditional ×       REAL       Write Multiple Registers       1       0       1       No Change ×       1         *       17       Disabled       ×       ×        ×       1       ×       1         18       Disabled       ×       ×       ×       ×       ×       ×       1       ×       1         20       Disabled       ×       ×       ×       ×       ×       ×       ×       1       1         21       Disabled       ×       ×       ×       ×       ×       ×       1       1       1       1       1       1       1       1       1       1       1       1       1       1       1       1       1       1       1       1       1       1       1       1       1       1       1       1       1       1       1       1       1       1       1       1       1       1       1       1       1       1       1       1       1       1                                                                                                    |                    | * 14          | Conditional 🚽 | NT 👻      | Write Single Register    | 1     | 0              |                |                      | No Change | -        |             |          |
| *       16       Conditional w       REAL w       Write Multiple Registers       1       0       1       No Change w       1         *       17       Disabled w       w       <                                                                                                    |                    | * 15          | Conditional 🚽 | INT 👻     | Write Multiple Registers | 1     | 0              | 1              |                      | No Change | -        |             |          |
| *       17       Osabled       v       v<                                                                                                    |                    | * 16          | Conditional 🚽 | REAL 👻    | Write Multiple Registers | 1     | 0              | 1              |                      | No Change | -        |             |          |
| 18       Disabled       v       v                                                                                                    |                    | * 17          | Disabled 🚽    | -         |                          | 1     |                |                |                      |           | -        |             |          |
| 19       Oisabled       v       v                                                                                                    |                    | 18            | Disabled 🚽    | -         |                          | 1     |                |                |                      |           | <b>–</b> |             |          |
| 20     Disabled     v     v     v     v       21     Disabled     v     v     v     v       22     Disabled     v     v     v       23     Disabled     v     v     v       74     Disabled     v     v                                                                                                    |                    | 19            | Disabled 🚽    |           |                          | 1     |                |                |                      |           | <b>–</b> |             |          |
| 21     Disabled     v     v     v       22     Disabled     v     v     v       23     Disabled     v     v       24     Disabled     v     v                                                                                                    |                    | 20            | Disabled 👻    | -         |                          | 1     |                |                |                      |           | -        |             |          |
| 22     Disabled     v     v       23     Disabled     v     v       24     Disabled     v     v                                                                                                    |                    | 21            | Disabled 🚽    | •         |                          |       |                |                |                      |           | -        |             |          |
| 23     Disabled     v     v       24     Disabled     v     v                                                                                                    |                    | 22            | Disabled 👻    | -         |                          | 1     |                |                |                      |           | -        |             |          |
| OK Cancel Hep                                                                                                    |                    | 23            | Disabled 🚽    | -         |                          |       |                |                |                      |           |          |             |          |
| OK Cancel Hep                                                                                                    |                    | 24            | Disabled 🚽    | -         |                          | 1     |                |                |                      |           |          |             | Ŧ        |
| OK Cancel Help                                                                                                    |                    |               |               |           |                          |       |                |                |                      |           |          |             |          |
| OK Cancel Hep                                                                                                    |                    |               |               |           |                          |       |                |                |                      |           |          |             |          |
| OK Cancel Help                                                                                                    |                    |               |               |           |                          |       |                |                |                      |           |          |             |          |
| OK Cancel Help                                                                                                    |                    |               |               |           |                          |       |                |                |                      |           |          |             |          |
| OK Cancel Hep                                                                                                    |                    |               |               |           |                          |       |                |                |                      |           |          |             |          |
| OK Cancel Help                                                                                                    |                    |               |               |           |                          |       |                |                |                      |           |          |             |          |
|                                                                                                    |                    |               |               |           |                          |       |                |                |                      | 0         | к с      | Cancel      | Help     |
|                                                                                                    |                    |               |               |           |                          |       |                |                |                      |           |          |             |          |

#### Figure 9 - Modbus Master Module Definition Parameters

**IMPORTANT** On the module definition screen, you will see two options at the top for moving the commands up and down. If either of these buttons are used, make sure the user program is adjusted to reflect the new location of the command or the program will show and error.

<u>Table 13</u> shows definitions of the Modbus Master configurable parameters.

| Parameter                       | Definition                                                                                                    |
|---------------------------------|----------------------------------------------------------------------------------------------------|
| Communication Method            | <ul> <li>Communication Method:</li> <li>Disabled</li> <li>Continuous - sending the command based on the Poll interval value.</li> <li>Conditional - only for Write command and triggered when the write value has changed.</li> <li>After initialization, the base value for conditional is 0. So if the first consumed data is not 0, the conditional command is transmitted.<br/>If you want to use value 0, you must set another value and reset the value to 0 again.</li> </ul>                                                                                                    |
| Data Type                       | • BOOL<br>• INT<br>• REAL                                                                                                    |
| Function Code                   | <ul> <li>Read Coil Status- This code reads Modbus addresses 000000065535. These bit values indicate coil status.</li> <li>Read Input Status- This code reads Modbus addresses 100000165535. These read-only bit values indicate discrete input status.</li> <li>Read Holding Registers - This code reads Modbus addresses 400000465535. This is a 16-bit word value.</li> <li>Read Input Registers - This code reads Modbus addresses 300000465535. They are also 16-bit word value.</li> <li>Read Input Registers - This code reads Modbus addresses 300000465535. They are also 16-bit word values, but are Read Only data. The Modbus Master cannot write to these registers.</li> <li>Force Single Coil - This code writes to Modbus addresses 000000465535. This command writes to only one coil.</li> <li>Preset Single Register - This code writes to Modbus addresses 400000465535. This command writes to only one coil.</li> <li>Force Multiple Coils - This code writes to multiple coil values to the slave addresses 00000065535.</li> <li>Preset Multiple Registers - This code writes to multiple register values to the slave device at addresses 400000465535</li> <li>For more information about Master Command List Function Codes see <u>Appendix B</u>.</li> </ul> |
| Slave Address                   | Node Address of the Modbus Slave device (1247 and 0 for broadcast).                                                                                                    |
| Modbus Address Offset (0-based) | Offset to the actual Modbus Address. Holding Register address of 400003 is equal to 00003 in the Modbus Address offset. (065535).                                                                                                    |
| Data Length                     | Number of data points being read (1125 for registers, 12000 for coils and discrete inputs) or written (1123 for registers, 11968 for coils.                                                                                                    |
| Poll Interval                   | <ul> <li>0 – keeps repeating as fast as possible.</li> <li>132,767 – the time, in seconds, for the command to be sent periodically in Continuous mode.</li> </ul>                                                                                                    |
| Swap Mode                       | <ul> <li>No Change – no swapping of data</li> <li>Word Swap – Words are swapped before sending out, e.g., 11112222 = 22221111</li> <li>Byte Swap – each byte is swapped. e.g., 11223344 = 22114433</li> <li>Word and Byte swap – both word and byte is swapped.</li> </ul>                                                                                                    |
| Fault Enable                    | Check to write the Fault Value into the received data if this <b>Read Command</b> fails. This <b>does not</b> apply to write commands.                                                                                                    |
| Fault Value                     | User-defined value to replace received data.                                                                                                    |

Master Command List Limitations

- A maximum of 50 commands can be created. The commands are subject to available connection memory.
- Each Modbus Master supports up to two data connections.
- Each data connection supports a max of 446 bytes of read data and 482 bytes of write data. For a second connection, the connection supports a max of 450 bytes of read data.
- Each command can have a max of either 125 words read or 123 words write or 2000 coils/discrete input read or 1968 coils written.
- Each command uses:
  - Two bytes of input data per holding register or input register read.
  - One byte of input data per every 1...8 coils or discrete inputs read.
  - Two bytes of output data per holding register written.
  - One byte of output data per every 1...8 coils written.
- An error message appears when connection memory is exceeded.

#### Master Command Memory Usage

The following is an example of master command memory usage.

• Maximum single connection configuration for registers:

| Command | Communication<br>Method | Data Type | Function Code              | Slave<br>Address | Modbus Address<br>Offset | Data<br>Length | Poll<br>Interval (s) | Swap Mode     | Fault<br>Enable | Fault Value |
|---------|-------------------------|-----------|----------------------------|------------------|--------------------------|----------------|----------------------|---------------|-----------------|-------------|
| 0       | Continuous 🗸            | INT 🗸     | Read Holding Registers 🔍   | 1                | 0                        | 125            | 0                    | No Change 🔍   |                 |             |
| 1       | Continuous 🗸            | INT 🗸     | Read Holding Registers 🔍   | 1                | 125                      | 98             | 0                    | No Change 🗸   |                 |             |
| 2       | Conditional 🧹           | INT 🗸     | Write Multiple Registers 🔍 | 1                | 0                        | 123            |                      | No Change 🗸 🗸 |                 |             |
| 3       | Conditional 🗸           | INT 🗸     | Write Multiple Registers 😾 | 1                | 123                      | 118            |                      | No Change 🗸   |                 |             |

- 223 words \* 2 bytes/word read = 446 input bytes
- 241 words \* 2 bytes/word written = 482 output bytes
- Maximum single connection configuration for coils:

| Command | Communication<br>Method | Data Type | Function Code          | Slave<br>Address | Modbus Address<br>Offset | Data<br>Length | Poll<br>Interval (s) | Swap Mode     | Fault<br>Enable | Fault Value |
|---------|-------------------------|-----------|------------------------|------------------|--------------------------|----------------|----------------------|---------------|-----------------|-------------|
| 0       | Continuous 🗸            | BOOL 🗸    | Read Coils 🔍           | 1                | 0                        | 2000           | 0                    | No Change 🔍   |                 |             |
| 1       | Continuous 🗸            | BOOL 🗸    | Read Coils 🗸           | 1                | 2000                     | 1576           | 0                    | No Change 🔍   |                 |             |
| 2       | Conditional 🗸           | BOOL 🗸    | Write Multiple Coils 🔍 | 1                | 0                        | 1968           |                      | No Change 🗸   |                 |             |
| 3       | Conditional 🔍           | BOOL 🗸    | Write Multiple Coils 🔍 | 1                | 1968                     | 1888           |                      | No Change 🗸 🗸 |                 |             |

- 3576 bits / 8 bits/byte read = 447 input bytes
- 3856 bits / 8 bits/byte = 482 output bytes

| Module Definition* |                 |                     |           |                        |                 |            |   |           | ×    |
|--------------------|-----------------|---------------------|-----------|------------------------|-----------------|------------|---|-----------|------|
| General            | Channel 1 - Mod | lbus Slave          |           |                        |                 |            |   |           |      |
| Channel 0*         | Up              | Down                |           |                        |                 |            |   |           |      |
|                    | No.             | Register Type       | Data Type | Register Start Address | Register Length | Data Index | A |           |      |
|                    | * 0             | Coils 🚽             | BOOL 🚽    | 0                      | 1               | 0          |   |           |      |
|                    | * 1             | Discrete inputs     | BOOL -    | 0                      | 1               | 0          |   |           |      |
|                    | * 2             | Input registers 👻   | INT 👻     | 1                      | 1               | 1          | 1 |           |      |
|                    | * 3             | Input registers 💂   | REAL 👻    | 2                      | 1               | 2          |   |           |      |
|                    | * 4             | Holding registers 👻 | INT 👻     | 3                      | 1               | 3          | 1 |           |      |
|                    | * 5             | Holding registers 🚽 | REAL 🖵    | 4                      | 1               | 4          | 1 |           |      |
|                    | 6               | Disabled 🚽          |           |                        |                 |            | 1 |           |      |
|                    | 7               | Disabled 💌          | -         |                        |                 |            |   |           |      |
|                    | 8               | Disabled 🗸          | -         |                        |                 |            | 1 |           |      |
|                    | 9               | Disabled 🚽          | -         |                        |                 |            | 1 |           |      |
|                    | 10              | Disabled 🚽          | -         |                        |                 |            | 1 |           |      |
|                    | 11              | Disabled 💌          | -         |                        |                 |            | 1 |           |      |
|                    | 12              | Disabled 👻          | -         |                        |                 |            |   |           |      |
|                    | 13              | Disabled 👻          | -         |                        |                 |            |   |           |      |
|                    | 14              | Disabled 👻          | •         |                        |                 |            |   |           |      |
|                    | 15              | Disabled 🚽          | -         |                        |                 |            |   |           |      |
|                    | 16              | Disabled 👻          | -         |                        |                 |            |   |           |      |
|                    | 17              | Disabled 👻          | •         |                        |                 |            |   |           |      |
|                    | 18              | Disabled 👻          | ¥         |                        |                 |            |   |           |      |
|                    | 19              | Disabled 👻          | -         |                        |                 |            |   |           |      |
|                    | 20              | Disabled 👻          | -         |                        |                 |            |   |           |      |
|                    | 21              | Disabled 👻          | •         |                        |                 |            |   |           |      |
|                    | 22              | Disabled 💌          |           |                        |                 |            |   |           |      |
|                    | 23              | Disabled 👻          | -         |                        |                 |            |   |           |      |
|                    | 24              | Disabled 👻          | •         |                        |                 |            |   |           |      |
|                    | 25              | Disabled 💌          | V         |                        |                 |            | - |           |      |
|                    |                 |                     |           |                        |                 |            |   |           |      |
|                    |                 |                     |           |                        |                 |            |   |           |      |
|                    |                 |                     |           |                        |                 |            |   |           |      |
|                    |                 |                     |           |                        |                 |            |   |           |      |
|                    |                 |                     |           |                        |                 |            |   |           |      |
|                    |                 |                     |           |                        |                 |            |   | OK Cancel | Help |
|                    |                 |                     |           |                        |                 |            |   |           |      |

#### Figure 10 - Modbus Slave Module Definition Parameters

**IMPORTANT** On the module definition screen, you will see two options at the top for moving the commands up and down. If either of these buttons are used, make sure the user program is adjusted to reflect the new location of the command or the program will show and error.

<u>Table 14</u> shows definitions of the Modbus Slave configurable parameters.

| Table 14 - Modbus | Slave Module | Definition F | 'aramet | ers |
|-------------------|--------------|--------------|---------|-----|
|-------------------|--------------|--------------|---------|-----|

| Parameter              | Definition                                                                                                    |
|------------------------|----------------------------------------------------------------------------------------------------|
| Register Type          | <ul> <li>Disabled (default)</li> <li>Coils</li> <li>Discrete Inputs</li> <li>Input Registers</li> <li>Holding Registers</li> </ul>                                            |
| Data Type              | • BOOL<br>• INT<br>• REAL                                                                                                    |
| Register Start Address | • 065535<br>(default = 0)                                                                                                    |
| Register Length        | <ul> <li>Dependent on Data Type         <ul> <li>BOOL: 1128<br/>(default =1)</li> <li>INT: 1100<br/>(default = 1)</li> <li>REAL: 150<br/>(default = 1)</li> </ul> </li> </ul> |
| Data Index             | Location of data in the output or input tags depending on the register type defined.<br>For more information, see the following section on <u>Data Index</u> .                |

#### Data Index

This value indicates the offset of the register type address in the controller tags that allows the serial module to read or write the required data to or from the controller.

Each register type has a predefined array size it can be used for the Modbus Slave as indicated in the <u>Modbus Slave Address Table Limits</u>. For example, a Holding register has the limit of 100 INT. The array size is 0...99 and the Data index is 0...99 when the Holding register is used depending on the size and the location where you want to store the information.

If you exceed the data limit an error may occur. This error would appear like <u>Figure 11</u>.

| General                 | Channel 1 - Mod | bus Slave         |     |           |                        |                                          |                    |              |
|-------------------------|-----------------|-------------------|-----|-----------|------------------------|------------------------------------------|--------------------|--------------|
| Channel 0<br>Channel 1* | Up              | Down              |     |           |                        |                                          |                    |              |
|                         | No.             | Register Type     | • 1 | Data Type | Register Start Address | Register Length                          | Data Index         | ^            |
|                         | • 0             | Holding registers | Y.  | INT 😾     | 0                      | 3                                        | 99                 |              |
|                         | 1               | Disabled          | ×   | ×         |                        |                                          |                    |              |
|                         | 2               | Disabled          | 4   |           |                        |                                          |                    |              |
|                         | 3               | Disabled          | ¥   | ×         | 8                      |                                          |                    |              |
|                         | 4               | Disabled          | ×   | ×         | 6                      |                                          |                    |              |
|                         | 5               | Disabled          | ų,  | <u></u>   |                        |                                          |                    |              |
|                         | 6               | Disabled          | ×   | ×         |                        |                                          |                    |              |
|                         | 7               | Disabled          | 2   | ×         | 8                      |                                          |                    |              |
|                         | 8               | Disabled          | 4   |           |                        |                                          |                    |              |
|                         | 9               | Disabled          | ×   | ×         | Logix Designer         |                                          |                    |              |
|                         | 10              | Disabled          | 2   | 4         |                        |                                          |                    |              |
|                         | 11              | Disabled          | 4   |           | Register               | Mapping No. 0 'Da                        | sta Index' over ra | inge.        |
|                         | 12              | Disabled          | ×   | ×         | Start ins              | lex = 99, End index                      | = 102, Maximur     | n index = 10 |
|                         | 13              | Disabled          | 2   | 4         | and a second           | 1                                        |                    |              |
|                         | 14              | Disabled          | 0   | ~         |                        | OK                                       |                    |              |
|                         | 15              | Disabled          | ×   | ×         | S                      | 14 A A A A A A A A A A A A A A A A A A A |                    |              |

Figure 11 - Data Index Error

Modbus Slave Address Table Limits

- Up to 30 data point ranges can be created, subject to available memory:
  - 200 byte maximum of Holding registers (up to 100 INTs or 50 REALs)
  - 200 byte maximum of Input registers (up to 100 INTs or 50 REALs)
  - Up to 128 Coils (Data Indexes 0...15 at 8-bit boundaries)
  - Up to 128 Discrete inputs (Data Indexes 0...15 at 8-bit boundaries)

#### Modbus Slave Data Mapping Example

#### Channel 1 - Modbus Slave

| Up |     | Down              |           |                        |                 |            |
|----|-----|-------------------|-----------|------------------------|-----------------|------------|
|    | No. | Register Type     | Data Type | Register Start Address | Register Length | Data Index |
|    | 0   | Holding registers | INT 🗸     | 3                      | 3               | 0          |
|    | 1   | Holding registers | INT 🗸     | 32000                  | 7               | 3          |
|    | 2   | Holding registers | INT 🗸     | 999                    | 90              | 10         |
|    | 3   | Coils 🗸           | BOOL 🗸    | 0                      | 8               | 0          |
|    | 4   | Coils 🗸           | BOOL 🗸    | 10                     | 1               | 1          |
|    | 5   | Coils 🗸           | BOOL 🗸    | 32000                  | 17              | 2          |
|    | 6   | Coils 🗸           | BOOL 🗸    | 999                    | 88              | 5          |

- Local:1:O1.Slave.HoldingRegister[0...2] = 400003...400005
- Local:1:O1.Slave.HoldingRegister[3...9] = 432000...432006
- Local:1:O1.Slave.HoldingRegister[10...99] = 400999...410088
- Local:1:O1.Slave.Coils[0].0...0.7 = 000000...000007
- Local:1:O1.Slave.Coils[1].0 = 000010
- Local:1:O1.Slave.Coils[2].0...[4].0 = 0320000...032016
- Local:1:O1.Slave.Coils[5].0...[15].7 = 000999...001086

| <ul> <li>Local:1:O1.Slave</li> </ul> | {} | AB:5000_1 | ModbusSlave |
|--------------------------------------|----|-----------|-------------|
| Local:1:01.Slave.Run                 | 1  | BOOL      |             |
| Local:1:01.Slave.SequenceNumber      | 0  | INT       |             |
| Local:1:01.Slave.HoldingRegister     | {} | INT[100]  |             |
| Local:1:01.Slave.Coils               | {} | SINT[16]  |             |
| Local:1:01.Slave.InputRegister       | {} | INT[100]  |             |
| Local:1:O1.Slave.DiscreteInput       | {} | SINT[16]  |             |

### **Connection Category**

The Connection category lets you complete the following tasks:

- Set the RPI rate. For more information on the RPI, see on page 24.
- Inhibit the module. For more information on inhibit the module, see <u>page 26</u>.
- The connection over EtherNet/IP will be Unicast only.
- Configure whether a connection failure while the controller is in Run module causes a major or minor fault.
  - **TIP** The Module Fault area of the Connection category is useful during module troubleshooting. For more information on the Module Fault area, see page 71.

#### Generic ASCII

|  | Figure | 12 - ( | Generic A | SCII Coi | nnection |
|--|--------|--------|-----------|----------|----------|
|--|--------|--------|-----------|----------|----------|

| - General<br>- Connection                       | Connection       |                                         |                                |
|-------------------------------------------------|------------------|-----------------------------------------|--------------------------------|
| Generic ASCII Receive<br>Generic ASCII Transmit | Нате             | Requested Packet Interval (RPI)<br>(ms) | Connection over<br>EtherNet/IP |
|                                                 | ChannelDASCI     | 80.0 5 2.0 - 750.0                      | Unicast                        |
|                                                 | E Inhibit Module | is While in Burn Marke                  |                                |

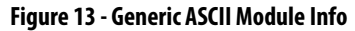

| General<br>Connection                                                       | Module Info                                                                                                 |                                                                                                    |
|-----------------------------------------------------------------------------|----------------------------------------------------------------------------------------------------|----------------------------------------------------------------------------------------------------|
| Module Info<br>Ohannel 0<br>Genetic ASCII Receive<br>Genetic ASCII Transmit | Identification<br>Vendor:<br>Product Type:<br>Product Code:<br>Revision:<br>Serial Number:<br>Product Name: | Status<br>Major Fault:<br>Minor Fault:<br>Internal State:<br>Configured:<br>Owned:<br>Module Identity: |
|                                                                             |                                                                                                    | Refresh Reset Module                                                                                   |

Figure 14...Figure 16 show the communication port that defines the baud rate, serial media setting, and receive and transmit settings.

Figure 14 - Generic ASCII Channel Parameters

| General                            | Channel O       |                    |  |
|------------------------------------|-----------------|--------------------|--|
| - Connection<br>- Module Info      |                 |                    |  |
| Channel 0<br>Generic ASCII Receive | Baud Rate:      | 19200 💌            |  |
| Generic ASCII Transmit             | Data Bits:      | 8 👻                |  |
|                                    | Parity:         | None               |  |
|                                    | Stop Bits:      | 1                  |  |
|                                    | Serial Media:   | RS-232C 💌          |  |
|                                    | Duplex:         | No-Handshake 💌     |  |
|                                    |                 | Continuous Carrier |  |
|                                    | RTS Send Delay: | 0 (x20 ms)         |  |
|                                    | RTS Off Delay:  | 0 (x20 ms)         |  |
|                                    | DCD Wait Delay: | 1 (x1 sec)         |  |
|                                    |                 |                    |  |
|                                    |                 |                    |  |
|                                    |                 |                    |  |

For module function definitions, see Common Module Functions on page 29

| General                                             | Channel 0 - Generic I                                                                                                    | ASCII Receive                                                                                                    |                                                            |                       |   |
|-----------------------------------------------------|----------------------------------------------------------------------------------------------------|----------------------------------------------------------------------------------------------------|------------------------------------------------------------|-----------------------|---|
| Module Info<br>Charnel 0<br>I Generic ASCII Receive | Swap Mode:<br>Handshake Mode:<br>Message Timeout:<br>Pad Character:<br>Start Node:<br>Start Node:<br>Termination Mode:<br>Termination Delimiter: 1: | No Change   Master/Slave handshake  Master/Slave handshake  (x1 ms)  500  Ignore Start Delimiter  500  Ignore End Delimiter  500 2: \$00 | XON/XOFF<br>Echo Mode<br>Delete Mode:<br>Read Buffer Size: | Ignore<br>256 (Bytes) | ] |
|                                                     |                                                                                                    |                                                                                                    |                                                            |                       |   |

Figure 15 - Generic ASCII Receive

For more information, see Generic ASCII Receive Functions on page 33

Figure 16 - Generic ASCII Transmit

| - General<br>- Connection                                    | Channel 0 - Generic ASCII Transmit     |                   |
|--------------------------------------------------------------|----------------------------------------|-------------------|
| Channel 0<br>Generic ASCII Receive<br>Generic ASCII Transmit | Swap Mode: No Change                   |                   |
|                                                              | Termination Delimiter: 1: \$00 2: \$00 |                   |
|                                                              | Diagnostics                            |                   |
|                                                              |                                        |                   |
|                                                              |                                        |                   |
|                                                              |                                        |                   |
|                                                              |                                        |                   |
| us: Offline                                                  |                                        | OK Cancel Apply H |

For more information, see Generic ASCII Transmit Functions on page 32

#### Modbus Master and Slave

| - General<br>- Connection                                              | Connection                                                                  |                                         |  |
|------------------------------------------------------------------------|-----------------------------------------------------------------------------|-----------------------------------------|--|
| Module Into<br>Channel 0<br>Modbus Master<br>Channel 1<br>Modbus Slave | Name                                                                        | Requested Packet Interval (RP)<br>(mit) |  |
|                                                                        | ChannelOMaster                                                              | 80.0 0 6.0 - 750.0                      |  |
|                                                                        | Channel Slave                                                               | 80.0 2 6.0 - 750.0                      |  |
|                                                                        |                                                                             |                                         |  |
|                                                                        | Major Fault On Controller If Connection Fe                                  | is While in Run Mode                    |  |
|                                                                        | Inhibit Module     Module Fault On Controller If Connection Fa Module Fault | ds While in Run Hode                    |  |

Figure 17 - Modbus Master and Slave Connection

Figure 18 - Channel 0 and Channel 1 Parameters

| Seneral<br>Connection | Channel 0       |               |          |
|-----------------------|-----------------|---------------|----------|
| Nodule Info           | Boud Rate:      | 19200         | •        |
| hannel 1              | Data Bits:      | 8             | -        |
| - modous altive       | Paritys         | None          | -        |
|                       | Stop Bits:      | 1             | •        |
|                       | Serial Media:   | RS-232C       | •        |
|                       | Duplex:         | No-Handshake  | *        |
|                       |                 | Continuous Ca | mer      |
|                       | RTS Send Delay: | 0             | (x20 ms) |
|                       | RTS Off Delay:  | 0             | (x20 ms) |
|                       | DCD Wait Delay: | 1             | (x1 sec) |

For module function definitions, see <u>Common Module Functions on page 29</u>.

Figure 19 and Figure 20 show the detailed communication settings for Modbus Master and Modbus Slave.

| Ciguro 10   | Madhua | Mactor | Channel | Davamatara |
|-------------|--------|--------|---------|------------|
| rigure 19 - | Moadus | master | Channel | Parameters |

| - Connection                 | Channel 8 - Modbu    | s Master     |         |
|------------------------------|----------------------|--------------|---------|
| - Module Info<br>- Channel 0 | Modbus Format:       | Modbus RTU ~ |         |
| Modour Master     Channel 1  | Besponse Timer:      | 200          | (x1 ms) |
| Modbus Slave                 | groadcast Pause:     | 200          | (x1 ms) |
|                              | Inter-Frame Timeout: | 3.500        | (x1 ms) |
|                              | Rebry Count:         | 0            |         |
|                              |                      |              |         |
|                              |                      |              |         |

For Modbus Master function definitions, see <u>Modbus Master Functions on</u> page 41.

Figure 20 - Modbus Slave Channel Parameters

| - General<br>Connection                                           | Channel 1 - Modbu                      | s Slave          |          |  |  |
|-------------------------------------------------------------------|----------------------------------------|------------------|----------|--|--|
| - Module Info - Channel 0 - Modbus Master - Channel 1 - Channel 1 | Modbus Format:<br>Inter-Frame Timeout: | Modbus RTU 3.500 | ( x1 ms) |  |  |
| Modbus Slave                                                      | Node Address:                          | 1                | ]        |  |  |
|                                                                   | Deprodict                              |                  |          |  |  |
|                                                                   |                                        |                  |          |  |  |
|                                                                   |                                        |                  |          |  |  |
|                                                                   |                                        |                  |          |  |  |
|                                                                   |                                        |                  |          |  |  |

For Modbus Slave function definitions, see <u>Modbus Slave Functions on</u> page 42.

## Module Info Category

The Module Info category displays module and status information about the module when the project is online. You can use this category to complete the following:

- Determine the identity of the module.
- Refresh the data on the screen.
- Reset the module.

| New Module                                                                                                    | in the line line line line line line line lin                                                                              |                                                                                                    |  |
|----------------------------------------------------------------------------------------------------|----------------------------------------------------------------------------------------------------|----------------------------------------------------------------------------------------------------|--|
| New Module      General*     General*     General*     General for     General ASCII Receive*     General ASCII Transmt*     Moduus Save* | Module Info<br>Identification<br>Vendor:<br>Product Type:<br>Product Code:<br>Revision:<br>Serial Number:<br>Product Name: | Status<br>Major Fault:<br>Minor Fault:<br>Internal State:<br>Configured:<br>Owned:<br>Module Identity: |  |
| State Castin                                                                                                    |                                                                                                    | Refresh Reset Module +                                                                                 |  |

## **View the Module Tags**

When you create a module, the Logix Designer application creates a set of tags that you can view in the Tag Editor. Each configured feature on your module has a distinct tag that is available for use in the controller program logic.

Complete the following steps to access the tags for a module.

1. In the Controller Organizer, right-click Controller Tags and choose Monitor Tags.

|         | Controller Organizer   | I 🚽            | łΧ   |
|---------|------------------------|----------------|------|
| Sta     | 🔄 Controller Digital_ല | ample          | *    |
| rt Page | Controller Tage        | New Tag Ctrl+W |      |
|         | Tasks                  | Monitor Tags   |      |
|         | 🖶 👼 MainTask           | Verify         |      |
|         | 🛄 Unschedule           | Export Tags    | - 11 |
|         | 🔄 Motion Groups        | Print          | ·    |

The Controller Tags dialog box appears with data.

2. To view the tags, click the + symbols as shown.

| cope: 🛱 Digtal_example + Show: All Tags             |      |         |               |         | R. Steel Street Shiel      |
|-----------------------------------------------------|------|---------|---------------|---------|----------------------------|
| Name                                                | 12 4 | Value + | Force Mask: • | Style   | Data Type                  |
| - renote_ethemet_adapter 1C                         |      | []      | []            | 1922    | AB 5000_DI16_IB16.C.0      |
| + remote_ethemet_adapter 1 C Pt00                   |      | []      | []            |         | AB 5000_DI_Channel_IB161C  |
| ( - I - I - I - I - I - I - I - I - I -             |      | 1       | ()            |         | AB 5000_01_0-and_IB15-0    |
| - remote_ethemet_adapter:1C.Pt01 inputOffOnFilter   |      | 13      |               | Decmal  | SINT                       |
| remote_ethemet_adapter:1.C.Pt01.input0#0nFiter.0    | 2    | 1       |               | Decimal | BOOL                       |
| renote_athemet_adapter:1 C Pt01.input0ff0rsRter.1   |      | 0       |               | Decimal | BOOL                       |
| remote_ethernet_adapter 1 C.Pt01 input0f0nFilter 2  |      | 1       |               | Decmal  | BOOL                       |
| remote_ethemet_adapter 1 C.Pt01.inputOffOnFilter.3  |      | 1       |               | Decimal | BOOL                       |
| remote_ethemet_adapter 1 C Pt01 Input0#0nFilter 4   |      | 0       |               | Decimal | BOOL                       |
| remote_ethemet_adapter 1 C Pt01 input0#0nFitter 5   |      | 0       |               | Decimal | BOOL                       |
| renote_ethernet_adapter:1.C.Pt01.inputOffOnFilter.6 |      | 0       |               | Decimal | BOOL                       |
| remote_ethemet_adapter 1 C Pt01 input090nFilter.7   |      | .0      |               | Decmal  | BOOL                       |
| + remote_ethernel_adapter:1C.P01 inputOnOfFilter    |      | 13      |               | Decimal | SINT                       |
| + milde allocat adapte 10 Pt02                      | _    | t)      | []            |         | AB 5000_DL_Ownel_B152      |
| + remote_ethernet_adapter 1 C Pt03                  |      | ()      | []            |         | AB 5000_DI_Channel_IB16.0  |
| + remote_ethernet_adapter 1 C Pt04                  |      | 41      | []            |         | All 5000_DI_Channel_IB1610 |
| + remote_ethemet_adapter 1 C Pt05                   |      | ()      | [)            |         | AB 5000_DI_Channel_IB15.0  |
| + remote_ethemet_adapter 1 C PI06                   |      | [+++]   | []            |         | AB 5000_DI_Channel_IB16:0  |
| + remote_ethemet_adapter 1 C Pt07                   |      | []      | []            |         | AB 5000_DI_Channel_IB16.0  |
| + remote_ethernet_adapter 1 C Pt08                  |      | []      | []            |         | AB 5000_DI_Channel_IB16.0  |
| + remote_ethemet_adapter 1 C Pt09                   |      |         | []            | 5       | AB 5000_DI_Channel_IB160   |
| + remote_ethemet_adapter:1C.Pt10                    |      | []      | [}            | 2       | AB 5000_DI_Channel_IB161   |
| + remote_ethemet_adapter 1 C.Pt11                   |      | []      | []            |         | AB 5000_DI_Channel_IB16:0  |
| + remote_ethemet_adapter:1C.Pt12                    |      | []      | []            |         | AB 5000_DI_Channel_IB16:0  |
| + remote_ethernet_adapter 1 C Pt13                  |      | 11      | [ind          |         | AB 5000_DI_Channel_IB16.0  |
| + remote_ethernet_adapter:1.C.Pt14                  |      | {}      | []            | -       | AB.5000_DL_Channel_IB16.0  |
| + renote_ethernet_adapter 1 C.Pt15                  | -    | []      | []            |         | AB 5000_DI_Channel_IB16:C  |

For more information on module tags, see Module Tags on page 75.

## Notes:

# **Troubleshoot Your Module**

| Торіс                                            | Page |
|--------------------------------------------------|------|
| Module Status Indicator                          | 71   |
| Compact 5000 I/O Serial Module Status Indicators | 73   |

Compact 5000<sup>™</sup> I/O Serial modules use the following status indicators:

Module (MOD) Status Indicator - This indicator operates the same for all Compact 5000 I/O Serial modules.

## **Module Status Indicator**

<u>Table 15</u> describes the Module (MOD) Status indicator on Compact 5000 I/ O Serial modules

Table 15 - Module Status Indicator - Compact 5000 I/O Module

| Indicator State | Description                                                                    | Recommended Action                                                                                                    |
|-----------------|--------------------------------------------------------------------------------|----------------------------------------------------------------------------------------------------|
| Off             | The module is not powered.                                                     | None if your application does not use the module                                                                                                    |
|                 |                                                                                | If your application uses the module and it is expected to be operating,<br>complete the following:<br>• Confirm that the system is powered.<br>• Confirm that the module is installed properly. |
| Steady green    | The module has a connection to the owner-controller and is operating normally. | None                                                                                                    |

#### Table 15 - Module Status Indicator - Compact 5000 I/O Module

| Indicator State | Description                                                                                                    | Recommended Action                                                                                                    |
|-----------------|----------------------------------------------------------------------------------------------------|----------------------------------------------------------------------------------------------------|
| Flashing green  | <ul> <li>The following conditions exist:</li> <li>Both channels are disabled.</li> <li>The module is powering up.</li> <li>The module has powered up successfully.</li> <li>One of the following: <ul> <li>The module does not have a connection to the controller. A connection can result from missing, incomplete, or incorrect module configuration.</li> </ul> </li> </ul> | <ul> <li>Complete the following:</li> <li>Troubleshoot your Logix Designer application to determine what is preventing a connection from the module to the controller and correct the issue.</li> <li>Confirm that the system conditions require the controller to be in Remote Run mode or Run mode, transition the controller to one of those modes.</li> </ul>                                                                                                    |
| Steady red      | The module experienced a nonrecoverable fault.                                                                                                    | Complete the following actions:<br>1. Cycle power to the module.<br>2. If the status indicator remains in the steady red state, replace the module.                                                                                                    |
| Flashing red    | One of the following conditions exist:                                                                                                    | Complete one of the following:                                                                                                    |
|                 | A module firmware update is in progress.                                                                                                    | Let the firmware update progress complete.                                                                                                    |
|                 | A module firmware update attempt failed.                                                                                                    | Reattempt a firmware update after one fails.                                                                                                    |
|                 | <ul> <li>The device has experienced a recoverable fault.</li> <li>A connection to the module has timed out.</li> </ul>                                                                                                    | <ul> <li>Use the Logix Designer application to determine the cause of the module fault.</li> <li>The Connection and Module Info categories of the modules configuration indicate the fault type.</li> <li>To clear a recoverable fault, complete one of the following:         <ul> <li>Cycle module power.</li> <li>Click Reset Module in the Logix Designer application project via the Module Info category of the Module Properties dialog box.</li> <li>If the fault does not clear after cycling power and clicking Reset Module, contact Rockwell Automation® Technical Support.</li> </ul> </li> <li>Use the Logix Designer application to determine if a connection has timed out. The Connection category in the Module Properties for the module indicates the module state, including if a connection has timed out. If a connection has timed out, determine the cause and correct it. For example, a cable failure can cause a connection timeout.</li> </ul> |
# Compact 5000 I/O Serial Module Status Indicators

Figure 21 shows the Compact 5000 I/O serial Module Status indicators.

#### Figure 21 - Compact 5000 I/O Serial Status Indicators

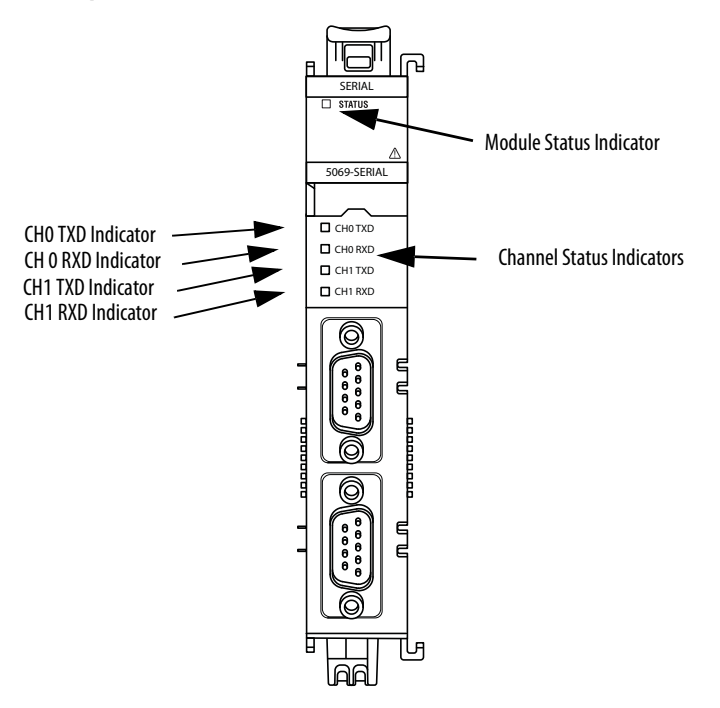

#### Table 16 - Channel Status Indicator Descriptions

| Indicator State | Description                                      | Recommended Action                                                |
|-----------------|--------------------------------------------------|-------------------------------------------------------------------|
| Off             | Channel is disabled or there is no communication | None                                                              |
| Steady Yellow   | Communicating                                    | None                                                              |
| Flashing Yellow | Communicating                                    | None                                                              |
| Flashing Red    | Serial Port Communication Error                  | Cycle module power.<br>Check serial port configuration and setup. |

# Notes:

# **Module Tags**

| Торіс                                 | Page |
|---------------------------------------|------|
| Name Conventions                      | 75   |
| Access the Tags                       | 76   |
| Channel Configured Generic ASCII Tags | 77   |
| Channel Configured for Generic ASCII  | 78   |
| Channel Configured for Modbus Master  | 82   |
| Channel Configured for Modbus Slave   | 86   |

# **Name Conventions**

The module tags use defined naming conventions. The conventions are as follows:

- Module name
- Slot number
- Tag type and channel number If Generic ASCII or Modbus Slave is used in the Module Definition for the channel.
- Tag type, channel number, and number of connections If Modbus Master is used in the Module Definition for the channel.
- Parameter

## **Generic ASCII and Modbus Slave Name Conventions**

The following is an example for a Generic ASCII or Modbus Slave tag name. The conventions for the example, "SERIAL\_PROJECT:1:I0.RunMode", would be the following:

- SERIAL\_PROJECT = name of the module
- 1 = slot number
- I0 = tag type (input) and channel number (0)
  - The possible Compact 5000 I/O serial tag types are I (input) and O (output)
  - The possible channels are channel 0 and channel 1
- RunMode = Parameter

### **Modbus Master Name Conventions**

The following is an example for a Modbus Master tag name. The conventions for the example, "SERIAL\_PROJECT:1:I00.RunMode", would be the following:

- SERIAL\_PROJECT = name of the module
- 1 = slot number
- I00 = tag type (input), channel number (0), number of connections (0)
  - The possible Compact 5000 I/O serial tag types are I (input) and O (output)
  - The possible channels are channel 0 and channel 1
  - The possible number of connections are 0 or 1
- RunMode = Parameter

## **Access the Tags**

You can view tags from the Tag Editor.

- 1. Open your Logix Designer application project.
- 2. Right-click Controller Tags and choose Monitor Tags.

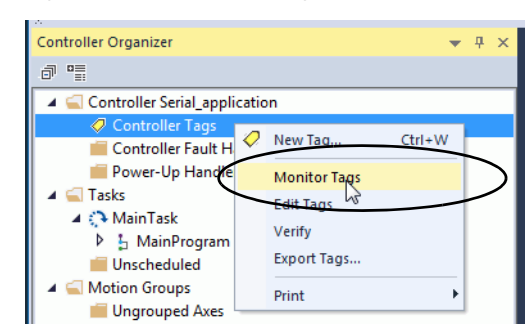

3. Open the tags as necessary to view specific tags.

| Scope: Scope: Show: All Tags  |         |              | ▼ Enter Na | me Filter                 |  |  |
|-------------------------------|---------|--------------|------------|---------------------------|--|--|
| Name == A                     | Value 🕈 | Force Mask 🗧 | Style      | Data Type                 |  |  |
| ▶ Local:1:10                  | {}      | {}           |            | AB:5000_ASCII:I:0         |  |  |
| ▲ Local:1:00                  | {}      | {}           |            | AB:5000_ASCII:O:0         |  |  |
| ▲ Local:1:00.ASCII            | {}      | {}           |            | AB:5000_ASCII_Channel:O:0 |  |  |
| Local:1:00.ASCII.TxID         | 0       |              | Decimal    | SINT                      |  |  |
| Local:1:00.ASCII.RxID         | 0       |              | Decimal    | SINT                      |  |  |
| Local:1:00.ASCII.TxDataLength | 0       |              | Decimal    | INT                       |  |  |
| Local:1:00.ASCII.ClearBuffer  | 0       |              | Decimal    | BOOL                      |  |  |
| Local:1:00.ASCII.DTR          | 0       |              | Decimal    | BOOL                      |  |  |
| Local:1:00.ASCII.RTS          | 0       |              | Decimal    | BOOL                      |  |  |
| Local:1:00.ASCII.EXEC         | 0       |              | Decimal    | BOOL                      |  |  |
| Local:1:00.ASCII.TxData       | {}      | {}           | Decimal    | SINT[256]                 |  |  |
|                               |         |              |            |                           |  |  |

# Channel Configured Generic ASCII Tags

This section describes the tags that are created when you choose the Generic ASCII option for a channel in the module definition dialog box as shown in the following graphics.

| General                                                                          | General                                                                                     |                                                                                                    |       |
|----------------------------------------------------------------------------------|---------------------------------------------------------------------------------------------|----------------------------------------------------------------------------------------------------|-------|
| Module Info     Module Info     Generic ASCII Receive     Generic ASCII Transmit | Type:<br>Vendor:<br>Parent:<br>Name:<br>Description:                                        | 5069-SERIAL 2 Channel Serial Interface<br>Rockwell Automation/Allen-Bradley<br>Local<br>[first_serial_module | Slot: |
|                                                                                  | Module Defi<br>Series:<br>Revision:<br>Electronic K<br>Connection<br>Channel 0<br>Channel 1 | ition<br>A<br>1.001<br>sying: Compatible Module<br>Data<br>Generic ASCII<br>Disabled<br>Change               |       |

| General<br>Chaopel 1 | General            |                               |
|----------------------|--------------------|-------------------------------|
|                      | Series:            | (A 🔹                          |
|                      | Revision:          | 1 • 001 🔆                     |
|                      | Electronic Keying: | Compatible Module             |
|                      | Connection:        | Data                          |
|                      | Channel 0          | Generic ASCI *                |
|                      | Channel 1:         | Disabled                      |
|                      |                    | Modbus Mester<br>Modbus Slave |

# Channel Configured for Generic ASCII

# Input Tags

The following image shows the tags that are described in the following table.

<u>Table 17</u> describes the input tags of channel 1 configured to the Generic ASCII.

| cope: 😰 Serial_applicatior 👻 Show: All Tags 🗸 🗐 Enter Name Filter |            |    |                |         |                   |
|-------------------------------------------------------------------|------------|----|----------------|---------|-------------------|
| Name                                                              | =≘ ▲ Value | +  | Force Mask 🗧 🕈 | Style   | Data Type         |
| Local:1:10                                                        |            | {} | {}             |         | AB:5000_ASCII:I:0 |
| Local:1:I0.RunMode                                                |            | 0  |                | Decimal | BOOL              |
| Local:1:I0.ConnectionFaulted                                      |            | 0  |                | Decimal | BOOL              |
| Local:1:10.DiagnosticActive                                       |            | 0  |                | Decimal | BOOL              |
| Local:1:I0.DiagnosticSequenceCount                                |            | 0  | 2              | Decimal | SINT              |
| ▲ Local:1:I0.ASCII                                                |            | {} | {}             |         | AB:5000_ASCII_C   |
| Local:1:I0.ASCII.Fault                                            |            | 0  |                | Decimal | BOOL              |
| Local:1:I0.ASCII.Uncertain                                        |            | 0  |                | Decimal | BOOL              |
| Local:1:I0.ASCII.TxDataLost                                       |            | 0  |                | Decimal | BOOL              |
| Local:1:10.ASCII.RxDataLost                                       |            | 0  |                | Decimal | BOOL              |
| Local:1:10.ASCII.ParityError                                      |            | 0  |                | Decimal | BOOL              |
| Local:1:10.ASCII.TxFIFOEmpty                                      |            | 0  |                | Decimal | BOOL              |
| Local:1:I0.ASCII.RxFIFOEmpty                                      |            | 0  |                | Decimal | BOOL              |
| Local:1:I0.ASCII.NonDelimitedRecord                               |            | 0  |                | Decimal | BOOL              |
| Local:1:10.ASCII.HandshakeError                                   |            | 0  |                | Decimal | BOOL              |
| Local:1:I0.ASCII.NewData                                          |            | 0  |                | Decimal | BOOL              |
| Local:1:I0.ASCII.TxDataSent                                       |            | 0  |                | Decimal | BOOL              |
| Local:1:10.ASCII.TxDataLengthInvalid                              |            | 0  |                | Decimal | BOOL              |
| Local:1:I0.ASCII.RxDataLengthInvalid                              |            | 0  |                | Decimal | BOOL              |
| Local:1:10.ASCII.FramingError                                     |            | 0  |                | Decimal | BOOL              |
| Local:1:I0.ASCII.BufferOverRun                                    |            | 0  |                | Decimal | BOOL              |
| Local:1:I0.ASCII.CTS                                              |            | 0  |                | Decimal | BOOL              |
| Local:1:I0.ASCII.RTS                                              |            | 0  |                | Decimal | BOOL              |
| Local:1:I0.ASCII.DSR                                              |            | 0  |                | Decimal | BOOL              |
| Local:1:I0.ASCII.DCD                                              |            | 0  |                | Decimal | BOOL              |
| Local:1:I0.ASCII.DTR                                              |            | 0  |                | Decimal | BOOL              |
| Local:1:I0.ASCII.XOFF                                             |            | 0  |                | Decimal | BOOL              |
| Local:1:I0.ASCII.BREAK                                            |            | 0  |                | Decimal | BOOL              |
| Local:1:I0.ASCII.TxAck                                            |            | 0  |                | Decimal | SINT              |
| Local:1:I0.ASCII.RxID                                             |            | 0  |                | Decimal | SINT              |
| Local:1:I0.ASCII.RxDataLength                                     |            | 0  |                | Decimal | INT               |
| Local:1:I0.ASCII.RxData                                           |            | {} | {}             | Decimal | SINT[256]         |
| Local:1:00                                                        |            | {} | {}             |         | AB:5000 ASCII:O:  |

## Table 17 - Generic ASCII Input Module Tags

| Name                         | Data Type | Definition                                                                                                    | Valid Values                                                                                                    |
|------------------------------|-----------|----------------------------------------------------------------------------------------------------|----------------------------------------------------------------------------------------------------|
| lx.RunMode                   | BOOL      | Channel's operating state                                                                                                    | <ul> <li>0 = Idle</li> <li>1 = Run</li> </ul>                                                                                                    |
| lx.ConnectionFaulted         | BOOL      | Indicates if a connection is running.<br>The module sets this tag to 0 when connected. If the module is<br>not connected, it changes the tag to 1.                                                                                                    | <ul> <li>0 = Connection running</li> <li>1 = Connection not running</li> </ul>                                                                                                    |
| lx.DiagnosticActive          | BOOL      | Indicates if any diagnostics are active or if the prognostics threshold is reached.                                                                                                    | <ul> <li>0 = No diagnostics active</li> <li>1 = One or more diagnostics are active or the prognostics threshold is reached</li> </ul>                                                                                                    |
| lx.DiagnosticSequenceCount   | SINT      | Increments for each time a distinct diagnostic condition is<br>detected, and when a distinct diagnostic condition transitions<br>from detected to not detected.<br>Set to zero by product reset or power cycle. Wraps from 255 (-1)<br>to 1 skipping zero. | -128127<br>The value of 0 is skipped except during module<br>power-up.                                                                                                    |
| lx.ASCII.Fault               | BOOL      | Indicates that channel data is inaccurate and cannot be trusted for use in the application.                                                                                                    | <ul> <li>0 = Good</li> <li>1 = Bad, causing fault         If the tag is set to 1, you must troubleshoot             the module to correct the cause of the             inaccuracy.         </li> <li>IMPORTANT: Once the condition that causes         the tag to change to 1 is removed, the tag         automatically resets to 0.</li> </ul>  |
| lx.ASCII.Uncertain           | BOOL      | Indicates that the channel data can be inaccurate but the degree of inaccuracy is not known.                                                                                                    | <ul> <li>0 = Good data</li> <li>1 = Uncertain data         If the tag is set to 1, you must troubleshoot             the module to correct the cause of the             inaccuracy.         </li> <li>IMPORTANT: Once the condition that causes         the tag to change to 1 is removed, the tag         automatically resets to 0.</li> </ul> |
| lx.ASCII.TxDataLost          | BOOL      | The transmitted data was lost.<br>Until Clear Buffer, this bit continues to set.                                                                                                    | <ul> <li>0 = Non-occurrence</li> <li>1 = Occurrence</li> </ul>                                                                                                    |
| lx.ASCII.RxDataLost          | BOOL      | The received data was lost.<br>Until Clear Buffer, this bit continues to set.                                                                                                    | <ul> <li>0 = Non-occurrence</li> <li>1 = Occurrence</li> </ul>                                                                                                    |
| Ix.ASCII.ParityError         | BOOL      | Status that shows whether a parity error has occurred or not.                                                                                                    | <ul> <li>0 = Non-occurrence</li> <li>1 = Occurrence</li> </ul>                                                                                                    |
| Ix.ASCII.TxFIF0Empty         | BOOL      | Data in transmit FIFO. The FIFO is not empty. The output FIFO has not sent all of its data to the ASCII device.                                                                                                    | <ul> <li>0 = Not Empty</li> <li>1 = Empty</li> </ul>                                                                                                    |
| Ix.ASCII.RxFIF0Empty         | BOOL      | Data in the receive FIFO. The FIFO is not empty. The input FIFO has not sent all of its data to the interface.                                                                                                    | <ul> <li>0 = Not Empty</li> <li>1 = Empty</li> </ul>                                                                                                    |
| lx.ASCII.NonDelimitedRecord  | BOOL      | An input record is received and sent to the interface that was not<br>triggered by receiving a delimiter character. This event occurs<br>when either the buffer is filled to its maximum receive size or a<br>Message Timeout has occurred.                | <ul> <li>0 = Not Produced</li> <li>1 = Produced</li> </ul>                                                                                                    |
| Ix.ASCII.HandshakeError      | BOOL      | Handshake error. Used for Handshake mode only.                                                                                                    | <ul> <li>0 = Non-occurrence</li> <li>1 = Occurrence</li> </ul>                                                                                                    |
| Ix.ASCII.NewData             | BOOL      | New data. Used for Handshake mode only.                                                                                                    | <ul> <li>0 = None</li> <li>1 = New Data</li> </ul>                                                                                                    |
| lx.ASCII.TxDataSent          | BOOL      | Indicates that the module has sent the data indicated by the Tx<br>Transaction ID and can accept more transmit data.                                                                                                    | <ul> <li>0 = Not Complete</li> <li>1 = Complete</li> </ul>                                                                                                    |
| Ix.ASCII.TxDataLengthInvalid | BOOL      | Indicates whether the Ox.ASCII.TxDataLength is valid.                                                                                                    | <ul> <li>0 = Correct</li> <li>1 = Length of TxDataLength is illegal</li> </ul>                                                                                                    |
| Ix.ASCII.RxDataLengthInvalid | BOOL      | Indicates whether the Ox.ASCII.RxDataLength is valid                                                                                                    | <ul> <li>0 = Correct</li> <li>1 = Length of RxDataLength is illegal<sup>(2)</sup></li> </ul>                                                                                                    |

## Table 17 - Generic ASCII Input Module Tags

| Name                              | Data Type | Definition                                                                                                    | Valid Values                                                   |
|-----------------------------------|-----------|----------------------------------------------------------------------------------------------------|----------------------------------------------------------------|
| Ix.ASCII.FramingError             | BOOL      | Indicates whether an error in framing has occurred.                                                                                                    | <ul> <li>0 = Non-occurrence</li> <li>1 = Occurrence</li> </ul> |
| lx.ASCII.BufferOverRun            | BOOL      | Indicates whether a buffer overrun has occurred.                                                                                                    | <ul> <li>0 = Non-occurrence</li> <li>1 = Occurrence</li> </ul> |
| lx.ASCII.CTS                      | BOOL      | Indicates whether the CTS is active.                                                                                                    | <ul> <li>0 = Inactive</li> <li>1 = Active</li> </ul>           |
| Ix.ASCII.RTS                      | BOOL      | Indicates whether the RTS is active.                                                                                                    | <ul> <li>0 = Inactive</li> <li>1 = Active</li> </ul>           |
| lx.ASCII.DSR                      | BOOL      | Indicates whether the DSR is active.                                                                                                    | <ul> <li>0 = Inactive</li> <li>1 = Active</li> </ul>           |
| lx.ASCII.DCD                      | BOOL      | Indicates whether the DCD is active.                                                                                                    | <ul> <li>0 = Inactive</li> <li>1 = Active</li> </ul>           |
| lx.ASCII.DTR                      | BOOL      | Indicates whether the DTR is active.                                                                                                    | <ul> <li>0 = Inactive</li> <li>1 = Active</li> </ul>           |
| lx.ASCII.XOFF                     | BOOL      | Flag for detection Xoff (Flow control)                                                                                                    | <ul> <li>0 = 0n</li> <li>1 = XOff is detected</li> </ul>       |
| lx.ASCII.BREAK                    | BOOL      | Status shows whether a Break Interrupt occurred or not.<br>If a Break Interrupt is detected, the module keeps receiving<br>binary data from the Serial Port.<br>The Receive data includes null Data (0x00). | <ul> <li>0 = Not Detected</li> <li>1 = Detected</li> </ul>     |
| lx.ASCII.TxAck                    | SINT      | Feedback from the latest Transmit Transaction ID.                                                                                                    | • -128127                                                      |
| lx.ASCII.RxID                     | SINT      | Notification of receiving by updating number.                                                                                                    | • -128127                                                      |
| lx.ASCII.RxDataLength             | INT       | Length of Produce Data of each channel.                                                                                                    | • 1256                                                         |
| lx.ASCII.RxData[x] <sup>(1)</sup> | SINT      | Received data from serial port.                                                                                                    | • -128127                                                      |

(1) X represents any possible value 0...255

(2) Length greater than the Max buffer length defined in the module definition page.

## **Output Tags**

This screen capture shows the tags that are described in the following table.

<u>Table 18</u> describes the output tags of channel 1 configured to the Generic ASCII

| Scope: Onew_project  Show: All Tags |         |                |         |                           |  |  |
|-------------------------------------|---------|----------------|---------|---------------------------|--|--|
| Name 💷                              | Value 🗧 | Force Mask 🗧 🗧 | Style   | Data Type                 |  |  |
| ▶ Local:1:I0                        | {}      | {}             |         | AB:5000_ASCII:I:0         |  |  |
| ▶ Local:1:11                        | {}      | {}             |         | AB:5000_ASCII:I:0         |  |  |
| ▲ Local:1:00                        | {}      | {}             |         | AB:5000_ASCII:O:0         |  |  |
| ▲ Local:1:00.ASCII                  | {}      | {}             |         | AB:5000_ASCII_Channel:O:0 |  |  |
| Local:1:00.ASCII.TxID               | 0       |                | Decimal | SINT                      |  |  |
| Local:1:00.ASCII.RxID               | 0       |                | Decimal | SINT                      |  |  |
| Local:1:00.ASCII.TxDataLength       | 0       |                | Decimal | INT                       |  |  |
| Local:1:00.ASCII.ClearBuffer        | 0       |                | Decimal | BOOL                      |  |  |
| Local:1:00.ASCII.DTR                | 0       |                | Decimal | BOOL                      |  |  |
| Local:1:00.ASCII.RTS                | 0       |                | Decimal | BOOL                      |  |  |
| Local:1:00.ASCII.EXEC               | 0       |                | Decimal | BOOL                      |  |  |
| Local:1:00.ASCII.RxDataLength       | 0       |                | Decimal | INT                       |  |  |
| Local:1:00.ASCII.TxData             | {}      | {}             | Decimal | SINT[256]                 |  |  |
| Local:1:00.ASCII.TxData[0]          | 0       |                | Decimal | SINT                      |  |  |

#### Table 18 - Generic ASCII Output Module Tags

| Name                              | Data Type | Definition                                                                                                    | Valid Values                                                  |
|-----------------------------------|-----------|----------------------------------------------------------------------------------------------------|---------------------------------------------------------------|
| Ox.ASCII.TxID                     | SINT      | This ID is incremented when you want to transmit data from the serial port.                                                                                                    | • -128127 <sup>(2)</sup>                                      |
| Ox.ASCII.RxID                     | SINT      | This ID is incremented when you receive data from the serial port. It is only used in Master/Slave Handshake Mode.                                                                                                | • -128127 <sup>(2)</sup>                                      |
| Ox.ASCII.TxDataLength             | INT       | Length of Transmitted Data of each channel.                                                                                                    | • 1256                                                        |
| Ox.ASCII.RxDataLength             | INT       | Length of Received Data of each channel.                                                                                                    | • 1256                                                        |
| Ox.ASCII.ClearBuffer              | BOOL      | If Clear Buffer the bit changes from 0 to 1, the Receive and<br>Transaction buffer is cleared.<br>In Half Duplex, the RTS signal level is cleared (set to Inactive)<br>When it is at 0: Clearbuffer is triggered. | <ul> <li>0 = No Change</li> <li>1 = Buffer Cleared</li> </ul> |
| Ox.ASCII.DTR                      | BOOL      | Signal level of DTR line sent out when rising edge of EXEC bit is detected.                                                                                                    | <ul> <li>0 = Inactive</li> <li>1 = Active</li> </ul>          |
| Ox.ASCII.RTS                      | BOOL      | Signal level of the RTS line sent out when rising edge of EXEC bit is detected.                                                                                                    | <ul> <li>0 = Inactive</li> <li>1 = Active</li> </ul>          |
| Ox.ASCII.EXEC                     | BOOL      | If EXEC bit changes 0 to 1, FW will output a signal level which is set in the DTR/RTS tag.                                                                                                    | <ul> <li>0 = Inactive</li> <li>1 = Active</li> </ul>          |
| Ox.ASCII.TxData[x] <sup>(1)</sup> | SINT      | Output data from module.                                                                                                    | • -128127                                                     |

(1) 0...255

(2) The value of 0 must be skipped except during module power-up.

# Channel Configured for Modbus Master

This screen capture shows the tags that are described in the following tables.

| Scope: Scope: Show: All Tags          |               |              |                                          |  |  |
|---------------------------------------|---------------|--------------|------------------------------------------|--|--|
| Name III A                            | Value 🗧 Force | Mask 🗢 Style | Data Type                                |  |  |
| Local:1:I0                            | {}            | {}           | AB:5000_ASCII:I:0                        |  |  |
| ▶ Local:1:11                          | {}            | {}           | AB:5000_ASCII:1:0                        |  |  |
| Local:1:00                            | {}            | {}           | AB:5000_ASCII:O:0                        |  |  |
| Local:1:01                            | {}            | {}           | AB:5000_ASCII:O:0                        |  |  |
| ▲ Local:2:100                         | {}            | {}           | AB:5000_ModbusMaster_Status_E33DF780:I:0 |  |  |
| Local:2:100.RunMode                   | 0             | Decimal      | BOOL                                     |  |  |
| Local:2:100.ConnectionFaulted         | 0             | Decimal      | BOOL                                     |  |  |
| Local:2:100.DiagnosticActive          | 0             | Decimal      | BOOL                                     |  |  |
| Local:2:100.DiagnosticSequenceCount   | 0             | Decimal      | SINT                                     |  |  |
| Local:2:100.Fault                     | 0             | Decimal      | BOOL                                     |  |  |
| Local:2:100.Uncertain                 | 0             | Decimal      | BOOL                                     |  |  |
| Local:2:I00.LastExecutedCommand       | 0             | Decimal      | SINT                                     |  |  |
| Local:2:I00.Command00                 | {}            | {}           | AB:5000_Modbus_W_Response_Struct:I:0     |  |  |
| Local:2:100.Command00.Fault           | 0             | Decimal      | BOOL                                     |  |  |
| Local:2:100.Command00.Uncertain       | 0             | Decimal      | BOOL                                     |  |  |
| Local:2:100.Command00.ParityError     | 0             | Decimal      | BOOL                                     |  |  |
| Local:2:100.Command00.ResponseTimeout | 0             | Decimal      | BOOL                                     |  |  |
| Local:2:100.Command00.FramingError    | 0             | Decimal      | BOOL                                     |  |  |
| Local:2:100.Command00.BufferOverRun   | 0             | Decimal      | BOOL                                     |  |  |
| Local:2:I00.Command00.SlaveErrorCode  | 0             | Decimal      | SINT                                     |  |  |
| Local:2:100.Command00.ExecutionCount  | 0             | Decimal      | SINT                                     |  |  |
| ▲ Local:2:000                         | {}            | {}           | AB:5000_ModbusMaster_Run_B429E292:O:0    |  |  |
| Local:2:000.Run                       | 0             | Decimal      | BOOL                                     |  |  |
| ▲ Local:2:000.Command00               | {}            | {}           | AB:5000_Modbus_W_J400000_001_Struct:O:0  |  |  |
| Local:2:000.Command00.Data400000      | 0             | Decimal      | INT                                      |  |  |

# Input Tags

In the following table, the xx in the tag names represents the channel number because the module has two channels, and both channels support the use of Modbus Master.

**TIP** The yy in the tag names represents the Modbus Master command number and the zzzzz represents the Modbus data address.

| Name                  | Data Type | Definition                                                                                                    | Valid Values                                                                                                    |
|-----------------------|-----------|----------------------------------------------------------------------------------------------------|----------------------------------------------------------------------------------------------------|
| lxx.RunMode           | BOOL      | Channel's operating state                                                                                                    | <ul> <li>0 = Idle</li> <li>1 = Run</li> </ul>                                                                                         |
| lxx.ConnectionFaulted | BOOL      | Indicates if a connection is running.<br>The module sets this tag to 0 when connected. If the module is not<br>connected, it changes the tag to 1. | <ul> <li>0 = Connection running</li> <li>1 = Connection not running</li> </ul>                                                        |
| lxx.DiagnosticActive  | BOOL      | Indicates if any diagnostics are active or if the prognostics threshold is reached.                                                                | <ul> <li>0 = No diagnostics active</li> <li>1 = One or more diagnostics are active or the prognostics threshold is reached</li> </ul> |

#### Table 19 - Modbus Master Input Tags

#### Table 19 - Modbus Master Input Tags

| Name                           | Data Type | Definition                                                                                                    | Valid Values                                                                                                    |
|--------------------------------|-----------|----------------------------------------------------------------------------------------------------|----------------------------------------------------------------------------------------------------|
| lxx.DiagnosticSequenceCount    | SINT      | Increments for each time a distinct diagnostic condition is detected,<br>and when a distinct diagnostic condition transitions from detected<br>to not detected.<br>Set to zero by product reset or power cycle. Wraps from 255 (-1) to 1<br>skipping zero. | -128127<br>The value of 0 is skipped except during<br>module power-up.                                                                                                    |
| lxx.Fault                      | BOOL      | Indicates that channel data is inaccurate and cannot be trusted for use in the application.                                                                                                    | <ul> <li>0 = Good</li> <li>1 = Bad, causing fault<br/>If the tag is set to 1, you must<br/>troubleshoot the module to correct the<br/>cause of the inaccuracy.</li> <li>IMPORTANT: Once the condition that<br/>causes the tag to change to 1 is<br/>removed, the tag automatically resets to<br/>0.</li> </ul>                                                      |
| Lxx.Uncertain                  | BOOL      | Indicates that the channel data can be inaccurate but the degree of inaccuracy is not known.                                                                                                    | <ul> <li>0 = Good data</li> <li>1 = Uncertain data<br/>If the tag is set to 1, you must<br/>troubleshoot the module to correct the<br/>cause of the inaccuracy.</li> <li>IMPORTANT: Once the condition that<br/>causes the tag to change to 1 is<br/>removed, the tag automatically resets to<br/>0.</li> </ul>                                                     |
| Ixx.LastExecutedCommand        | SINT      | Indicates the number of the latest executed command, and the<br>Update Counter indicates the status for command level. If this value<br>is updated, either a new command is executed, not changed,<br>command is not executed, or have not finished yet.   | <ul> <li>-1(value shown prior to any command)</li> <li>049</li> </ul>                                                                                                    |
| Ixx.Command.yy.Fault           | BOOL      | Indicates that channel data is inaccurate and cannot be trusted for<br>use in the application.<br>The number of Commandyy tags (where yy can be 049) are<br>dynamically created depending on the command list you create.                                  | <ul> <li>0 = Good</li> <li>1 = Bad, causing fault         If the tag is set to 1, you must             troubleshoot the module to correct the             cause of the inaccuracy.         </li> <li>IMPORTANT: Once the condition that             causes the tag to change to 1 is             removed, the tag automatically resets to             0.</li> </ul> |
| Ixx.Command.yy.Uncertain       | BOOL      | Indicates that the channel data can be inaccurate but the degree of inaccuracy is not known.                                                                                                    | <ul> <li>0 = Good data</li> <li>1 = Uncertain data         If the tag is set to 1, you must             troubleshoot the module to correct the             cause of the inaccuracy.         IMPORTANT: Once the condition that             causes the tag to change to 1 is             removed, the tag automatically resets to             0.     </li> </ul>     |
| Ixx.Command.yy.ParityError     | BOOL      | Status that shows whether a parity error has occurred or not.                                                                                                    | <ul> <li>0 = Non-occurrence</li> <li>1 = Occurrence</li> </ul>                                                                                                    |
| Ixx.Command.yy.ResponseTimeout | BOOL      | Shows if there was a response timeout.                                                                                                    | 0 = Non-occurrence     1 = Occurrence                                                                                                    |
| lxx.Command.yy.FramingError    | BOOL      | Shows if there was a framing error.                                                                                                    | <ul> <li>0 = Non-occurrence</li> <li>1 = Occurrence</li> </ul>                                                                                                    |
| lxx.Command.yy.BufferOverRun   | BOOL      | Shows if a buffer overrun has occurred.                                                                                                    | <ul> <li>0 = Non-occurrence</li> <li>1 = Occurrence</li> </ul>                                                                                                    |

#### Table 19 - Modbus Master Input Tags

| Name                          | Data Type          | Definition                                                                                                    | Valid Values                                                   |
|-------------------------------|--------------------|----------------------------------------------------------------------------------------------------|----------------------------------------------------------------|
| Ixx.Command.yy.SlaveErrorCode | SINT               | <ul> <li>Indicates if a slave error code has occurred.</li> <li>IMPORTANT: A slave error code is not equal to an exception code.</li> </ul> | <ul> <li>0 = Non-occurrence</li> <li>1 = Occurrence</li> </ul> |
| Ixx.Command.yy.ExecutionCount | SINT               | The number of times the command is executed.                                                                                                | • -128127                                                      |
| Ixx.Commandxx.Datazzzzz       | SINT, INT, or REAL | Command read response data.<br>The data for this tag is dynamic according to how the command list<br>is created.                            | <ul> <li>-128127</li> <li>-3276832767</li> </ul>               |

## **Output Tags**

In the following table, the xx in the tag name represents the channel number because the module has two channels, and both channels support the use of Modbus Master.'

**TIP** The yy in the tag names represents the Modbus Master command number and the zzzzz represents the Modbus data address.

#### Table 20 - Modbus Master Output Tags

| Name                    | Data Type          | Definition                                                                                                    | Valid Values                                     |
|-------------------------|--------------------|----------------------------------------------------------------------------------------------------|--------------------------------------------------|
| Oxx.Run                 | BOOL               | Channel's operating state.                                                                                                    | • $0 = IdIe$<br>• $1 = Run^{(1)}$                |
| Oxx.Commandyy.Datazzzzz | SINT, INT, or REAL | Command write data.<br>The number of Commandyy tags (where yy can be 049) are<br>dynamically created depending on the command list you create. | <ul> <li>-128127</li> <li>-3276832767</li> </ul> |

(1) User logic must set the Run bit in order for the Modbus Master commands to execute.

# Channel Configured for Modbus Slave

This screen capture shows the tags that are described in the following tables.

| Controller Tags - Serial_application(controller) × |         |                |         |                                 |
|----------------------------------------------------|---------|----------------|---------|---------------------------------|
| Scope: Serial_applicatior - Show: All Tags         |         |                |         | ➡ 🔽 Enter Name                  |
| Name ==                                            | Value 🕈 | Force Mask 🗧 🕈 | Style   | Data Type                       |
| ▲ Local:3:10                                       | {}      | {}             |         | AB:5000_ModbusSlave:I:0         |
| Local:3:I0.RunMode                                 | 0       |                | Decimal | BOOL                            |
| Local:3:10.ConnectionFaulted                       | 0       |                | Decimal | BOOL                            |
| Local:3:I0.DiagnosticActive                        | 0       |                | Decimal | BOOL                            |
| Local:3:I0.DiagnosticSequenceCount                 | 0       |                | Decimal | SINT                            |
| ▲ Local:3:I0.Slave                                 | {}      | {}             |         | AB:5000_ModbusSlave_Channel:I:0 |
| Local:3:I0.Slave.Fault                             | 0       |                | Decimal | BOOL                            |
| Local:3:I0.Slave.Uncertain                         | 0       |                | Decimal | BOOL                            |
| Local:3:10.Slave.CRC_LRCError                      | 0       |                | Decimal | BOOL                            |
| Local:3:10.Slave.ParityError                       | 0       |                | Decimal | BOOL                            |
| Local:3:10.Slave.IllegalDataAddress                | 0       |                | Decimal | BOOL                            |
| Local:3:10.Slave.FramingError                      | 0       |                | Decimal | BOOL                            |
| Local:3:10.Slave.BufferOverRun                     | 0       |                | Decimal | BOOL                            |
| Local:3:I0.Slave.SequenceNumberAck                 | 0       |                | Decimal | INT                             |
| Local:3:I0.Slave.MasterUpdateCount                 | 0       |                | Decimal | INT                             |
| Local:3:I0.Slave.HoldingRegister                   | {}      | {}             | Decimal | INT[100]                        |
| Local:3:I0.Slave.Coil                              | {}      | {}             | Decimal | SINT[16]                        |
| ▲ Local:3:00                                       | {}      | {}             |         | AB:5000_ModbusSlave:O:0         |
| ▲ Local:3:00.Slave                                 | {}      | {}             |         | AB:5000_ModbusSlave_Channel:O:0 |
| Local:3:00.Slave.Run                               | 0       |                | Decimal | BOOL                            |
| Local:3:00.Slave.SequenceNumber                    | 0       |                | Decimal | INT                             |
| Local:3:00.Slave.HoldingRegister                   | {}      | {}             | Decimal | INT[100]                        |
| Local:3:00.Slave.Coils                             | {}      | {}             | Decimal | SINT[16]                        |
| Local:3:00.Slave.InputRegister                     | {}      | {}             | Decimal | INT[100]                        |
| Local:3:00.Slave.DiscreteInput                     | {}      | {}             | Decimal | SINT[16]                        |

# Input Tags

In the following table, the xx in the tag names represents the channel number because the module has two channels, and both channels support the use of Modbus Slave.

| Name                                               | Data Type | Definition                                                                                                    | Valid Values                                                                                                    |
|----------------------------------------------------|-----------|----------------------------------------------------------------------------------------------------|----------------------------------------------------------------------------------------------------|
| lx.RunMode                                         | BOOL      | Channel's operating state                                                                                                    | <ul> <li>0 = Idle</li> <li>1 = Run</li> </ul>                                                                                                    |
| lx.ConnectionFaulted                               | BOOL      | Indicates if a connection is running.<br>The module sets this tag to 0 when connected. If the module is not<br>connected, it changes the tag to 1.                                                                                                    | <ul> <li>0 = Connection running</li> <li>1 = Connection not running</li> </ul>                                                                                                    |
| lx.DiagnosticActive                                | BOOL      | Indicates if any diagnostics are active or if the prognostics threshold is reached.                                                                                                    | <ul> <li>0 = No diagnostics active</li> <li>1 = One or more diagnostics are active or the prognostics threshold is reached</li> </ul>                                                                                                    |
| lx.DiagnosticSequenceCount                         | SINT      | Increments for each time a distinct diagnostic condition is detected,<br>and when a distinct diagnostic condition transitions from detected<br>to not detected.<br>Set to zero by product reset or power cycle. Wraps from 255 (-1) to 1<br>skipping zero. | -128127<br>The value of 0 is skipped except during module<br>power-up.                                                                                                    |
| lx.Slave.Fault                                     | BOOL      | Indicates that channel data is inaccurate and cannot be trusted for use in the application.                                                                                                    | <ul> <li>0 = Good</li> <li>1 = Bad, causing fault         If the tag is set to 1, you must troubleshoot the module to correct the cause of the inaccuracy.         </li> <li>IMPORTANT: Once the condition that causes the tag to change to 1 is removed, the tag automatically resets to 0.</li> </ul> |
| lx.Slave.Uncertain                                 | BOOL      | Indicates that the channel data can be inaccurate but the degree of inaccuracy is not known.                                                                                                    | <ul> <li>0 = Good data</li> <li>1 = Uncertain data<br/>If the tag is set to 1, you must troubleshoot the<br/>module to correct the cause of the inaccuracy.</li> <li>IMPORTANT: Once the condition that causes<br/>the tag to change to 1 is removed, the tag<br/>automatically resets to 0.</li> </ul> |
| Ix.Slave.CRC_LRCError                              | BOOL      | Status shows that CRC (LRC) Error is occurred or not                                                                                                    | <ul> <li>0 = Non-occurrence</li> <li>1 = Occurrence</li> </ul>                                                                                                    |
| Ix.Slave.ParityError                               | BOOL      | Status that shows whether a parity error has occurred or not.                                                                                                    | <ul> <li>0 = Non-occurrence</li> <li>1 = Occurrence</li> </ul>                                                                                                    |
| Ix.Slave.IllegalDataAddress                        | BOOL      | Status shows that user requests out of Modbus Register Address                                                                                                    | <ul> <li>0 = Non-occurrence</li> <li>1 = Occurrence</li> </ul>                                                                                                    |
| Ix.Slave.BufferOverRun                             | BOOL      | Status shows that whether Over Run is occurred or not in ASIC.                                                                                                    | <ul> <li>0 = Non-occurrence</li> <li>1 = Occurrence</li> </ul>                                                                                                    |
| Ix.Slave.FramingError                              | BOOL      | Shows if there was a framing error.                                                                                                    | <ul> <li>0 = Non-occurrence</li> <li>1 = Occurrence</li> </ul>                                                                                                    |
| Ix.Slave.SequenceNumberAck                         | INT       | Acknowledges the sequence number.                                                                                                    | • -3276832767                                                                                                    |
| Ix.Slave.MasterUpdateCount                         | INT       | Any Modbus change will update this counter.                                                                                                    | • -3276832767                                                                                                    |
| <i>lx</i> .Slave.HoldingRegister[x] <sup>(1)</sup> | INT       | Produce Data that are written by Modbus Master as Data in Produce Tag.                                                                                                    | • -3276832767                                                                                                    |
| lx.Slave.Coil[x] <sup>(2)</sup>                    | SINT      | Produce Data that are written by Modbus Master as Data in Produce Tag.                                                                                                    | • -128127                                                                                                    |

#### Table 21 - Modbus Slave Input Tags

(1) X represents any possible value 0...99

(2) X represents any possible value 0...15

## **Output Tags**

In the following table, the xx in the tag name represents the channel number because the module has two channels, and both channels support the use of Modbus Slave.

#### Table 22 - Modbus Slave Output Tags

| Name                                       | Data Type | Definition                                                                | Valid Values                                                |
|--------------------------------------------|-----------|---------------------------------------------------------------------------|-------------------------------------------------------------|
| Ox.Slave.Run                               | BOOL      | Channel's operating state                                                 | <ul> <li>0 = Idle</li> <li>1 = Run<sup>(5)</sup></li> </ul> |
| Ox.Slave.SequenceNumber                    | INT       | Sequence number for updating slave data from controller                   | • -3276832767                                               |
| Ox.Slave.HoldingRegister[x] <sup>(1)</sup> | INT       | Location of holding register values defined by user for the serial module | • -3276832767                                               |
| Ox.Slave.Coils[x] <sup>(2)</sup>           | SINT      | Location of slave coil values defined by user for the serial module       | • -128127                                                   |
| Ox.Slave.InputRegister[x] <sup>(3)</sup>   | INT       | Location of input register values defined by user for the serial module   | • -3276832767                                               |
| Ox.Slave.DiscreteInput[x] <sup>(4)</sup>   | SINT      | Location of discrete input values defined by user for the serial module   | • -128127                                                   |

(1) X represents any possible value 0...99

(2) X represents any possible value 0...15

(3) X represents any possible value 0...99

(4) X represents any possible value 0...15

(5) The Run bit is to start the update of the output (0) tags values into the Serial module. The serial module will always respond to the external Modbus master, but they will be using the old values if the RUN bit is not enabled but new data is on the output 0 tag.

# Notes:

# **Master Command List**

| Торіс                                        | Page |
|----------------------------------------------|------|
| Read Coil Status (Function Code 01)          | 91   |
| Read Input Status (Function Code 02)         | 93   |
| Read Holding Registers (Function Code 03)    | 94   |
| Read Input Registers (Function Code 04)      | 95   |
| Force Single Coil (Function Code 05)         | 96   |
| Preset Single Register (Function Code 06)    | 98   |
| Force Multiple Coils (Function Code 15)      | 99   |
| Preset Multiple Registers (Function Code 16) | 100  |

# Master Command List Function Codes

## **Read Coil Status (Function Code 01)**

#### Query

This function allows you to obtain the ON/OFF status of logic coils (Modbus 0x range) used to control discrete outputs from the addressed slave only. Broadcast mode is not supported with this function code. In addition to the slave address and function fields, the message requires that the information field contain the initial coil address to be read (Starting Address) and the number of locations that are interrogated to obtain status data.

The addressing allows up to 2000 coils to be obtained at each request. However, the specific slave device can have restrictions that lower the maximum quantity. The coils are numbered from zero; (coil number 1 = zero, coil number 2 = one, coil number 3 = two, and so on).

The following table is a sample read output status request to read coils 0020 to 0056 (37 coils) from slave device number 11.

**TIP** This is the structure of the message being sent out to the Modbus network. The following byte values are in hexadecimal display.

| Node Address | Function Code | Data Start Point<br>High | Data Start Point<br>Low | Number of Points<br>High | Number of Points<br>Low | Error Check Field<br>(2 bytes) |
|--------------|---------------|--------------------------|-------------------------|--------------------------|-------------------------|--------------------------------|
| OB           | 01            | 00                       | 13                      | 00                       | 25                      | CRC                            |

#### Response

An example response to Read Coil Status is as shown in the following table. The data is packed one bit for each coil. The response includes the slave address, function code, quantity of data characters, the data characters, and error checking. Data is packed with one bit for each coil (1 = ON, 0 = OFF). The low-order bit of the first character contains the addressed coil, and the remainder follows. For coil quantities that are not even multiples of eight, the last characters are completed with zeros at high-order end. The quantity of data characters is always specified as quantity of RTU characters, that is, the number is the same whether RTU or ASCII is used.

Because the slave interface device is serviced at the end of a controller's scan, data reflects coil status at the end of the scan. Some slaves limit the quantity of coils provided each scan; thus, for large coil quantities, multiple PC transactions must be made using coil status from sequential scans.

| Node Address | Function Code | Byte Count | Data Coil<br>Status 2027 | Data Coil<br>Status 2835 | Data Coil<br>Status 36…43 | Data Coil<br>Status 4451 | Data Coil<br>Status 5256 | Error Check<br>Field<br>(2 bytes) |
|--------------|---------------|------------|--------------------------|--------------------------|---------------------------|--------------------------|--------------------------|-----------------------------------|
| OB           | 01            | 05         | CD                       | 6B                       | B2                        | OE                       | 1B                       | CRC                               |

The status of coils 20...27 is shown as CD (HEX) = 1100 1101 (Binary). Reading from left to right, this status shows that coils 27, 26, 23, 22, and 20 are all on. The other Data Coil Status bytes are decoded similarly. Due to the quantity of coil statuses that are requested, the last data field, which is shown 1B (HEX) = 0001 1011 (Binary), contains the status of only five coils (52...56) instead of eight coils. The 3 left most bits are provided as zeros to fill the 8-bit format.

### **Read Input Status (Function Code 02)**

#### Query

This function allows you to obtain the ON/OFF status of discrete inputs (Modbus 1x range) in the addressed slave. PC Broadcast mode is not supported with this function code. In addition to the slave address and function fields, the message requires that the information field contain the initial input address to be read (Starting Address) and the number of locations that are interrogated to obtain status data.

The addressing allows up to 2000 inputs to be obtained at each request; however, the specific slave device can have restrictions that lower the maximum quantity. The inputs are numbered form zero; (input 10001 = zero, input 10002 = one, input 10003 = two, and so on, for a 584).

The following table is a sample read input status request to read inputs 10197 to 10218 (22 coils) from slave number 11.

**TIP** This is the structure of the message being sent out to the Modbus network. The following byte values are in hexadecimal display.

| Node Address | Function Code | Data Start Point<br>High | Data Start Point<br>Low | Number of Points<br>High | Number of Points<br>Low | Error Check Field<br>(2 bytes) |
|--------------|---------------|--------------------------|-------------------------|--------------------------|-------------------------|--------------------------------|
| OB           | 02            | 00                       | C4                      | 00                       | 16                      | CRC                            |

#### Response

An example response to Read Input Status is as shown in the following table. The data is packed one bit for each input. The response includes the slave address, function code, quantity of data characters, the data characters, and error checking. Data is packed with one bit for each input (1=ON, 0=OFF). The lower-order bit of the first character contains the addressed input, and the remainder follows. For input quantities that are not even multiples of eight, the last characters are completed with zeros at high-order end. The quantity of data characters is always specified as a quantity of RTU characters, that is, the number is the same whether RTU or ASCII is used.

Because the slave interface device is serviced at the end of a controller's scan, the data reflect input status at the end of the scan. Some slaves limit the quantity of inputs provided each scan; thus, for large coil quantities, multiple PC transactions must be made using coil status for sequential scans.

| Node Address | Function Code | Byte Count | Data Discrete Input<br>1019710204 | Data Discrete Input<br>1020510212 | Data Discrete Input<br>1021310218 | Error Check Field<br>(2 bytes) |
|--------------|---------------|------------|-----------------------------------|-----------------------------------|-----------------------------------|--------------------------------|
| OB           | 02            | 03         | AC                                | DB                                | 35                                | CRC                            |

The status of inputs 10197...10204 is shown as AC (HEX) =  $10101 \ 1100$  (binary). Reading left to right, this show that inputs 10204, 10202, and 10199 are all on. The other input data bytes are decoded similar.

Due to the quantity of input statuses that are requested, the last data field that is shown as 35 HEX = 0011 0101 (binary) contains the status of only 6 inputs (10213...102180) instead of 8 inputs. The two left-most bits are provided as zeros to fill the 8-bit format.

## **Read Holding Registers (Function Code 03)**

### Query

This function allows you to retrieve the contents of holding registers 4xxxx (Modbus 4x range) in the addressed slave. The registers can store the numerical values of associated timers and counters that can be driven to external devices. The addressing allows retrieving up to 125 registers at each request; however, the specific slave device can have restrictions that lower this maximum quantity. The registers are numbered form zero (40001 = zero, 40002 = one, and so on). The broadcast mode is not allowed.

The following example reads registers 40108...40110 (three registers) from slave number 11.

**TIP** This is the structure of the message being sent out to the Modbus network. The following byte values are in hexadecimal display.

| Node Address | Function Code | Data Start Registers<br>High | Data Start Registers<br>Low | Data Number of<br>Registers High | Data Number of<br>Registers Low | Error Check Field<br>(2 bytes) |
|--------------|---------------|------------------------------|-----------------------------|----------------------------------|---------------------------------|--------------------------------|
| OB           | 02            | 00                           | 6B                          | 00                               | 03                              | CRC                            |

#### Response

The addressed slave responds with its address and the function code, followed by the information field. The information field contains 1 byte describing the quantity of data bytes to be returned. The contents of the registers requested (DATA) are two bytes each, with the binary content right justified within each pair of characters. The first byte includes the high-order bits and the second, the low-order bits.

Because the slave interface device is normally serviced at the end of the controller's scan, the data reflect the register content at the end of the scan. Some slaves limit the quantity of register content provided each scan; thus for large register quantities, multiple transmissions are made using register content from sequential scans.

In the example below, the registers 40108...40110 have the decimal contents 555, 0, and 100 respectively.

| Node Address | Function Code | Byte Count | High Data | Low Data | High Data | Low Data | High Data | Low Data | Error Check<br>Field<br>(2 bytes) |
|--------------|---------------|------------|-----------|----------|-----------|----------|-----------|----------|-----------------------------------|
| OB           | 03            | 06         | 02        | 2B       | 00        | 00       | 00        | 64       | CRC                               |

### Read Input Registers (Function Code 04)

#### Query

This function retrieves the contents of the controller's input registers from the Modbus 3x range. These locations receive their values from devices that are connected to the I/O structure and can only be referenced, not altered from within the controller. The addressing allows retrieving up to 125 registers at each request; however, the specific slave device can have restrictions that lower this maximum quantity. The registers are numbered for zero (30001 = zero, 30002 = one, and so on). Broadcast mode is not allowed.

The following example requests the contents of register 30009 in slave number 11.

**TIP** This is the structure of the message being sent out to the Modbus network. The following byte values are in hexadecimal display.

| Node Address | Function Code | Data Start Point<br>High | Data Start Point<br>Low | Data Number of<br>Points High | Data Number of<br>Points Low | Error Check Field<br>(2 bytes) |
|--------------|---------------|--------------------------|-------------------------|-------------------------------|------------------------------|--------------------------------|
| OB           | 04            | 00                       | 08                      | 00                            | 01                           | CRC                            |

#### Response

The addressed slave responds with its address and the function code followed by the information field. The information field contains 1 byte describing the quantity of data bytes to be returned. The contents of the registers requested (DATA) are 2 bytes each, with the binary content right justified within each pair of characters. The first byte includes the high-order bits and the second, the low-order bits.

Because the slave interface is normally serviced at the end of the controller's scan, the data reflect the register content at the end of the scan. Each PC limits the quantity of register contents provided each scan; thus for large register quantities, multiple PC scans are required, and the data that is provided is from sequential scans.

In the following example, the register 30009 contains the decimal value 0.

| Node Address | Function Code | Byte Count | Data Input Register<br>High | Data Input Register<br>Low | Error Check Field (2<br>bytes) |
|--------------|---------------|------------|-----------------------------|----------------------------|--------------------------------|
| OB           | 04            | 02         | 00                          | 00                         | CRC                            |

### Force Single Coil (Function Code 05)

#### Query

This Function Code forces one coil (Modbus 0x range) either ON or OFF. Any coil that exists within the controller can be forced to either state (ON or OFF). However, because the controller is actively scanning, unless the coil is disabled, the controller can also alter the state of the coil. Coils are numbered from zero (coil 0001 = zero, coil 0002 = one, and so on). The data value 65,280 (FF00 HEX) sets the coil ON and the value zero turns it OFF; all other values are illegal and do not affect that coil. The use of slave address 00 (Broadcast Mode) forces all attached slaves to modify the desired coil.

**TIP** Functions 5, 6, 15, and 16 are the only messages that are recognized as valid for broadcast.

The following example is a request to slave number 11 to turn ON coil 0173.

**TIP** This is the structure of the message being sent out to the Modbus network. The following byte values are in hexadecimal display.

| Node Address | Function Code | Data Start Bit High | Data Start Bit Low | Number of Bits High | Number of Bits Low | Error Check Field<br>(2 bytes) |
|--------------|---------------|---------------------|--------------------|---------------------|--------------------|--------------------------------|
| OB           | 05            | 00                  | AC                 | FF                  | 00                 | CRC                            |

Response

The normal response to the Command Request is to retransmit the message as received after the coil state has been altered.

| Node Address | Function Code | Data Coil Bit High | Data Coil Bit Low | Data On/Off | Data | Error Check Field<br>(2 bytes) |
|--------------|---------------|--------------------|-------------------|-------------|------|--------------------------------|
| OB           | 05            | 00                 | AC                | FF          | 00   | CRC                            |

The forcing of a coil via Modbus function 5 happens regardless of whether the addressed coil is disabled or not (In ProSoft products, the coil is only affected if you implement the necessary Ladder Logic).

**IMPORTANT** The Modbus protocol excludes standard functions for testing or changing the DISABLE state of discrete inputs or outputs. Where applicable, this can be accomplished via device-specific Program commands (In ProSoft products, this is only accomplished through Ladder Logic programming).

Coils that are reprogrammed in the controller logic program are not automatically cleared upon power-up. Thus, if such a coil is set ON by function Code 5 and (even months later), an output is connected to that coil, the output is "hot".

## Preset Single Register (Function Code 06)

#### Query

This Function Code allows you to modify the contents of a Modbus 4x range in the slave. This code writes to one register only. Any holding register that exists within the controller can have its contents changed by this message. However, because the controller is actively scanning, it can also alter the content of any holding register at any time. The values are provided in binary up to the maximum capacity of the controller. Unused high-order bits must be set to zero.

When used with slave address zero (Broadcast mode), all slave controllers load the specified register with the contents specified.

- **TIP** Functions 5, 6, 15, and 16 are the only messages that are recognized as valid for broadcast.
  - This is the structure of the message being sent out to the Modbus network. The following byte values are in hexadecimal display.

The following example is a request to write the value '3' to register 40002 in slave 11.

| Node Address | Function Code | Data Start Bit High | Data Start Bit Low | Preset Data<br>Register High | Present Data<br>Register Low | Error Check Field<br>(2 bytes) |
|--------------|---------------|---------------------|--------------------|------------------------------|------------------------------|--------------------------------|
| OB           | 06            | 00                  | 01                 | 00                           | 03                           | CRC                            |

Response

The response to a preset single register request is to retransmit the query message after the register has been altered.

| Node Address | Function Code | Data Register High | Data Register Low | Preset Data Register<br>High | Preset Data Register<br>Low | Error Check Field<br>(2 bytes) |
|--------------|---------------|--------------------|-------------------|------------------------------|-----------------------------|--------------------------------|
| OB           | 06            | 00                 | 01                | 00                           | 03                          | CRC                            |

### Force Multiple Coils (Function Code 15)

#### Query

This function forces each coil (Modbus 0x range) in a consecutive block of coils to a desired ON or OFF state. Any coil that exists within the controller can be forced to either state (ON or OFF). However, because the controller is actively scanning, unless the coils are disabled, the controller can also alter the state of the coil.

Coils are numbered from zero (coil 00001 = zero, coil 00002 = one, and so on). The desired status of each coil is packed in the data field, one bit for each coil (1= ON, 0= OFF). The use of slave address 0 (Broadcast Mode) forces all attached slaves to modify the desired coils.

**TIP** Functions 5, 6, 15, and 16 are the only messages that are recognized as valid for broadcast.

The following example forces 10 coils starting at address 20 (13 HEX). The two data fields, CD = 1100 and 00 = 0000 000, indicate that coils 27, 26, 23, 22, and 20 are to be forced on.

**TIP** This is the structure of the message being sent out to the Modbus network. The following byte values are in hexadecimal display.

| Node<br>Address | Function Code | Coil Address<br>High | Coil Address<br>Low | Number of<br>Coils High | Number of<br>Coils Low | Byte Count | Force<br>Data<br>High<br>2027 | Force<br>Data Low<br>2829 | Error Check Field<br>(2 bytes) |
|-----------------|---------------|----------------------|---------------------|-------------------------|------------------------|------------|-------------------------------|---------------------------|--------------------------------|
| OB              | OF            | 00                   | 13                  | 00                      | 0A                     | 02         | CD                            | 01                        | CRC                            |

Response

The normal response to a function 16 query is to echo the address, function code, starting address and number of registers to be loaded.

| Node Address | Function Code | Coil Address High | Coil Address Low | Number of Coils High | Number of Coils Low | Error Check Field<br>(2 bytes) |
|--------------|---------------|-------------------|------------------|----------------------|---------------------|--------------------------------|
| OB           | OF            | 00                | 13               | 00                   | AO                  | CRC                            |

## Preset Multiple Registers (Function Code 16)

#### Query

The Function Code allows you to modify the contents of a Modbus 4x range in the slave. This writes up to 125 registers at a time. Since the controller is actively scanning, it can alter the content of any holding register at any time.

**TIP** Functions 5, 6, 15, and 16 are the only messages that are recognized as valid for broadcast.

The following example is a request to write two registers starting at register 40002 in slave 11.

**TIP** This is the structure of the message being sent out to the Modbus network. The following byte values are in hexadecimal display.

| Node<br>Address | Function<br>Code | Data Start<br>Address<br>High | Data Start<br>Address<br>Low | Number of<br>Points High | Number of<br>Points Low | Byte<br>Count | High<br>Data | Low<br>Data | High<br>Data | Low<br>Data | Error Check<br>Field<br>(2 bytes) |
|-----------------|------------------|-------------------------------|------------------------------|--------------------------|-------------------------|---------------|--------------|-------------|--------------|-------------|-----------------------------------|
| OB              | 10               | 00                            | 01                           | 00                       | 02                      | 04            | 00           | 0A          | 01           | 02          | CRC                               |

Response

The normal response to a function 16 query is to echo the address, function code, starting address and number of registers to be loaded.

| Node Address | Function Code | Data Start<br>Address High | Data Start Address<br>Low | Number of Points<br>High | Number of Points<br>Low | Error Check Field<br>(2 bytes) |
|--------------|---------------|----------------------------|---------------------------|--------------------------|-------------------------|--------------------------------|
| OB           | 10            | 00                         | 01                        | 00                       | 02                      | CRC                            |

# **Programming Example**

# Generic ASCII Sample Code Configuration

The following images show sample code for Generic ASCII Transmit data and Generic ASCII Receive data.

# **Generic ASCII Transmit and Receive Channel Configurations**

The following image shows the Generic ASCII Transmit Configuration.

| - General<br>- Connection<br>Modulo Info        | Channel 0 - Generic      | ASCII Transmit |   |
|-------------------------------------------------|--------------------------|----------------|---|
| - Channel 0 - Generic ASCII Receive             | Swap Mode:               | No Change      | × |
| Generic ASCII Transmit                          | Termination Mode:        | Indude         | ¥ |
| Generic ASCII Receive<br>Generic ASCII Transmit | Termination Delimiter: 1 | 2: \$0         | 0 |

The following image shows the Generic ASCII Receive Configuration

| General                                                                                                    | Channel 1 - Generic /                                                                                                    | SCII Receive                                                                         |     |                                                               |                         |   |
|----------------------------------------------------------------------------------------------------|----------------------------------------------------------------------------------------------------|--------------------------------------------------------------------------------------|-----|---------------------------------------------------------------|-------------------------|---|
| General Connection Module Info Channel 0 Generic ASCII Transmit Channel 1 Generic ASCII Receive Generic ASCII Transmit Generic ASCII Transmit | Swap Mode:<br>Handshake Mode:<br>Message Timeout:<br>Pad Character:<br>Start Mode:<br>Start Delmiter:<br>Termination Mode:<br>Termination Mode: | No Change Immediate 0 (x1 ms) 500 Ignore Start Delimiter 500 Exclude 500 2 500 2 500 | > > | XON/XOFF     Echo Mode     Delete Mode:     Read Buffer Size: | Ignore<br>256 के(Bytes) | × |

To test the ASCII capabilities by transmitting out Channel 0 and receiving in Channel 1, connect the two serial ports together using a 1761-CBL-AC00 cable. On the Module Properties Channel screens, verify that both channels are configured identically for RS-232C. See the following images.

Figure 22 - Channel 0 to Channel 1 Communication

| General                                                                   | Channel 0                |                   |          |               | General                                      | Channel 1                |                  |          |
|---------------------------------------------------------------------------|--------------------------|-------------------|----------|---------------|----------------------------------------------|--------------------------|------------------|----------|
| Module Info<br>Gliannel 0<br>Generic ASCII Receiv<br>Generic ASCII Transn | Baud Rate:<br>Data Bits: | 19200             |          | a a           | Module Info                                  | Boud Rate:<br>Data Bits: | 19200            | *        |
| Generic ASCII Receiv<br>Generic ASCII Transn                              | Parity:                  | None              | 5        | 1761-CBL-AC00 | Generic ASCII Receiv<br>Generic ASCII Transn | Parity:                  | None             | ~        |
|                                                                           | Stop Bits:               | 1                 | ~        |               |                                              | Stop Bits:               | 1                | ~        |
|                                                                           | Serial                   | RS-232C           |          |               |                                              | Serial                   | RS-232C          | ~        |
|                                                                           | Duplex:                  | No-Handshake      | ~        |               |                                              | Duplex:                  | No-Handshake     | ~        |
|                                                                           |                          | Continuous Carrie | er       |               |                                              |                          | Continuous Carri | er :     |
|                                                                           | RTS Send                 | 0                 | (x20 ms) | )             |                                              | RTS Send                 | 0                | (x20 ms  |
|                                                                           | RTS Off Delay:           | 0                 | (x20 ms) |               |                                              | RTS Off Delay:           | 0                | (x20 ms  |
|                                                                           | DCD Wait Delay:          | 1                 | (x1 sec) |               |                                              | DCD Wait Delay:          | 1                | (x1 sec) |

## **Generic ASCII Sample Code**

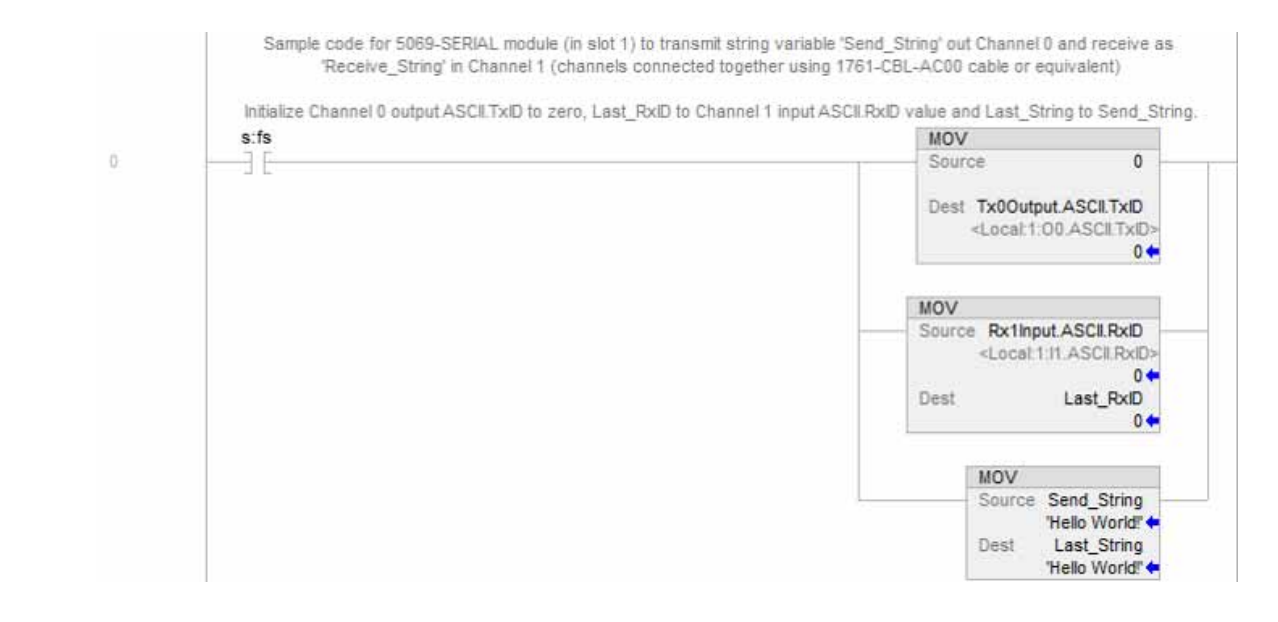

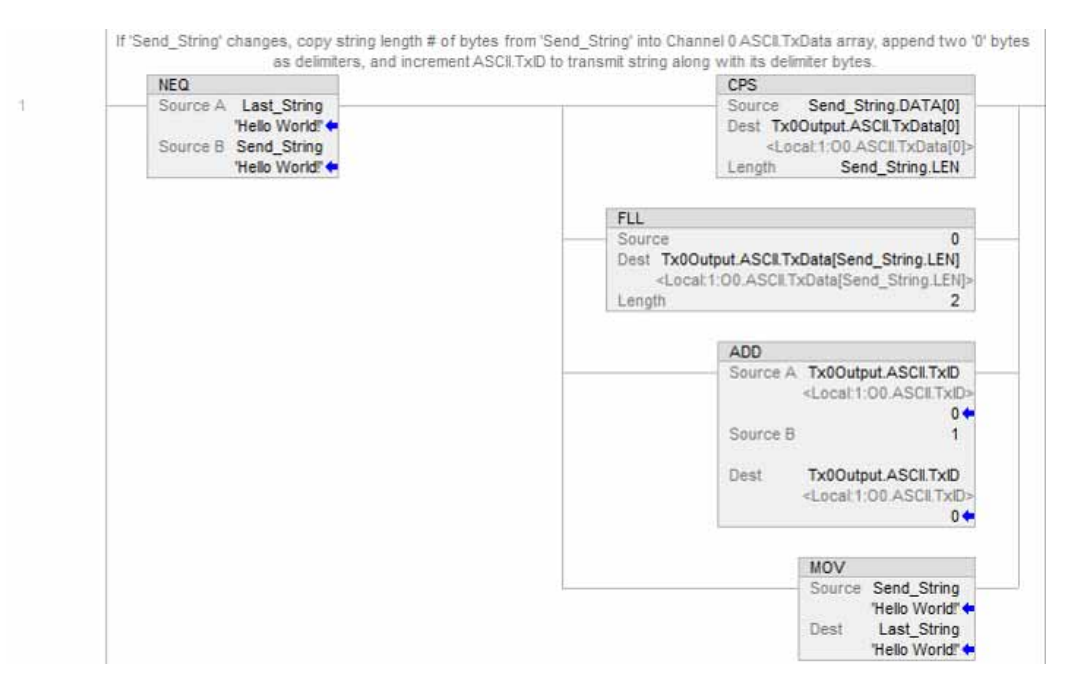

When a string (with configured delimiter bytes) is received by Channel 1, its input ASCII.RxDataLength # of characters received (without delimiters) are placed into the input ASCII.RxData array and its input ASCII.RxID is automatically incremented. Once the new ASCII.RxID is detected, the characters in the array get copied into 'Receive\_String' and the input ASCII.RxID value is moved into 'Last\_RxID' so that the next string arrival will be detected.

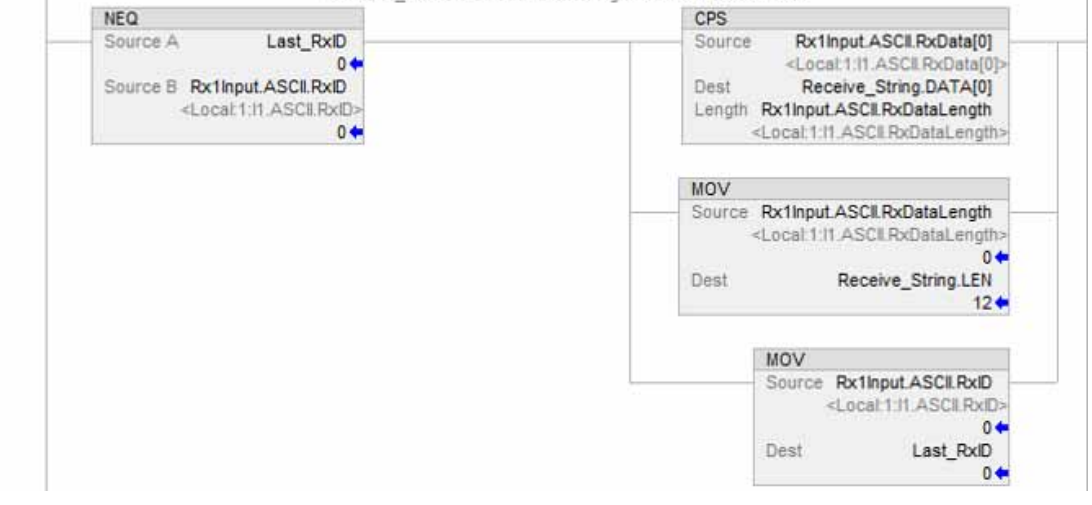

....

# Modbus Sample Code Configuration

The following images show sample code configuration for Modbus Master and Modbus Slave communication.

## **Modbus Master Command List**

| General<br>Channel 1 | Channel 0 - M | odbus Master            |         |     |                        |    |                  |                          |                |                      |           |    |                 |             |
|----------------------|---------------|-------------------------|---------|-----|------------------------|----|------------------|--------------------------|----------------|----------------------|-----------|----|-----------------|-------------|
|                      | Up            | Down                    |         |     |                        |    |                  |                          |                |                      |           |    |                 |             |
|                      | Command       | Communication<br>Method | Dota Ty | pe  | Function Code          |    | Slave<br>Address | Modbus Address<br>Offset | Data<br>Length | Poll<br>Interval (s) | Swap Mode |    | Fault<br>Enable | Fault Value |
|                      | 0             | Continuous              | NT.     | 121 | Read Holding Registers | 10 | 1                | 0                        | 100            | 0                    | No Change | y. |                 | 65535       |
|                      | 1             | Continuous 🗤            | BOOL    | 1   | Read Colls             | 14 | 1                | 0                        | 120            | 0                    | No Change | 14 |                 |             |
|                      | 2             | Continuous 🗸            | NT      | 10  | Read Input Registers   | 14 | 1                | 0                        | 100            | 0                    | No Change | ¥. |                 |             |
|                      | 3             | Continuous 👾            | BOOL    | 4   | Read Discrete Inputs   | ~  | 1                | 0                        | 128            | 0                    | No Change | 4  |                 |             |
|                      | 4             | Conditional             | NT      | 3   | Write Single Register  | 10 | 1                | 0                        |                |                      | No Change | 10 |                 |             |
|                      | 5             | Conditional             | BOOL    | 1   | Write Single Coll      | 12 | 1                | 0                        |                |                      | No Change | 9  |                 |             |

## **Modbus Slave Address Mapping Table**

| General<br>Channel 0<br>Channel 1 | Channel 1 - Modt | Channel 1 - Modbus Slave |           |                        |                 |            |  |  |  |  |  |  |  |
|-----------------------------------|------------------|--------------------------|-----------|------------------------|-----------------|------------|--|--|--|--|--|--|--|
|                                   | Up               | Down                     |           |                        |                 |            |  |  |  |  |  |  |  |
|                                   | No               | Register Type            | Data Type | Register Start Address | Register Length | Data index |  |  |  |  |  |  |  |
|                                   | 0                | Holding registers        | NT 👽      | 0                      | 100             | 0          |  |  |  |  |  |  |  |
|                                   | 1                | Input registers 👃        | NT 😺      | 0                      | 100             | 0          |  |  |  |  |  |  |  |
|                                   | 2                | Coils                    | BOOL 🔍    | 0                      | 128             | 0          |  |  |  |  |  |  |  |
|                                   | 3                | Discrete inputs 😓        | BOOL 👽    | 0                      | 128             | 0          |  |  |  |  |  |  |  |

## Modbus Sample Code Configuration Example

To test the Modbus capabilities by configuring Channel 0 for Master and Channel 1 for Slave, connect the two serial ports together using a 1761-CBL-AC00 cable. On the Module Properties Channel screens, verify that both channels are configured identically for RS-232C.

| General     | Channel 0       |                |       |               | General                                         | Channel 1       |                |         |
|-------------|-----------------|----------------|-------|---------------|-------------------------------------------------|-----------------|----------------|---------|
| Module Info | Baud Rate:      | 19200          | v     | 10            | - Module Info<br>- Channel 0<br>- Modbus Master | Baud Rate:      | 19200          | v       |
| Channel 1   | Data Bits:      | 8              | ~     | 1761-CBL-AC00 | Channel 1                                       | Data Bits:      | 8              | ~       |
|             | Parity:         | None           | Ŷ     |               | - HOUDGS DIAVE                                  | Parity:         | None           | $\sim$  |
|             | Stop Bits:      | 1              | ~     |               |                                                 | Stop Bits:      | 1              | ×       |
|             | Serial          | RS-232C        | ~     |               |                                                 | Serial          | RS-232C        | ~       |
|             | Duplex:         | No-Handshake   | ~     |               |                                                 | Duplesc         | No-Handshake   | ~       |
|             |                 | Continuous Car | rier  |               |                                                 |                 | Continuous Car | Tier    |
|             | RTS Send        | 0              | ()(20 | ms)           |                                                 | RTS Send        | 0              | (x20 m  |
|             | RTS Off Delay:  | 0              | (x20  | ms)           |                                                 | RTS Off Delay:  | 0              | (x20 m  |
|             | DCD Wait Delay: | 1              | (x1 s | ec)           |                                                 | DCD Wait Delay: | 1              | (x1 sec |

# **Modbus Master Sample Code**

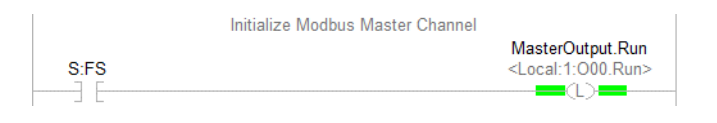

# **Modbus Slave Sample Code**

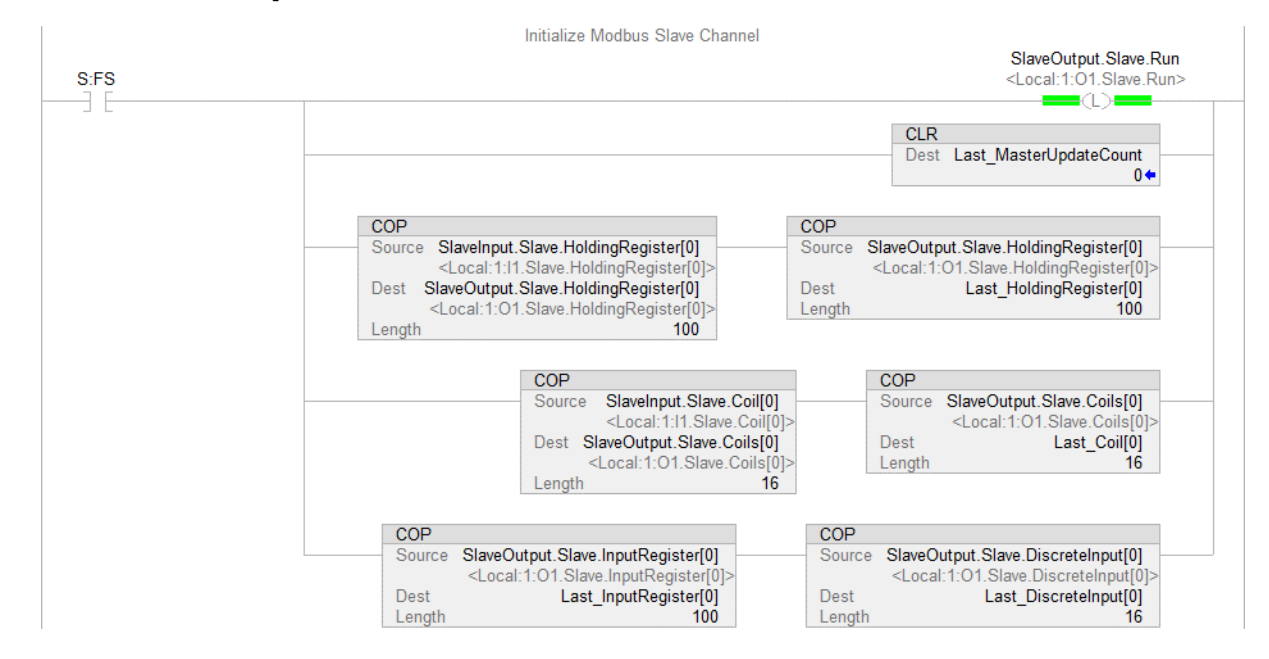

Whenever MasterUpdateCount increments, indicating that a write command has been received by the slave, copy the latest slave input holding register values to the slave output holding registers, and copy the latest slave input coil values to the slave output coils.

| NEQ                                                                                                    | COP                                                                                                    |
|----------------------------------------------------------------------------------------------------|----------------------------------------------------------------------------------------------------|
| Source A Last_MasterUpdateCount<br>Source B SlaveInput.Slave.MasterUpdateCount<br><local:1:11.slave.masterupdatecount></local:1:11.slave.masterupdatecount> | Source SlaveInput.Slave.HoldingRegister[0]<br><local:1:11.slave.holdingregister[0]><br/>Dest SlaveOutput.Slave.HoldingRegister[0]<br/><local:1:01.slave.holdingregister[0]></local:1:01.slave.holdingregister[0]></local:1:11.slave.holdingregister[0]> |
|                                                                                                    | COP<br>Source SlaveInput.Slave.Coil[0]<br><local:1:11.slave.coil[0]><br/>Dest SlaveOutput.Slave.Coils[0]<br/><local:1:01.slave.coils[0]><br/>Length</local:1:01.slave.coils[0]></local:1:11.slave.coil[0]>                                              |
|                                                                                                    | MOV<br>Source SlaveInput.Slave.MasterUpdateCount                                                                                                    |
|                                                                                                    | <local:1:11.slave.masterupdatecount><br/>0 ←<br/>Dest Last_MasterUpdateCount<br/>0 ←</local:1:11.slave.masterupdatecount>                                                                                                    |

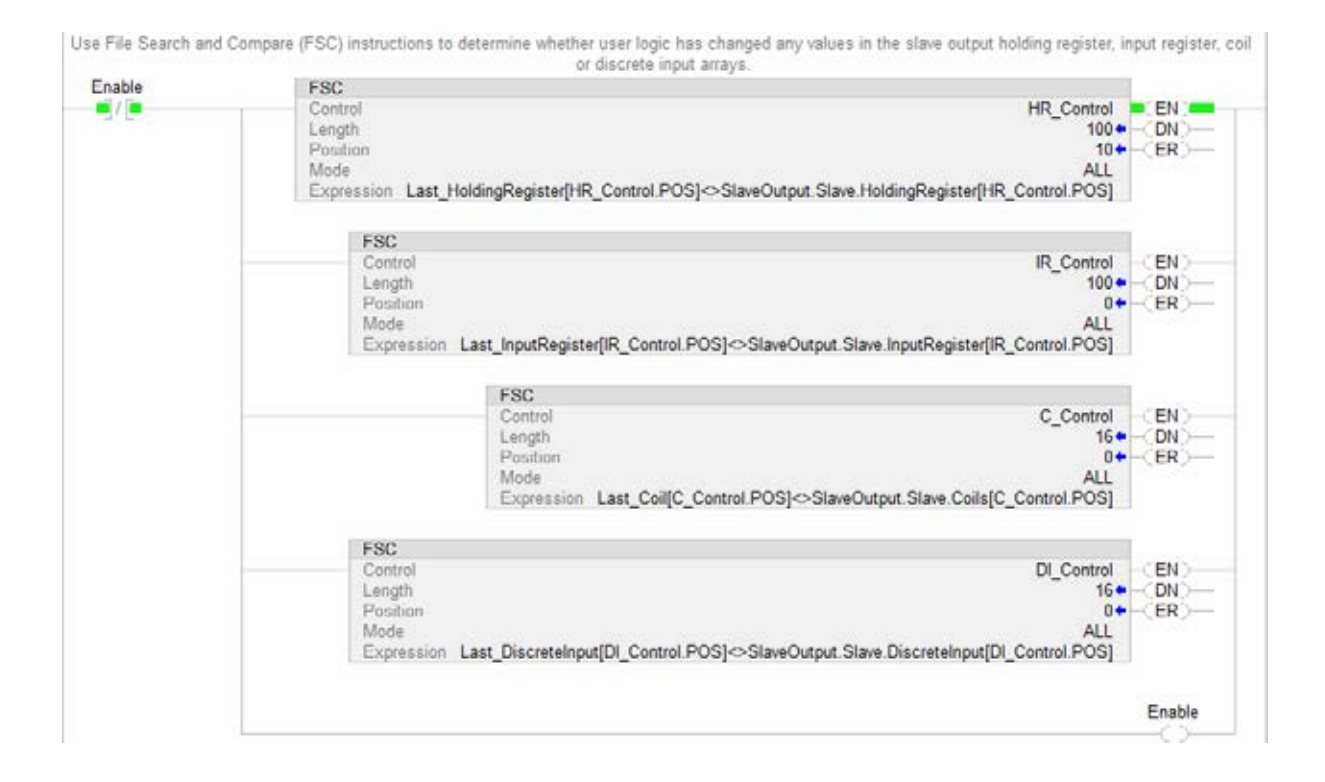

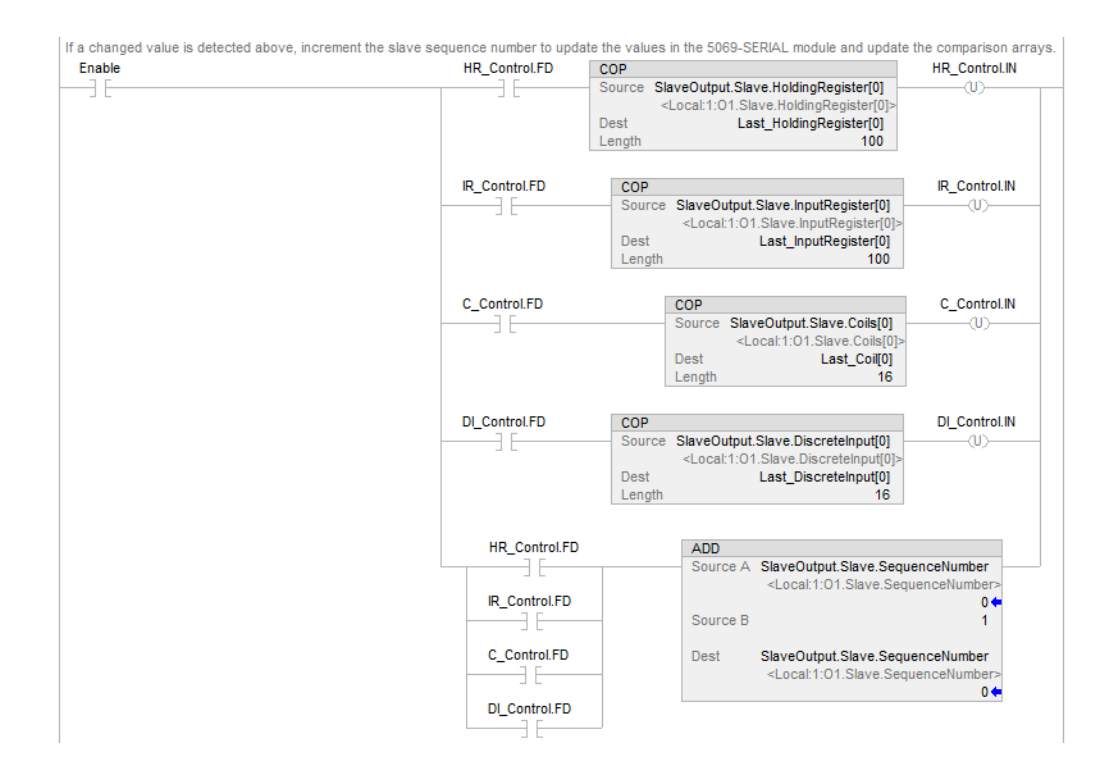

# **ASCII Conversion Tables**

# **ASCII Conversions**

The following table defines the conversions between decimal, octal, hex, and binary values and the ASCII character or control associated with that value.

### Table 23 - ASCII Conversions

| Decimal | Octal | Hex | Binary  | ASCII Character or Control                  | Decimal | Octal | Hex | Binary   | ASCII Character or Control |
|---------|-------|-----|---------|---------------------------------------------|---------|-------|-----|----------|----------------------------|
| 0       | 0     | 00  | 0000000 | Control Shift P, NUL                        | 25      | 31    | 19  | 0011001  | Control Y, EM              |
| 1       | 1     | 01  | 0000001 | Control A, SOH                              | 26      | 32    | 1A  | 0011010  | Control Z, SUB             |
| 2       | 2     | 02  | 0000010 | Control B, STX                              | 27      | 33    | 1B  | 0011011  | Control Shift K, ESC       |
| 3       | 3     | 03  | 0000011 | Control C, ETX                              | 28      | 34    | 1C  | 0011100  | Control Shift L, FS        |
| 4       | 4     | 04  | 0000100 | Control D, EOT                              | 29      | 35    | 1D  | 00141101 | Control Shift M, GS        |
| 5       | 5     | 05  | 0000101 | Control E, ENQ                              | 30      | 36    | 1E  | 0011110  | Control Shift N, RS        |
| 6       | 6     | 06  | 0000110 | Control F, ACK                              | 31      | 37    | 1F  | 0011111  | Control Shift O, US        |
| 7       | 7     | 07  | 0000111 | Control G, Rings bell                       | 32      | 40    | 20  | 0100000  | Space, SP                  |
| 8       | 10    | 08  | 0001000 | Control H, Backspace on some terminals      | 33      | 41    | 21  | 0100001  | !                          |
| 9       | 11    | 09  | 0001001 | Control I, Horizontal tab on some terminals | 34      | 42    | 22  | 0100010  | u                          |
| 10      | 12    | 0A  | 0001010 | Control J, Line feed                        | 35      | 43    | 23  | 0100011  | #                          |
| 11      | 13    | OB  | 0001011 | Control K, VT                               | 36      | 44    | 24  | 0100100  | \$                         |
| 12      | 14    | 0C  | 0001000 | Control L, Form feed on some terminals      | 37      | 45    | 25  | 0100101  | %                          |
| 13      | 15    | OD  | 0001101 | Control M, Carraige return                  | 38      | 46    | 26  | 0100110  | &                          |
| 14      | 16    | 0E  | 0001110 | Control N, SO                               | 39      | 47    | 27  | 0100111  | 1                          |
| 15      | 17    | 0F  | 0001111 | Control O, SI                               | 40      | 50    | 28  | 0101000  | (                          |
| 16      | 20    | 10  | 0010000 | Control P, DLE                              | 41      | 51    | 29  | 0101001  | )                          |
| 17      | 21    | 11  | 0010001 | Control Q, DC1                              | 42      | 52    | 2A  | 0101010  | *                          |
| 18      | 22    | 12  | 0010010 | Control R, DC2                              | 43      | 53    | 2B  | 0101011  | +                          |
| 19      | 23    | 13  | 0010011 | Control S, DC3                              | 44      | 54    | 2C  | 0101100  | 1                          |
| 20      | 24    | 14  | 0010100 | Control T, DC4                              | 45      | 55    | 2D  | 0101101  | -                          |
| 21      | 25    | 15  | 0010101 | Control U, NAK                              | 46      | 56    | 2E  | 0101110  |                            |
| 22      | 26    | 16  | 0010110 | Control V, SYN                              | 47      | 57    | 2F  | 0101111  | 1                          |
| 23      | 27    | 17  | 0010111 | Control W, EB                               | 48      | 60    | 30  | 0110000  | 0                          |
| 24      | 30    | 18  | 0011000 | Control X, CAN                              | 49      | 61    | 31  | 0110001  | 1                          |
| 50      | 62    | 32  | 0110010 | 2                                           | 85      | 125   | 55  | 1010101  | U                          |
| 51      | 63    | 33  | 0110011 | 3                                           | 86      | 126   | 56  | 1010110  | V                          |
| 52      | 64    | 34  | 0110100 | 4                                           | 87      | 127   | 57  | 1010111  | W                          |

### Table 23 - ASCII Conversions (continued)

| Decimal | Octal | Hex | Binary  | ASCII Character or Control | Decimal | Octal | Hex | Binary   | ASCII Character or Control |
|---------|-------|-----|---------|----------------------------|---------|-------|-----|----------|----------------------------|
| 53      | 65    | 35  | 0110101 | 5                          | 88      | 130   | 58  | 1011000  | Х                          |
| 54      | 66    | 36  | 0110110 | 6                          | 89      | 131   | 59  | 1011001  | Y                          |
| 55      | 67    | 37  | 0110111 | 7                          | 90      | 132   | 5A  | 1011010  | Z                          |
| 56      | 70    | 38  | 0111000 | 8                          | 91      | 133   | 5B  | 1011011  | [                          |
| 57      | 71    | 39  | 0111001 | 9                          | 92      | 134   | 5C  | 1011100  | /                          |
| 58      | 72    | 3A  | 0111010 | :                          | 93      | 135   | 5D  | 1011101  | ]                          |
| 59      | 73    | 3B  | 0111011 | ;                          | 94      | 136   | 5E  | 1011110  | ^                          |
| 60      | 74    | 3C  | 0111100 | <                          | 95      | 137   | 5F  | 1011111  | _                          |
| 61      | 75    | 3D  | 0111101 | =                          | 96      | 140   | 60  | 1100000  | /                          |
| 62      | 76    | 3E  | 0111110 | >                          | 97      | 141   | 61  | 1100001  | a                          |
| 63      | 77    | 3F  | 0111111 | ?                          | 98      | 142   | 62  | 1100010  | b                          |
| 64      | 100   | 40  | 1000000 | @                          | 99      | 143   | 63  | 1100011  | c                          |
| 65      | 101   | 41  | 1000001 | Α                          | 100     | 144   | 64  | 1100100  | d                          |
| 66      | 102   | 42  | 1000010 | В                          | 101     | 145   | 65  | 1100101  | е                          |
| 67      | 103   | 43  | 1000011 | C                          | 102     | 146   | 66  | 1100110  | f                          |
| 68      | 104   | 44  | 1000100 | D                          | 103     | 147   | 67  | 1100111  | g                          |
| 69      | 105   | 45  | 1000101 | E                          | 104     | 150   | 68  | 1101000  | h                          |
| 70      | 106   | 46  | 1000110 | F                          | 105     | 151   | 69  | 1101001  | i                          |
| 71      | 107   | 47  | 1000111 | G                          | 106     | 152   | 6A  | 1101010  | j                          |
| 72      | 110   | 48  | 1001000 | Н                          | 107     | 153   | 6B  | 11010111 | k                          |
| 73      | 111   | 49  | 1001001 | l                          | 108     | 154   | 6C  | 1101100  | I                          |
| 74      | 112   | 4A  | 1001010 | J                          | 109     | 155   | 6D  | 1101101  | m                          |
| 75      | 113   | 4B  | 1001011 | К                          | 110     | 156   | 6E  | 1101110  | n                          |
| 76      | 114   | 4C  | 1001100 | L                          | 111     | 157   | 6F  | 1101111  | 0                          |
| 77      | 115   | 4D  | 1001101 | М                          | 112     | 160   | 70  | 1110000  | р                          |
| 78      | 116   | 4E  | 1001110 | Ν                          | 113     | 161   | 71  | 1110001  | q                          |
| 79      | 117   | 4F  | 1001111 | 0                          | 114     | 162   | 72  | 1110010  | r                          |
| 80      | 120   | 50  | 1010000 | Р                          | 115     | 163   | 73  | 1110011  | s                          |
| 81      | 121   | 51  | 1010001 | Q                          | 116     | 164   | 74  | 1110100  | t                          |
| 82      | 122   | 52  | 1010010 | R                          | 117     | 165   | 75  | 1110101  | u                          |
| 83      | 123   | 53  | 1010011 | S                          | 118     | 166   | 76  | 1110110  | v                          |
| 84      | 124   | 54  | 1010100 | T                          | 119     | 167   | 77  | 1110111  | w                          |
| 120     | 170   | 78  | 1111000 | X                          | 124     | 174   | 70  | 1111100  |                            |
| 121     | 171   | 79  | 1111001 | у                          | 125     | 175   | 7D  | 1111101  | }                          |
| 122     | 172   | 7A  | 1111010 | Z                          | 126     | 176   | 7E  | 1111110  | ~                          |
| 123     | 173   | 7B  | 1111011 | {                          | 127     | 177   | 7F  | 1111111  | DEL                        |

#### **Numerics**

5069-ARM address reserve module 21 5069-FPD field potential distributor 22

### A

access module tags 76 additional resources 7 ASCII conversion tables 107

## C

configuration parameters 29 generic ASCII 32 modbus master 41 modbus slave 42 configure the module 18, 43 connections 18 multiple connections 19 create a new module 44 discover local I/O modules 44 discover remote I/O modules 49 new local I/O modules 47 new remote I/O module 51 connections 18 multiple connections 19 construct the system 16 controller compatibility 13 controller organizer monitor tag 69 view module tag 69 create a new module 44

## D

data exchange handshake mode 36 received from serial port 35 sent to serial port 31 disable keying 27

### Ε

edit the module configuration 54 connection category 63 general category 54 module definition 55 module info category 68 electronic keying 27 compatible module 27 disable keying 27 exact match 27

#### F

fault reporting 25

#### function codes 91

force multiple coils 99 force single coil 96 preset single register 98 read coil status 91 read holding registers 94 read input registers 95 read input status 93

# G

generic ASCII input tags 78 output tags 81

### L

local I/O module 14 Logix Designer application tag editor 76 view module tag 69

### М

master command list 91 modbus master data exhange 37 read command 38 write command 37 input tags 82 output tag 85 modbus master sample code 105 modbus sample code configuration 31 modbus slave data exhange 39 read command 40 write command 39 input tags 87 output tags 88 modbus slave sample code 105 module definition dialog box 55 module overview 11 module status indicator 71 description, digital I/O module 71 ... 72 module tag viewing 69 module tags tag editor 76

### Ν

name conventions 75 new local I/O modules 47

#### 0

ownership 18

### Ρ

Power Compact 5000 I/O Serial Module 17 field-side power 17 system-side power 17 programming example 101

## R

remote I/O module 15

# S

serial module diagram 12 parts 12 serial module diagram 12 serial module status indicators 73 software compatibility 13 software configurable 24 status reporting 25

## Т

troubleshoot 71

V

view the module tags 69
# **Rockwell Automation Support**

Use the following resources to access support information.

| Technical Support Center                            | Knowledgebase Articles, How-to Videos, FAQs, Chat, User<br>Forums, and Product Notification Updates.                  | https://rockwellautomation.custhelp.com/                                  |
|-----------------------------------------------------|----------------------------------------------------------------------------------------------------|---------------------------------------------------------------------------|
| Local Technical Support Phone Numbers               | Locate the phone number for your country.                                                                             | http://www.rockwellautomation.com/global/support/get-support-now.page     |
| Direct Dial Codes                                   | Find the Direct Dial Code for your product. Use the code to route your call directly to a technical support engineer. | http://www.rockwellautomation.com/global/support/direct-dial.page         |
| Literature Library                                  | Installation Instructions, Manuals, Brochures, and Technical Data.                                                    | http://www.rockwellautomation.com/global/literature-library/overview.page |
| Product Compatibility and Download<br>Center (PCDC) | Get help determining how products interact, check features and capabilities, and find associated firmware.            | http://www.rockwellautomation.com/global/support/pcdc.page                |

## **Documentation Feedback**

Your comments will help us serve your documentation needs better. If you have any suggestions on how to improve this document, complete the How Are We Doing? form at <a href="http://literature.rockwellautomation.com/idc/groups/literature/documents/du/ra-du002\_-en-e.pdf">http://literature.rockwellautomation.com/idc/groups/literature/documents/du/ra-du002\_-en-e.pdf</a>.

Rockwell Automation maintains current product environmental information on its website at http://www.rockwellautomation.com/rockwellautomation/about-us/sustainability-ethics/product-environmental-compliance.page.

Allen-Bradley, Compact 5000, CompactLogix, CompactLogix 5380, ControlLogix, ControlLogix 5580, GuardLogix 5380, GuardLogix 5580, Logix 5000, Rockwell Software, Rockwell Automation, and Studio 5000 are trademarks of Rockwell Automation, Inc.

Rockwell Otomasyon Ticaret A.Ş., Kar Plaza İş Merkezi E Blok Kat:6 34752 İçerenköy, İstanbul, Tel: +90 (216) 5698400

### www.rockwellautomation.com

#### Power, Control and Information Solutions Headquarters

Americas: Rockwell Automation, 1201 South Second Street, Milwaukee, WI 53204-2496 USA, Tel: (1) 414.382.2000, Fax: (1) 414.382.4444 Europe/Middle East/Africa: Rockwell Automation NV, Pegasus Park, De Kleetlaan 12a, 1831 Diegem, Belgium, Tel: (32) 2 663 0600, Fax: (32) 2 663 0640 Asia Pacific: Rockwell Automation, Level 14, Core F, Cyberport 3, 100 Cyberport Road, Hong Kong, Tel: (852) 2887 4788, Fax: (852) 2508 1846

### Publication 5069-UM003A-EN-P - May 2018